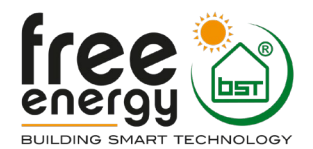

# Trouble Shooting Guide for HYSS Model R version 3.0

Author: Gilbert Jensen Date: November 2020

## Indhold

| 1. | . Principskema                                                         | 2  |
|----|------------------------------------------------------------------------|----|
| 2. | . Oversigt over HYSS Model R                                           | 5  |
|    | HYSS Model R opbygning                                                 | 5  |
|    | Kompressorens kontrollerboks                                           | 7  |
|    | EEV Driveren (EVD)                                                     |    |
| 3. | . Elektrisk kabling                                                    |    |
|    | Elektriske forbindelser i døren                                        |    |
|    | Wirelist – detaljeret elektrisk diagram                                |    |
| 4. | . Værktøjer til analyse af driftstilstande og alarmer                  |    |
|    | Inspect tool i CRM                                                     |    |
|    | Værktøjet JIRA                                                         |    |
| 5. | . Alarmer                                                              |    |
|    | Alarm om IPM køling                                                    |    |
| 6. | . Komfortproblemer                                                     |    |
|    | 1-fase eller 3-fase HYSS med elkolber                                  |    |
|    | Instruktion til setup af elpatron drift med Master Display             |    |
|    | Instruktion til brug af elpatron drift med HYSS app                    |    |
| 7. | . Udskiftning af komponenter i HYSS Model                              |    |
|    | Udskiftning af V1 motor                                                |    |
|    | Udskiftning af pumper                                                  |    |
|    | Udskiftning af kontrollerboks                                          |    |
|    | Udskiftning af kompressormodul                                         | 40 |
|    | Udskiftning af elektronikmoduler i døren                               |    |
|    | Installation af speciel kabel til kompressor i HYSS FE07 og FE12 anlæg |    |
|    | Rensning af filter F1                                                  |    |
|    | Rensning af filter F2                                                  |    |
|    | Udskiftning af rørdele i tilfælde af lækage                            |    |
| 8. | . Mulig lækage i kølekredsen                                           | 51 |
|    |                                                                        |    |

# 1. Principskema

Nedenfor se en systemskitse indeholdende alle de forskellige funktioner som er mulige i HYSS ved hjælp af HYSS Flexible konceptet:

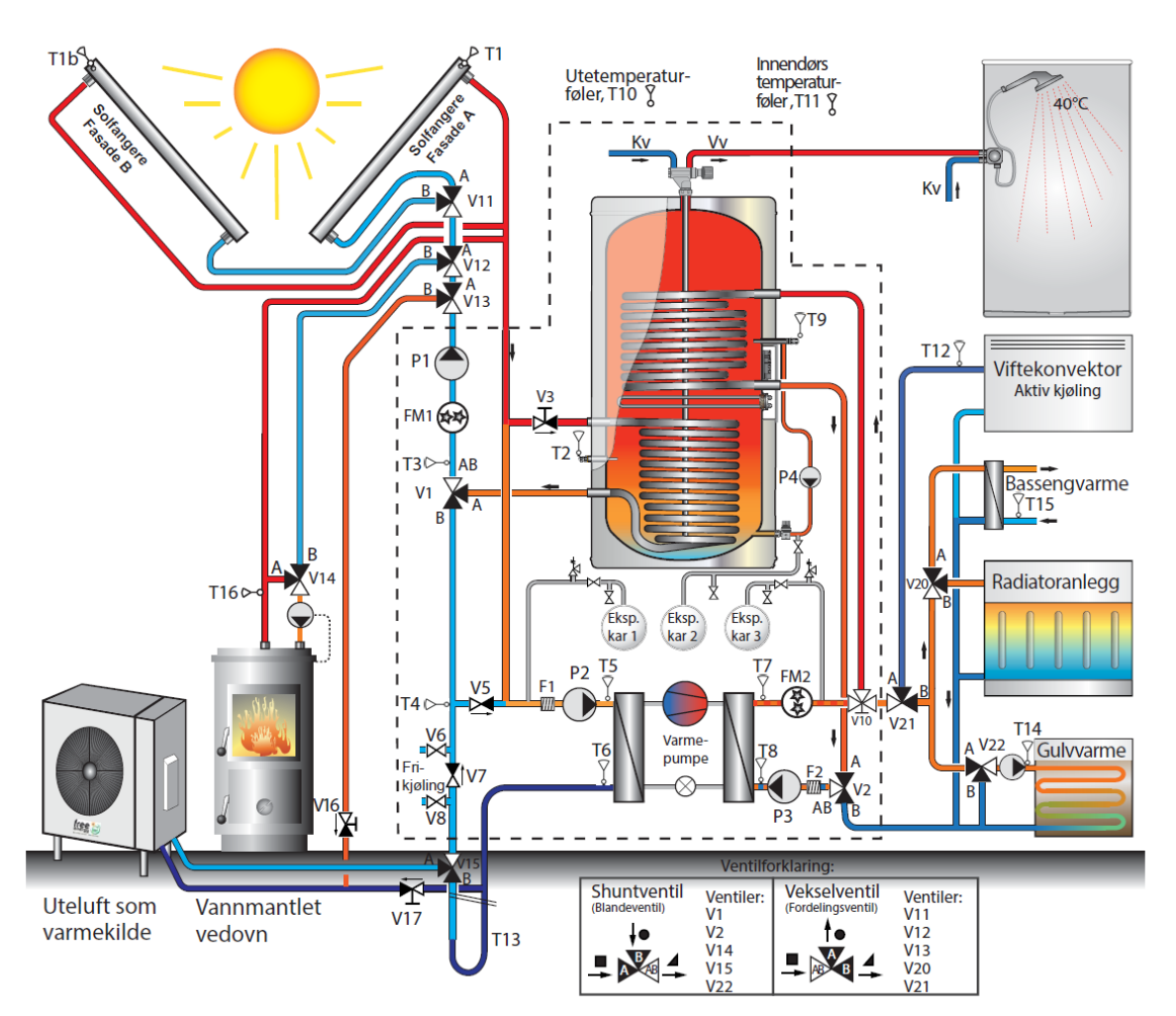

For at indstille de forskellige funktioner logges ind som installatør i HYSS app'en med koden 2534:

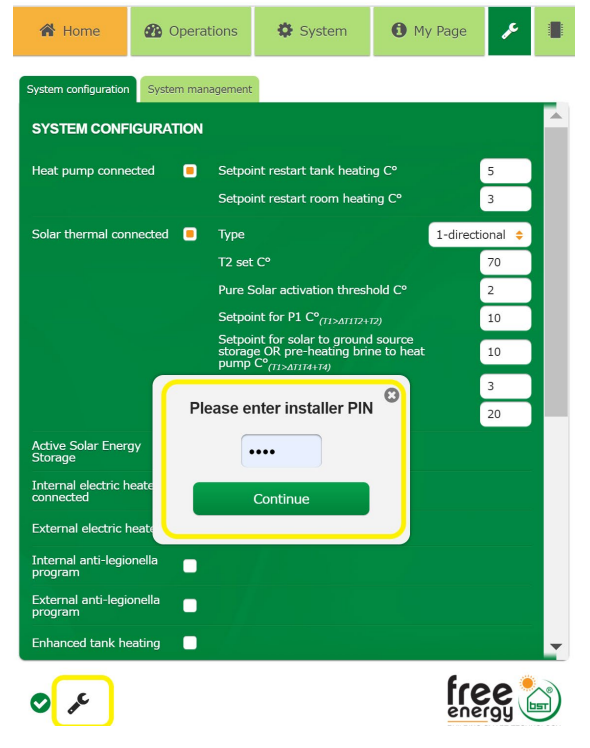

På de næste sider vises hvordan ESBE ventilerne V2, V11-V15, V20-V22 ovenfor indstilles.

| Växelventiler/fördelningsventil:                                                                                                    |                                   |                                   |                                   |                                   |                                   |  |  |  |  |  |  |  |
|----------------------------------------------------------------------------------------------------|-----------------------------------|-----------------------------------|-----------------------------------|-----------------------------------|-----------------------------------|--|--|--|--|--|--|--|
| Ventil (HYSS<br>Flexible funktion)V11 (Solfångere i<br>flera riktningar)V12 (Extra värme-<br>källa)V13 (Avfrostning<br>utedel/solfångare)V20 (Pool)V21 (Aktiv kyla) |                                   |                                   |                                   |                                   |                                   |  |  |  |  |  |  |  |
| Motor mot höger                                                                                                    | Fasad A                           | Solfångare                        | Solfångare                        | Pool ON                           | Cooling ON                        |  |  |  |  |  |  |  |
| Position:                                                                                                    | A: A(o)-AB(□)<br>kl. 15 på ventil | A: A(o)-AB(□)<br>kl. 15 på ventil | A: A(o)-AB(□)<br>kl. 15 på ventil | A: A(o)-AB(□)<br>kl. 15 på ventil | A: A(o)-AB(□)<br>kl. 15 på ventil |  |  |  |  |  |  |  |

# Inställning av ESBE ventil och motorventil

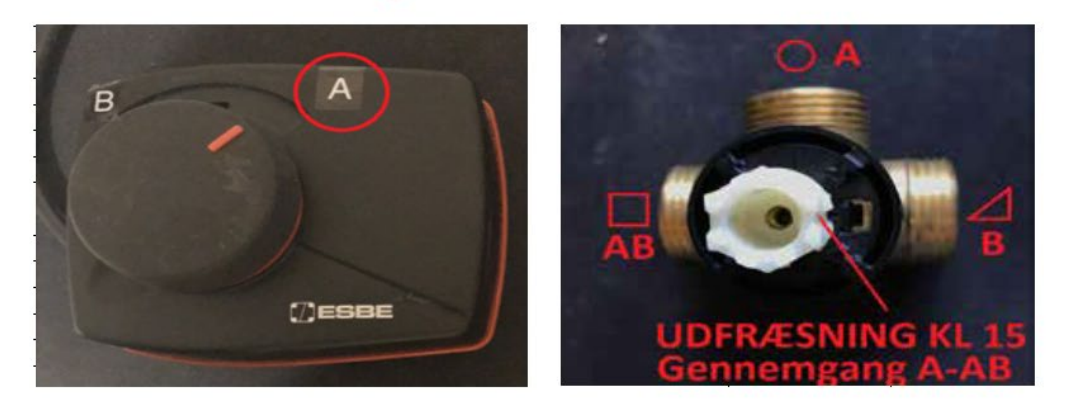

|                   | Växelventiler/fördelningsventiler |                                   |                                   |                                   |                                   |  |  |  |  |  |  |  |
|-------------------|-----------------------------------|-----------------------------------|-----------------------------------|-----------------------------------|-----------------------------------|--|--|--|--|--|--|--|
| Motor mot vänster | Fasad B                           | Extra värmekälla                  | Avfrostning utedel                | Pool OFF                          | Kyla OFF                          |  |  |  |  |  |  |  |
| Position:         | B: B(∆)-AB(□)<br>kl. 12 på ventil | B: B(Δ)-AB(□)<br>kl. 12 på ventil | B: B(Δ)-AB(□)<br>kl. 12 på ventil | B: B(Δ)-AB(□)<br>kl. 12 på ventil | B: B(∆)-AB(□)<br>kl. 12 på ventil |  |  |  |  |  |  |  |

# Inställning av ESBE ventil och motorventil

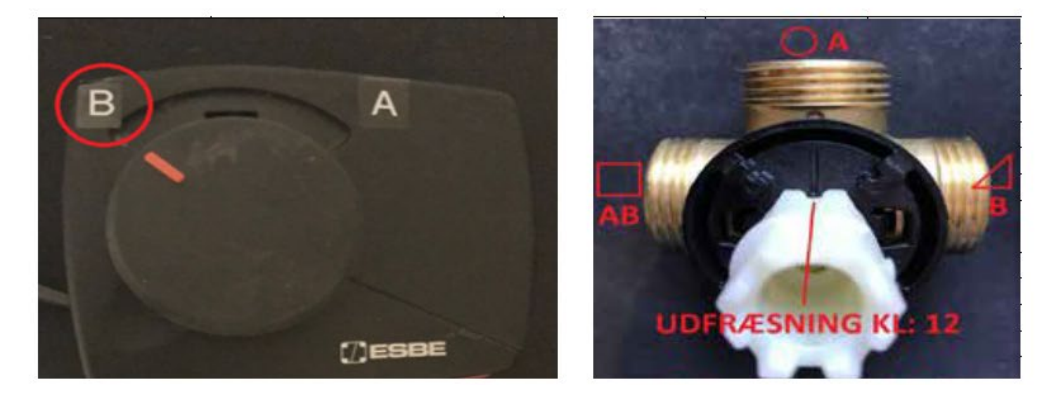

| Shuntventiler/blandningsventiler:  |  |                                   |                                   |                                   |                                   |  |  |  |  |  |
|------------------------------------|--|-----------------------------------|-----------------------------------|-----------------------------------|-----------------------------------|--|--|--|--|--|
| Ventil (HYSS<br>Flexible funktion) |  | V2 (VV retur/värme)               | V14 (Extra värme-<br>källa shunt) | V15 (Brine/utedel)                | V22 (Golvvärme<br>shunt)          |  |  |  |  |  |
| Motor mot höger                    |  | Varmvatten                        | Värme fram                        | Utedel                            | Värme fram                        |  |  |  |  |  |
| Position:                          |  | A: A(□)-AB(∆)<br>kl. 12 på ventil | A: A(□)-AB(Δ)<br>kl. 12 på ventil | A: A(□)-AB(Δ)<br>kl. 12 på ventil | A: A(□)-AB(Δ)<br>kl. 12 på ventil |  |  |  |  |  |

# Inställning av ESBE ventil och motorventil

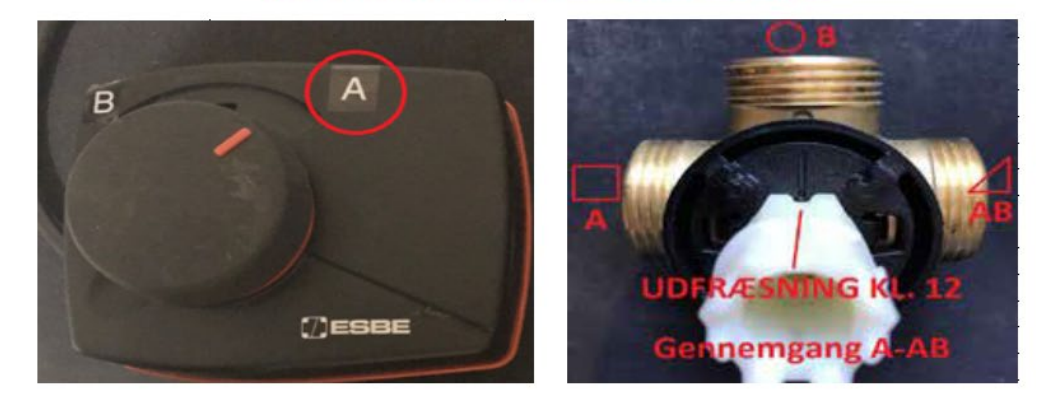

|                   | Shuntventiler/blandningsventiler: |                                  |                                  |                                  |                                  |  |  |  |  |  |  |  |  |  |
|-------------------|-----------------------------------|----------------------------------|----------------------------------|----------------------------------|----------------------------------|--|--|--|--|--|--|--|--|--|
| Motor mot vänster |                                   | Värme                            | Värme retur                      | Brine                            | Värme retur                      |  |  |  |  |  |  |  |  |  |
| Position:         |                                   | B: B(o)-AB(Δ)<br>kl. 9 på ventil | B: B(o)-AB(Δ)<br>kl. 9 på ventil | B: B(o)-AB(Δ)<br>kl. 9 på ventil | B: B(o)-AB(Δ)<br>kl. 9 på ventil |  |  |  |  |  |  |  |  |  |

# Inställning av ESBE ventil och motorventil

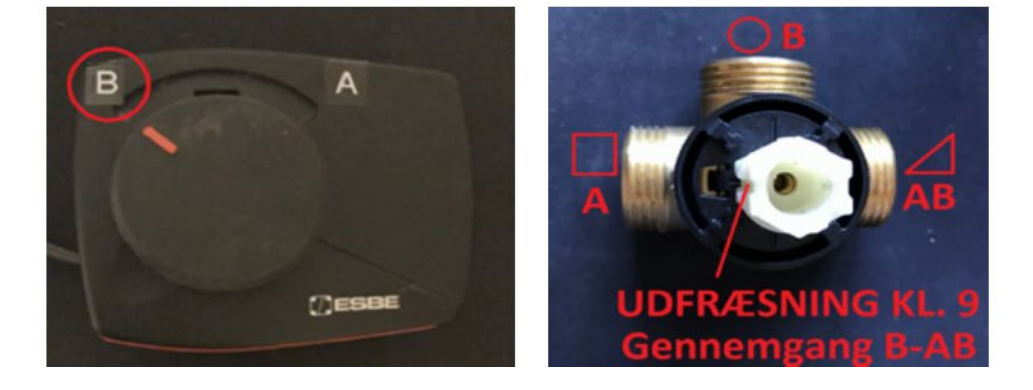

# 2. Oversigt over HYSS Model R

## **HYSS Model R opbygning**

Dette kapitel giver et overblik over den detaljerede opbygning af HYSS Model R med de komponenter der indgår.

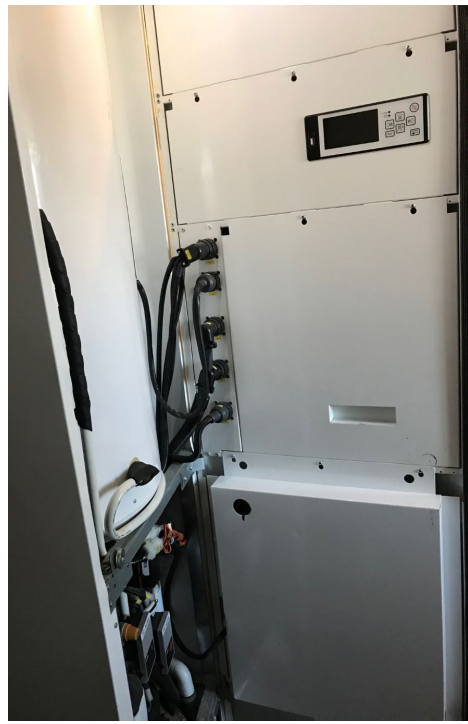

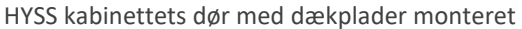

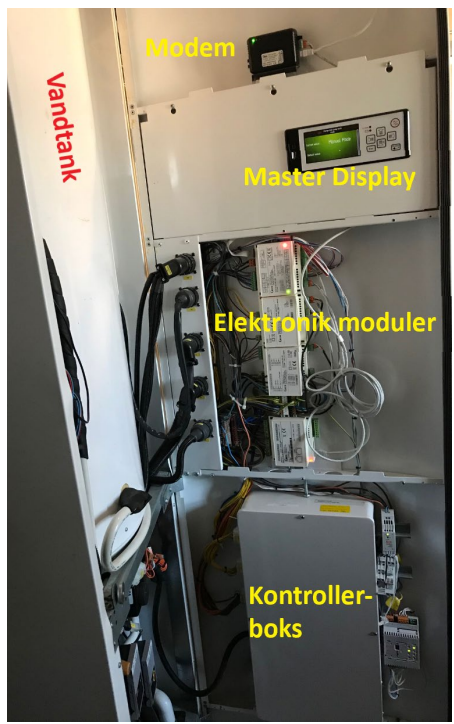

HYSS kabinettets dør uden dækplader

På højre side af kontrollerboksen sidder et 10 VDC relæ til elkolben samt et 230 VAC relæ, som tænder når kompressoren kører og EVD (styreboksen til den elektroniske ekspansionsventil i kølekredsen) tænder.

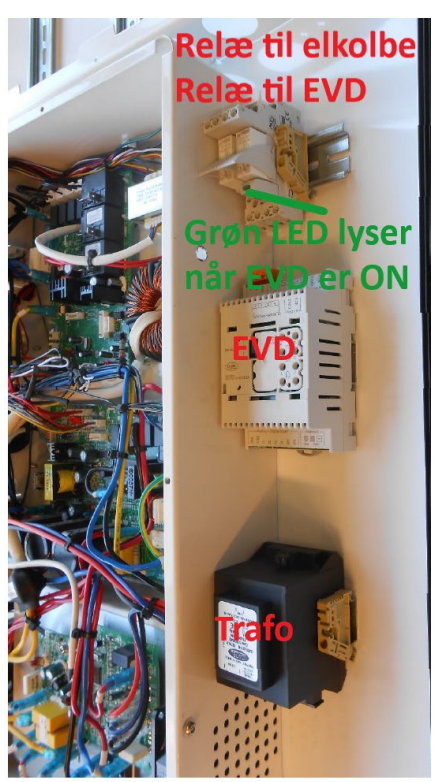

Ved 1 fase sidder der kun 1 relæ til elkolben og 1 relæ til EVD

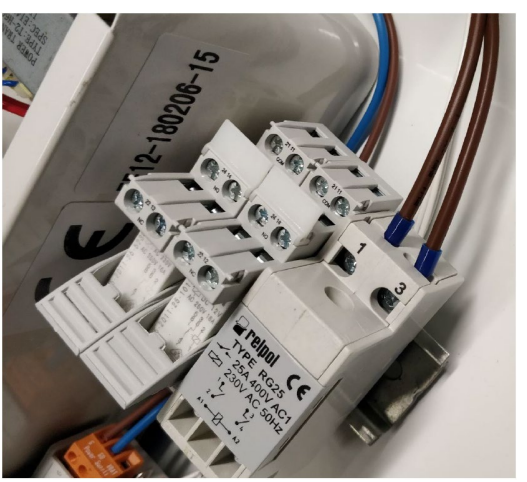

Ved 3 faser er der monteret yderligere et kraftrelæ med 2 udgange til 2 styk max. 3 kW elkolber

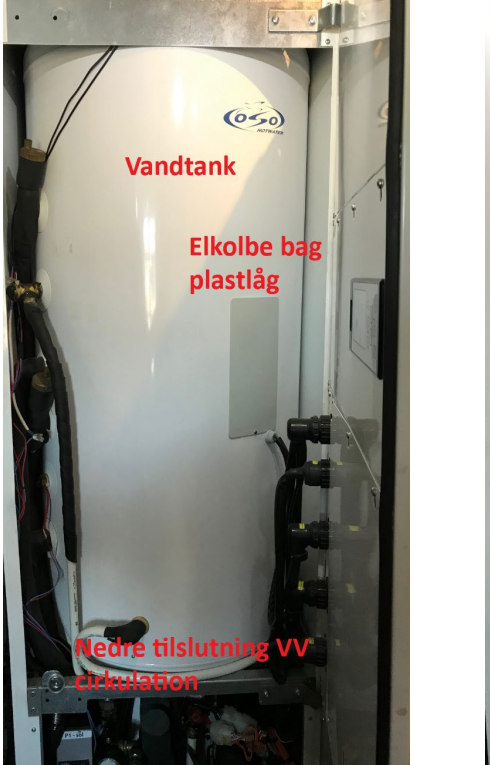

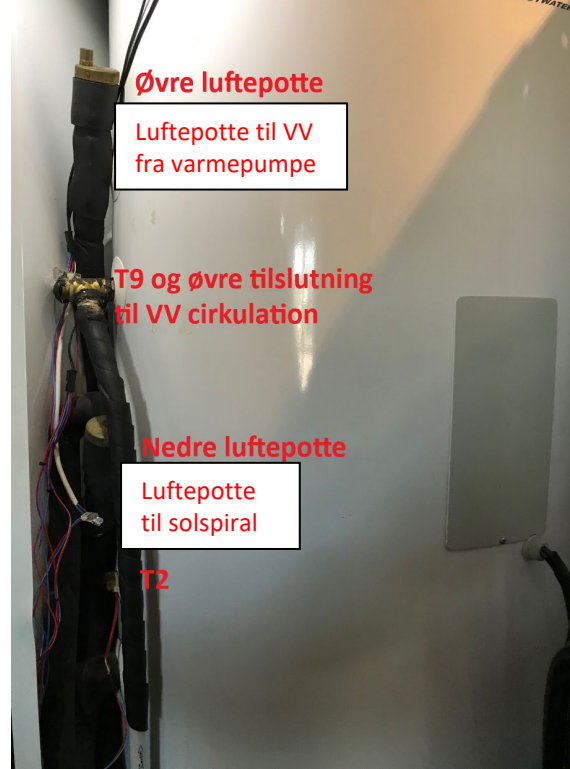

VV tank med elkolbe placering

VV tank med luftepotter, T2 og T9

Nedenfor vises komponenterne i HYSS Model R's nedre del med kompressormodul (hvide boks i baggrunden), samt alle pumper P1-P4, ventiler m.m.

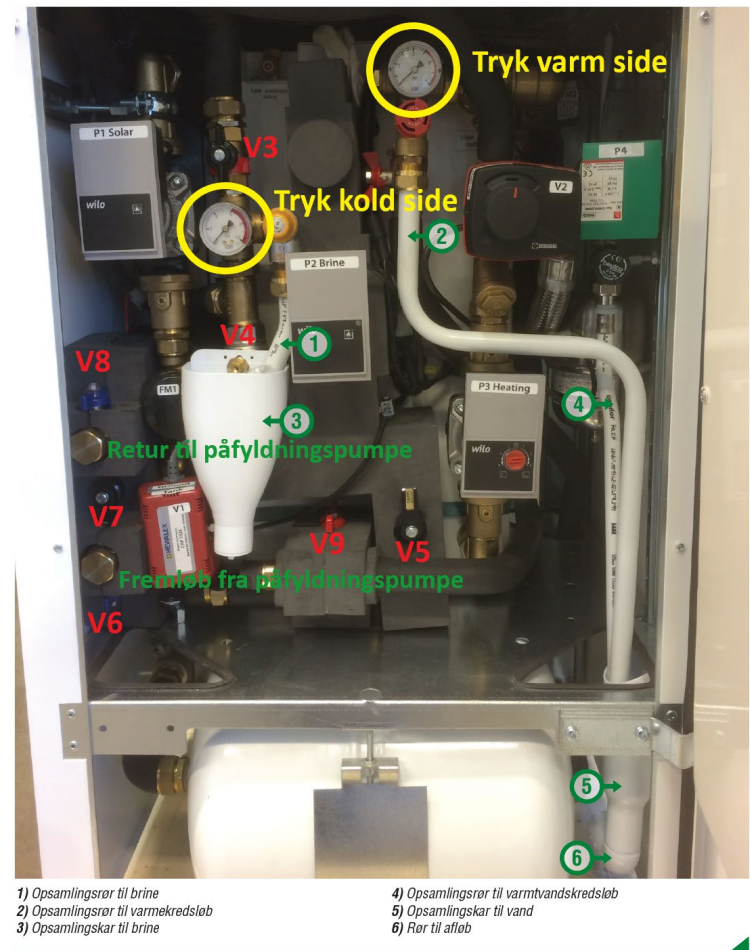

# Kompressorens kontrollerboks

Gennem HYSS Model R's produktionstid er der leveret to typer kontroller fra vores kinesiske leverandør FOSHAN. Nedenfor er billede af den gamle type kontroller (bemærk converter board sidder øverst):

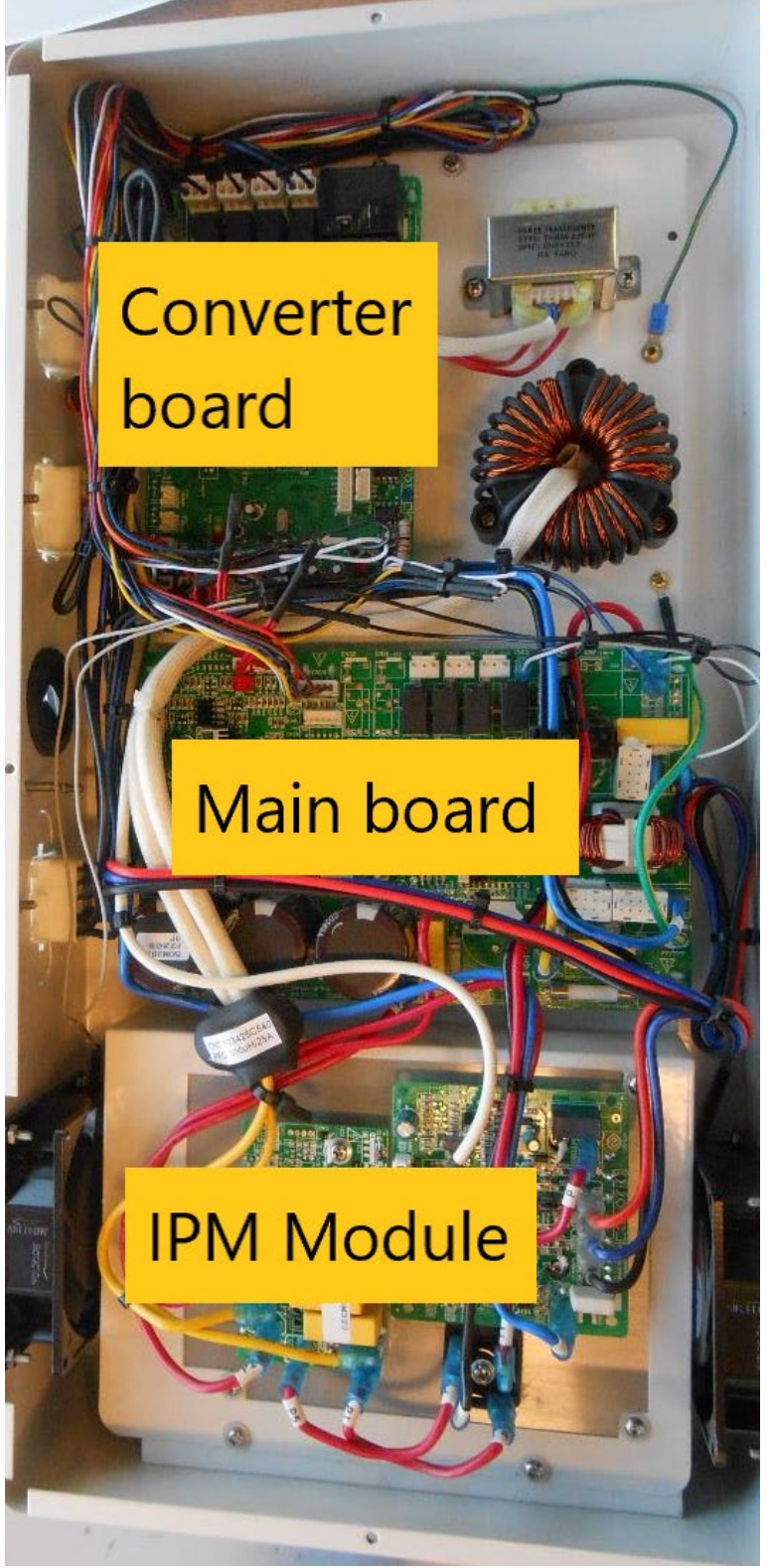

Der er 3 print i den gamle type FOSHAN kontroller og her vises de interne elektriske forbindelser – bemærk at i kontrollerboksen monteret i HYSS kabinettet er rækkefølgen af de 3 kort omvendt (se billede på forrige side):

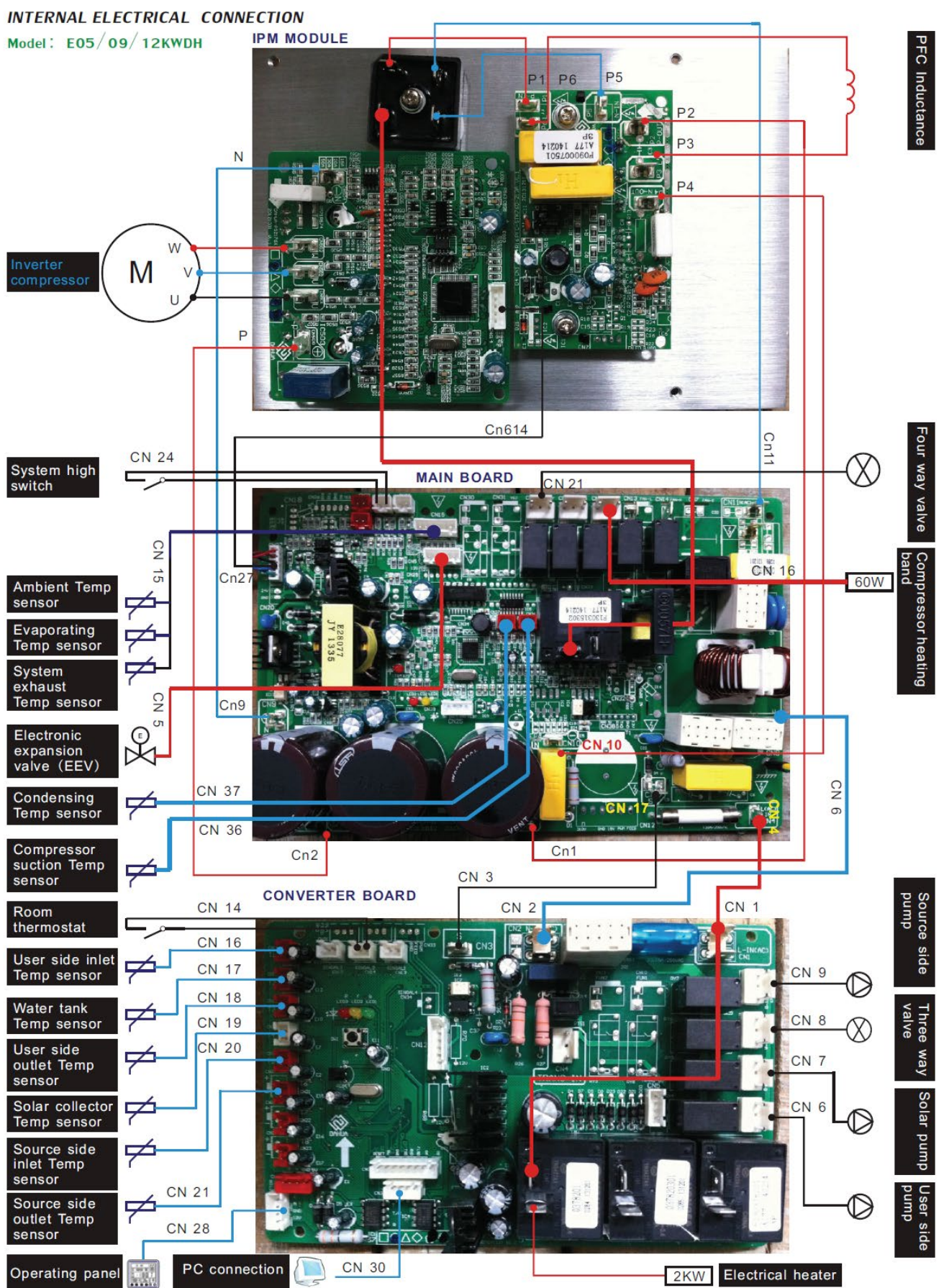

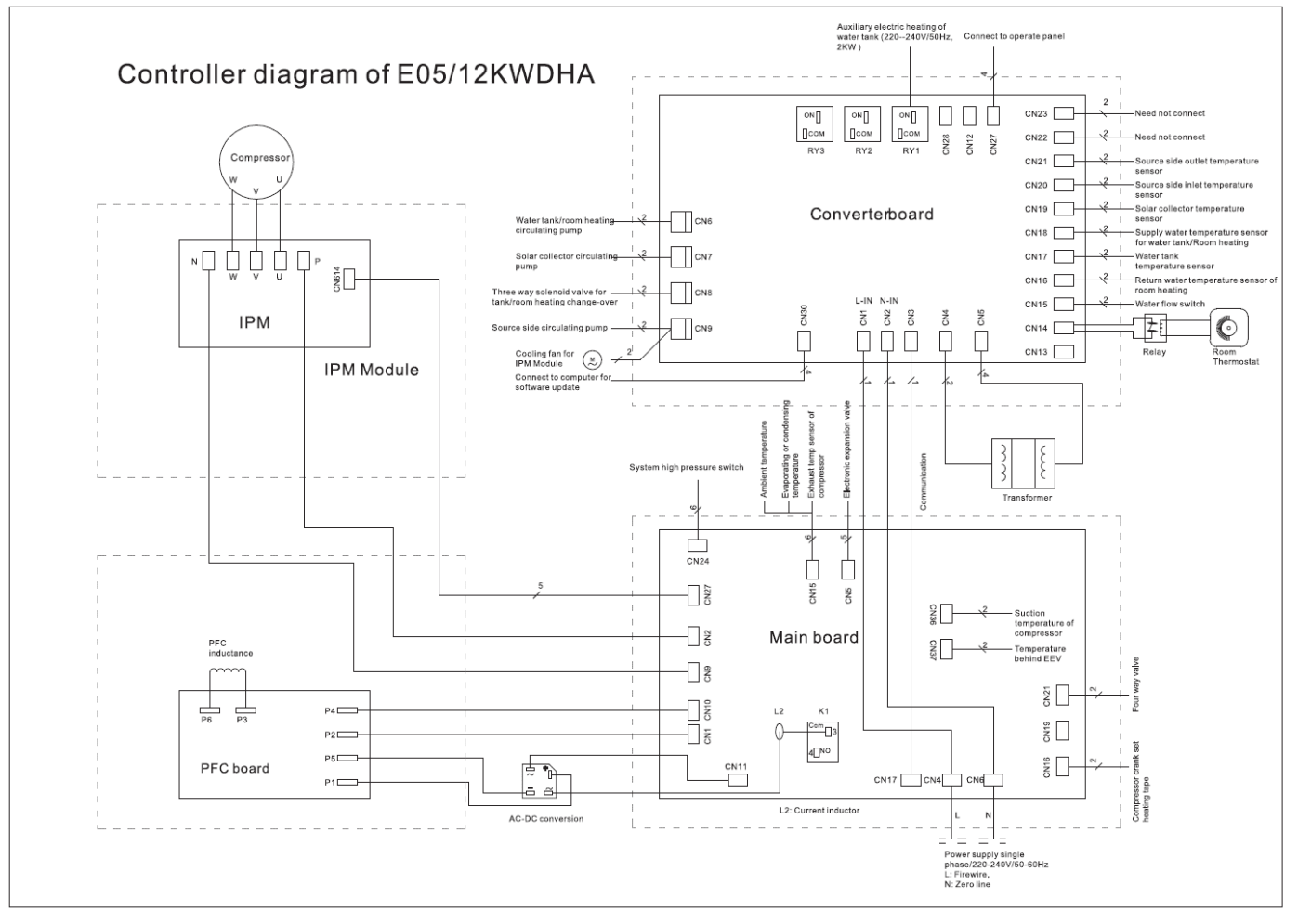

# Oversigt over nye FOSHAN kontroller med 1 print: FOSHAN SHUNDE ENS ELECTRIC CO LTD NEW FE07/12 PCB WIRING DIAGRAM

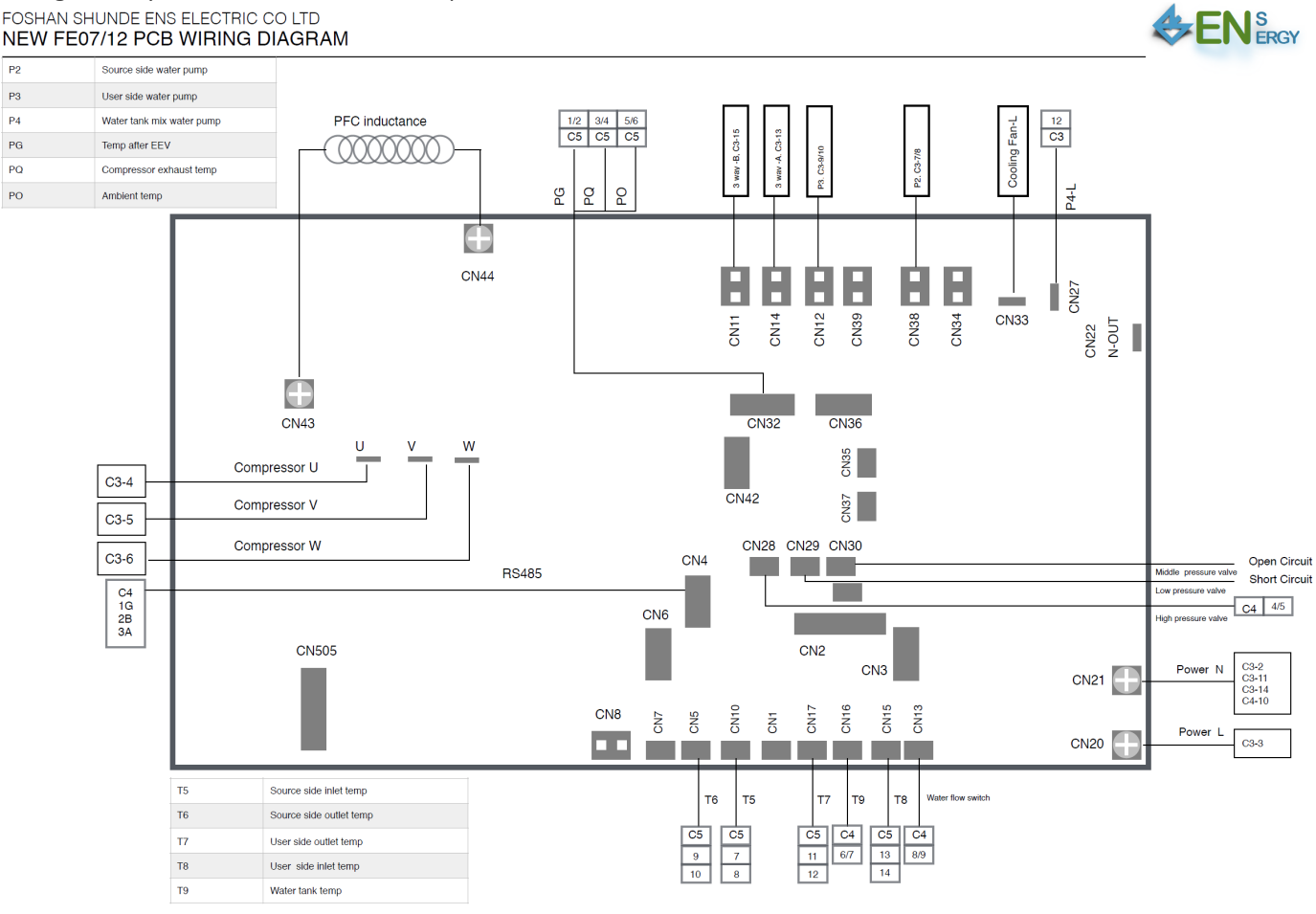

## **EEV Driveren (EVD)**

Uden på EEV Driveren (styreboksen til EEV) monteres et lille betjeningspanel med display og et antal knapper til betjeningen. Første gang der tilsluttes strøm til EEV, skal man køre igennem den indledende setup og acceptere de foreslåede værdier – der afsluttes med at svar Yes til afslutning. For at komme ind og ændre parametrene, trygges på PRG og der indtastes 0022 som password vha. ↑, ↓ og Enter. Hver gang Enter-tasten trykkes, bevæger man sig et felt til venstre. De næste sider viser hvordan EEV skal sættes op.

PASSWORD 0022

#### EEV: Side 1-4

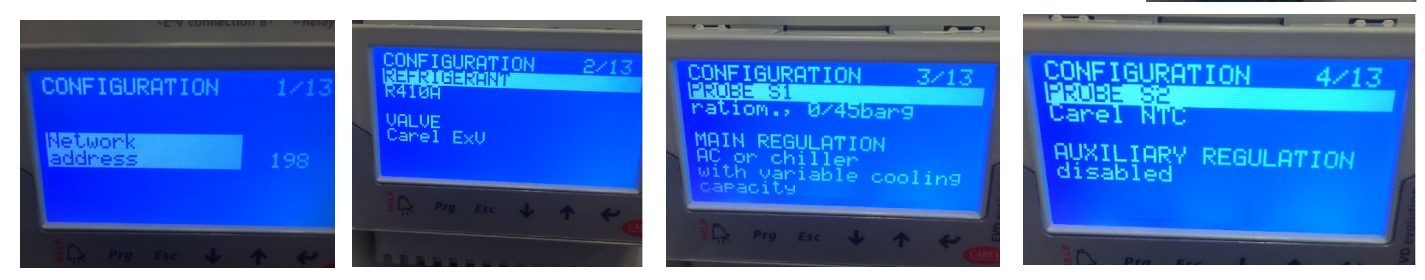

Feltet vælges ved at trykke Enter og værdier ændres ved at trykke  $\uparrow$ ,  $\downarrow$ 

#### EEV: Side 5-8

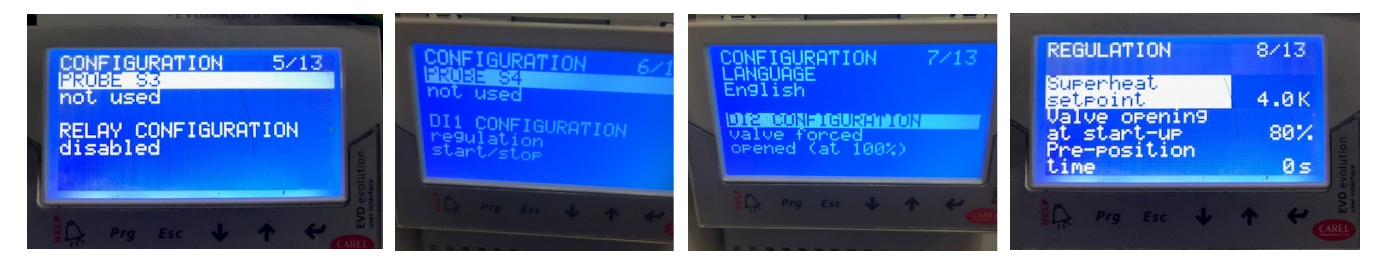

#### EEV: Side 9-13

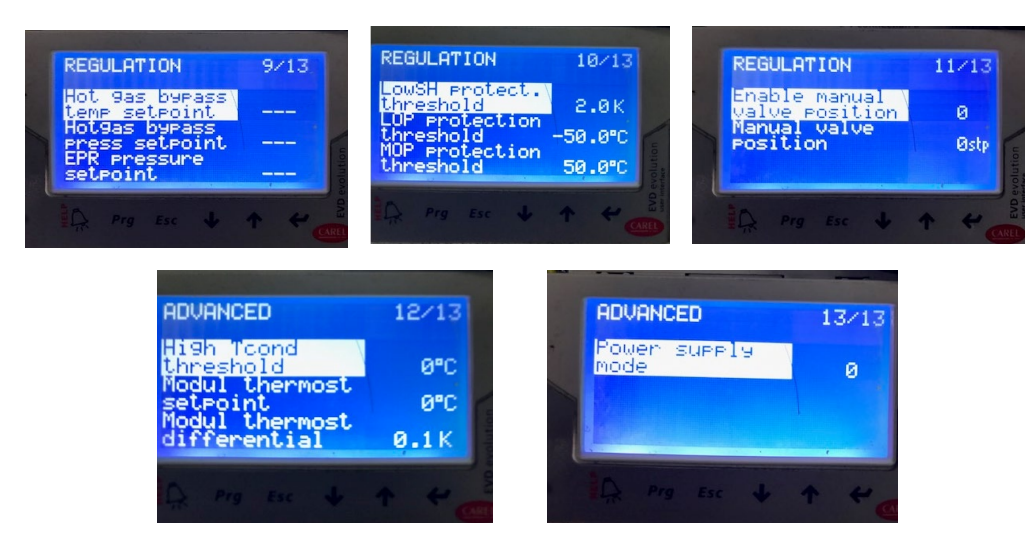

Indstillingen er gennemført, når værdien er ændret i menuen. Indstillingen afsluttes med at trykke på ESC tasten.

BEMÆRK: Side 13 er lidt speciel, da der kan være anvendt 2 typer transformatorer til HYSS Model R:

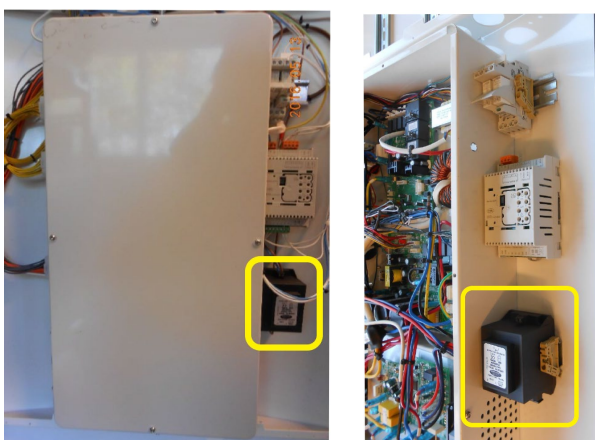

Sort 24 VAC trafo – Power supply mode = 0

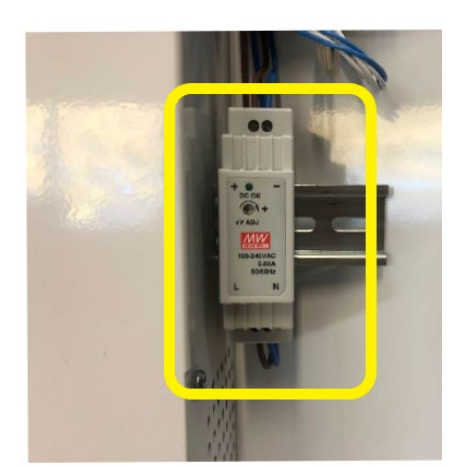

Hvid 24 DVC trafo – Power supply mode = 1

Da det kan være nødvendigt at udskifte den sorte type 24 VAC trafo med de nye hvide 24 VDC, skal man samtidig huske at omprogrammere EVD fra "Power Supply Mode = 0" til "Power Supply Mode = 1".

# 3. Elektrisk kabling

Dette kapitel beskriver de elektriske forbindelser mellem komponenterne i HYSS Model R.

## Elektriske forbindelser i døren

Nedenfor vises skema over kablingen fra elektronikken inde i døren, via de 5 hurtigkoblinger i døren, til kompressormodulet og det specielle IO-kabel OUT1-Out3 + Air/water;

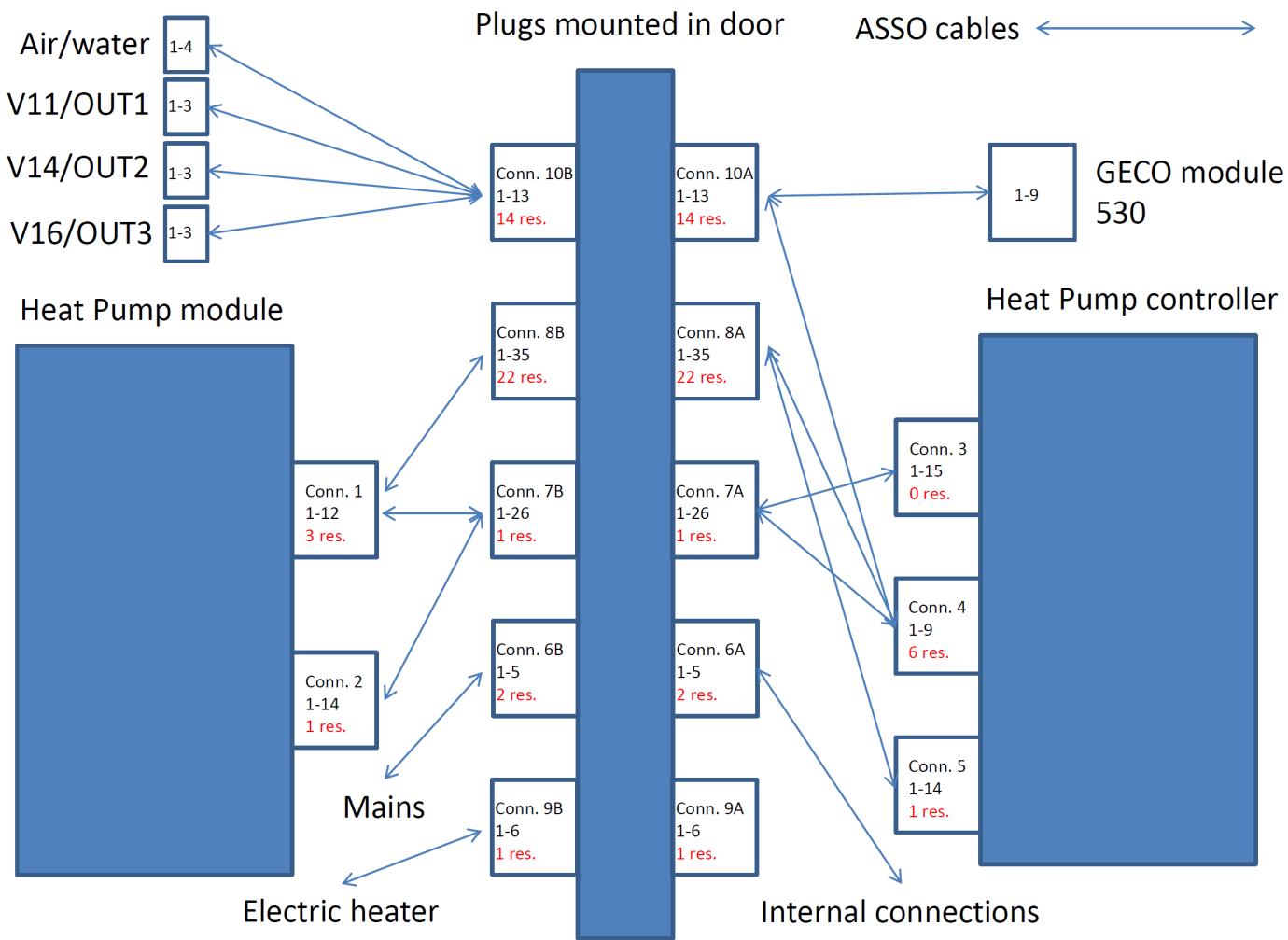

Herefter følger en beskrivelse af de elektriske sammenkoblinger der er mellem modem, master display, elektronikmodulerne og kontrollerboks.

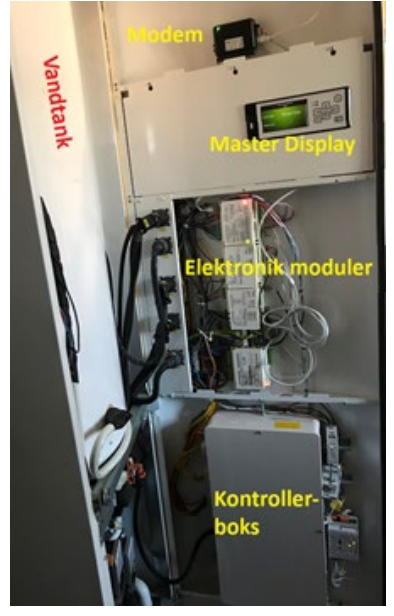

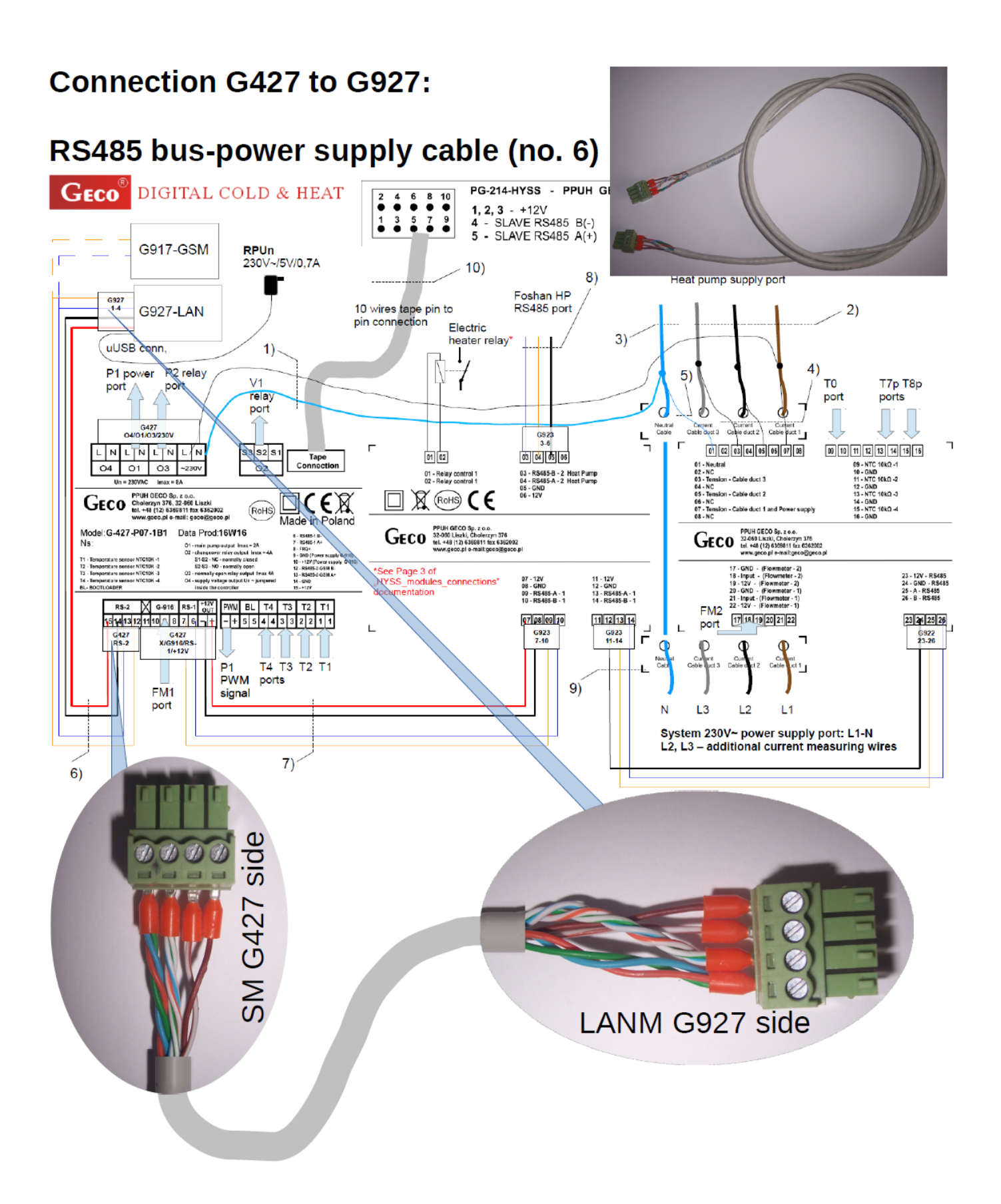

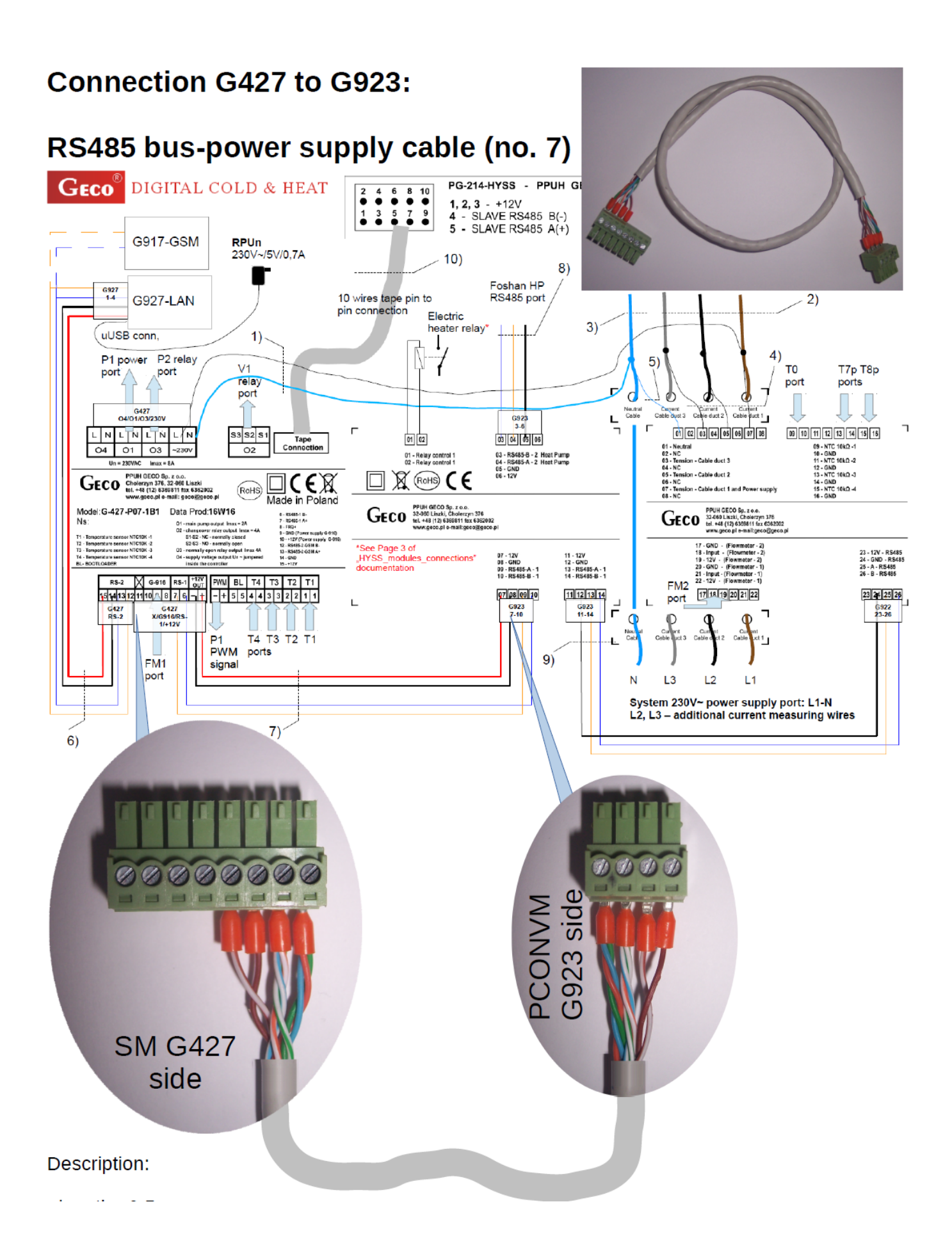

#### 

# Connection G923 to G922:

# RS485 bus signal cable (no. 9)

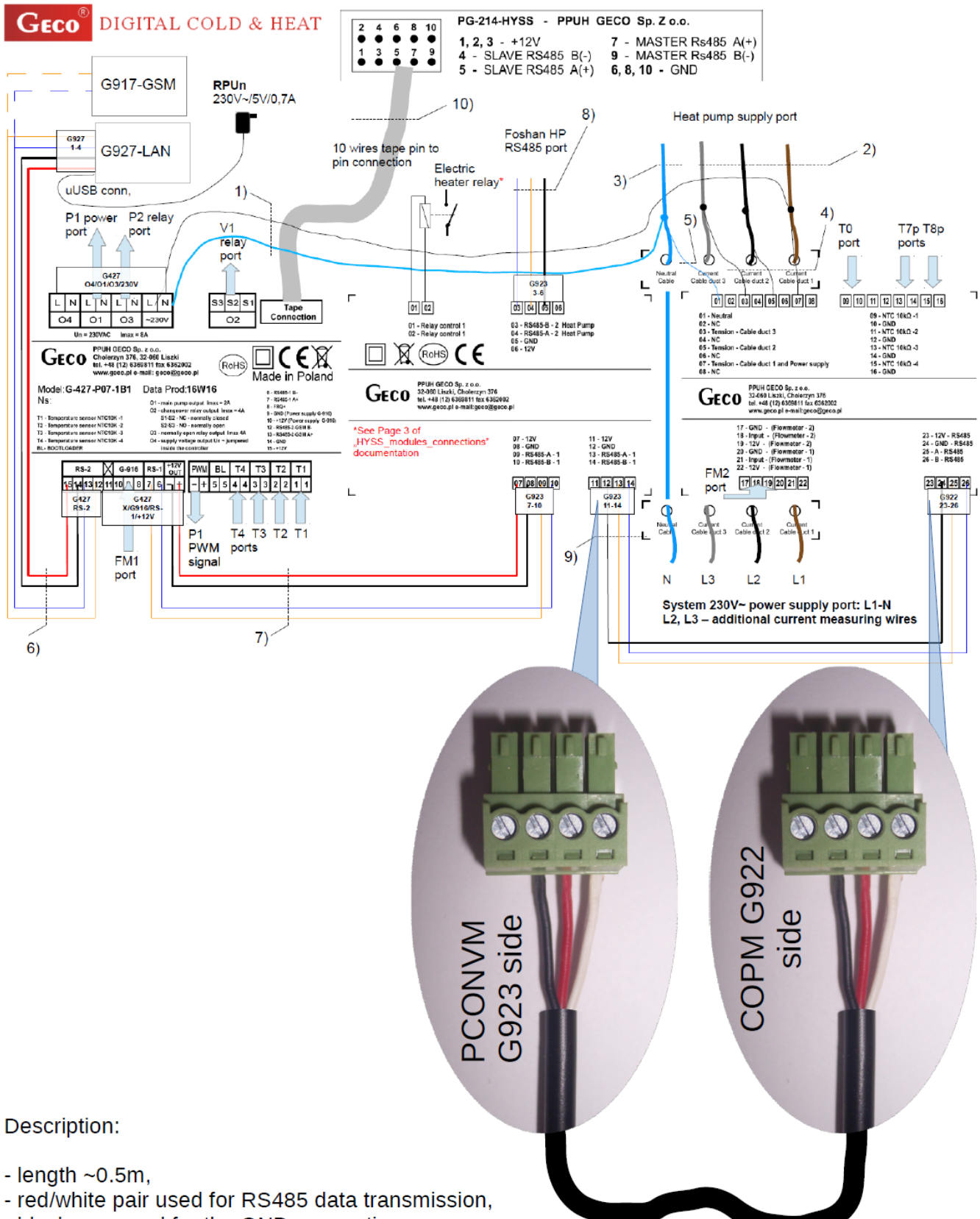

- black one used for the GND connection,

- the above scheme presents the detailed meaning of the particular wires .

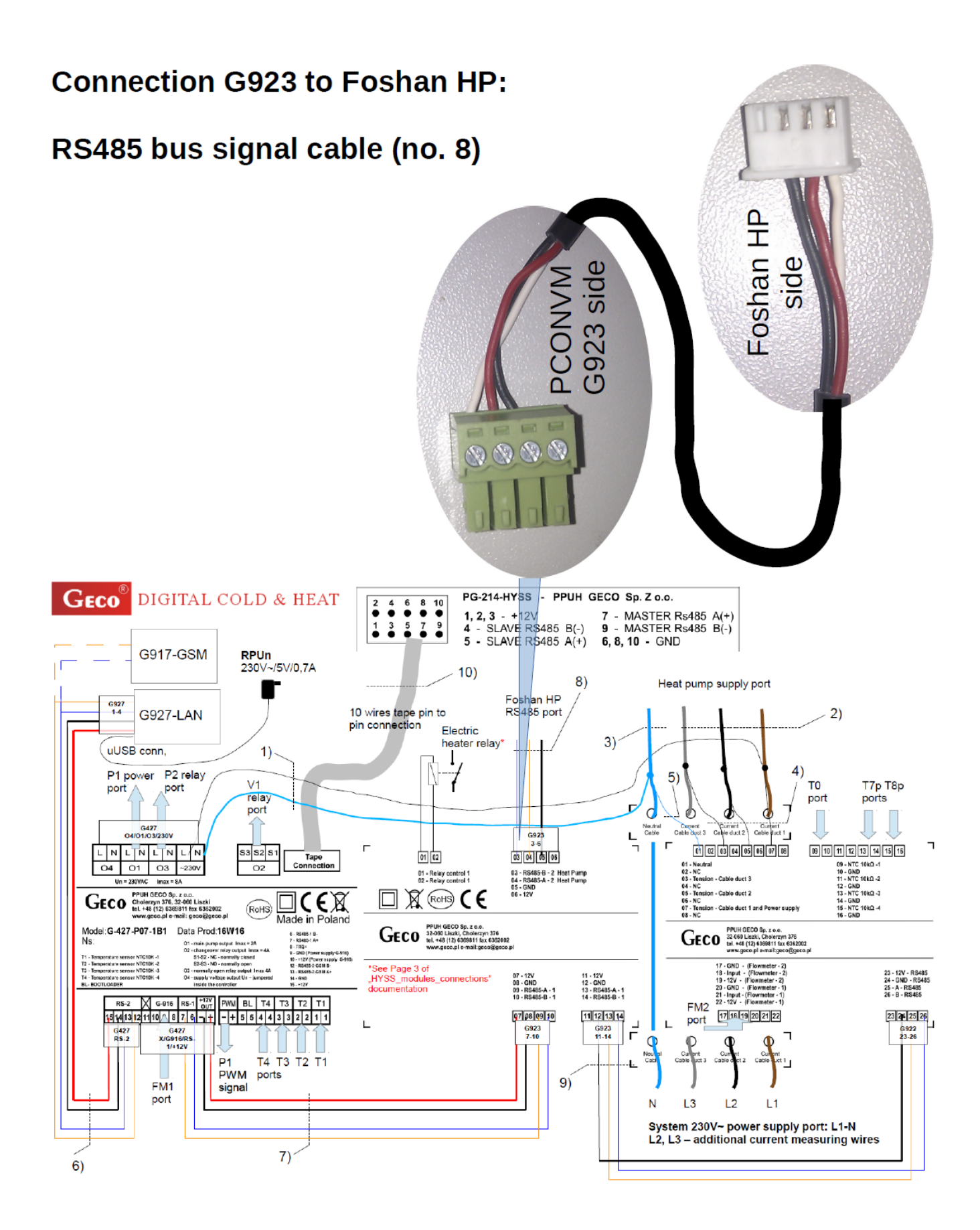

# Connection PG214 to G427:

# PG214 cable (no. 10)

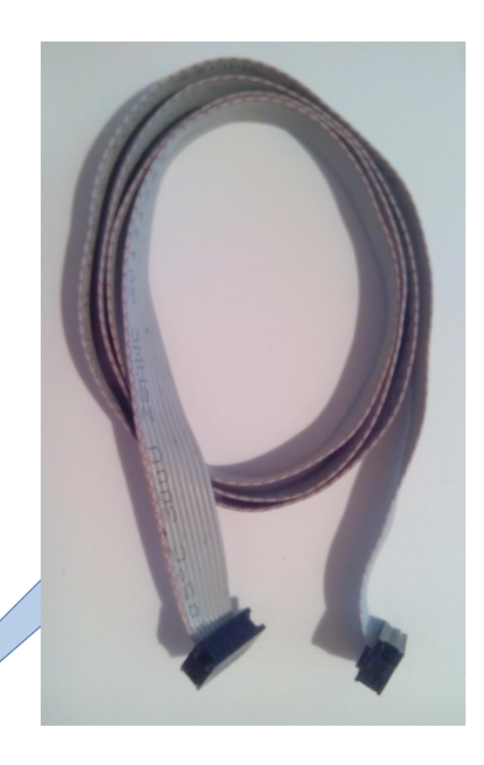

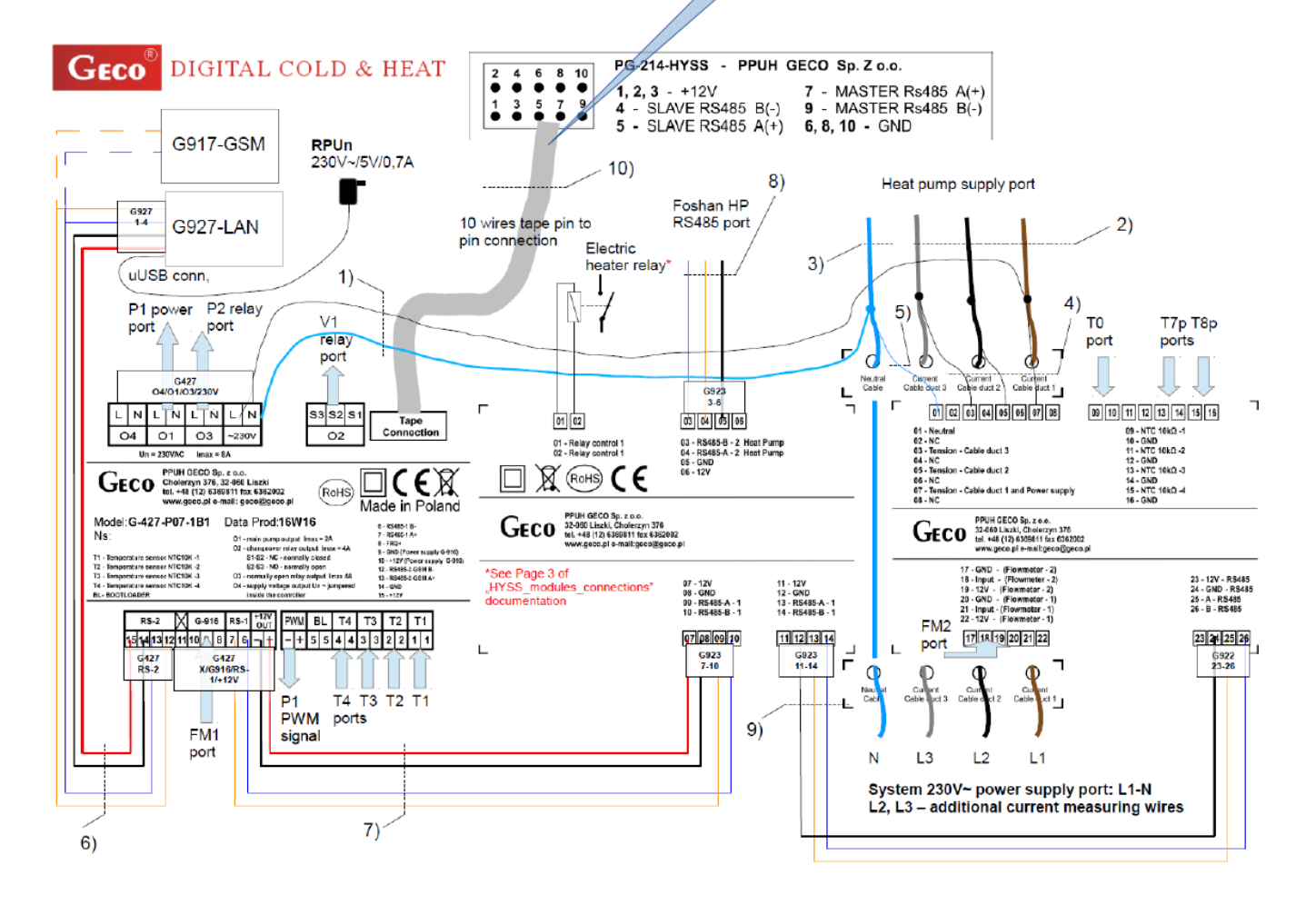

# Wirelist – detaljeret elektrisk diagram

|                 |                                                                  |      | KOP    | PLINGSL             | IS1 | ГА                 |        |                    |           |                                                                |        |                                |
|-----------------|------------------------------------------------------------------|------|--------|---------------------|-----|--------------------|--------|--------------------|-----------|----------------------------------------------------------------|--------|--------------------------------|
|                 | <b>F</b> ace <b>F</b> ace <b>a</b>                               |      |        | Artikelnr           |     | 2458001            | D      | latum / Rev        | 160921    |                                                                |        |                                |
| -               | Free Energy                                                      |      |        | Elschema<br>Ingår i | -   |                    | Elsche | ema utgåva<br>Sign | PAN       |                                                                |        |                                |
|                 |                                                                  |      |        | ingui i             |     |                    | GMG    | 2902 Rev 05 PEt    | 3         |                                                                |        |                                |
| ID              | Ledningsnr.                                                      | Dim. | Ände 1 | FRÂN                |     | TILL               |        | Ände 2             | Längd(mm) | Forklaring                                                     |        |                                |
| 001             | Conn 1 pin 1_Conn 7B pin 1<br>Conn 1 pin 1_Conn 7B pin 2         | 1118 | 5201   | Connector 1         | 1   | Connector 7B       | 1      | 4427               | 900       | Comp. Red                                                      |        |                                |
| 002             | Conn 1 pin 2_Conn 7B pin 2                                       | 1118 | 5201   | Connector 1         | 2   | Connector 7B       | 3      | 4427               | 900       | Comp. Blue                                                     |        |                                |
| 004             | Conn 1 pin 2_Conn 7B pin 4                                       | 1118 |        | •                   |     | Connector 7B       | 4      | 4427               | 900       | Comp. Blue                                                     |        |                                |
| 005             | Conn 1 pin 3_Conn 7B pin 5                                       | 1118 | 5201   | Connector 1         | 3   | Connector 7B       | 5      | 4427               | 900       | Comp. Black                                                    |        |                                |
| 006             | Conn 1 pin 3_Conn 7B pin 6<br>Conn 1 pin 4_Conn 8B pin 1         | 3686 | 0488   | "<br>Connector 1    | 4   | Connector /B       | 6      | 4427<br>0430       | 900       | EEV C (white)                                                  |        |                                |
| 010             | Conn 1 pin 5_Conn 8B pin 2                                       | 3686 | 0488   | Connector 1         | 5   | Connector 8B       | 2      | 0430               | 1000      | EEV C (yellow)                                                 |        |                                |
| 011             | Conn 1 pin 6_Conn 8B pin 3                                       | 3686 | 0488   | Connector 1         | 6   | Connector 8B       | 3      | 0430               | 1000      | EEV C (green)                                                  |        |                                |
| 012             | Conn 1 pin 7_Conn 8B pin 4                                       | 3686 | 0488   | Connector 1         | 7   | Connector 8B       | 4      | 0430               | 1000      | EEV C (brown)                                                  |        |                                |
| 013             | Conn 1 pin 8_Conn 8B pin 5<br>Conn 1 pin 9_Conn 8B pin 6         | 3686 | 0488   | Connector 1         | 8   | Connector 8B       | 5      | 0430               | 1000      | EEV PS (white)<br>EEV PS (black)                               |        |                                |
| 015             | Conn 1 pin 10_Conn 8B pin 7                                      | 3686 | 0488   | Connector 1         | 10  | Connector 8B       | 7      | 0430               | 1000      | EEV PS (green)                                                 |        |                                |
| 016             | Conn 1 pin 11_Conn 8B pin 8                                      | 3686 | 0488   | Connector 1         | 11  | Connector 8B       | 8      | 0430               | 1000      | EEV TS (black)                                                 |        |                                |
| 017             | Conn 1 pin 12_Conn 8B pin 9                                      | 3686 | 0488   | Connector 1         | 12  | Connector 8B       | 9      | 0430               | 1000      | EEV TS (black)                                                 |        |                                |
| 007             | Conn 1 14_Conn 7B pin 25                                         | 3686 | 0488   | Connector 1         | 14  | Connector 7B       | 25     | 4427               | 900       | 4 way valve N<br>4 way valve I                                 |        |                                |
|                 |                                                                  |      | 0.00   |                     |     |                    |        |                    |           |                                                                |        |                                |
| 018             | Conn 2 pin 1_Conn 8B pin 10                                      | 0956 | 0539   | Connector 2         | 1   | Connector 8B       | 10     | 0430               | 1000      | Sensors 1-3 Cond (red)                                         |        |                                |
| 019             | Conn 2 pin 2_Conn 8B pin 11                                      | 0956 | 0539   | Connector 2         | 2   | Connector 8B       | 11     | 0430               | 1000      | Sensors 1-3 Cond. + (yellow)                                   |        |                                |
| 020             | Conn 2 pin 3_Conn 8B pin 12<br>Conn 2 pin 4 Conn 8B pin 13       | 0956 | 0539   | Connector 2         | 4   | Connector 8B       | 12     | 0430               | 1000      | Sensors 1-3 Comp. Ex (blue)<br>Sensors 1-3 Comp. Ex. + (brown) |        |                                |
| 022             | Conn 2 pin 5_Conn 8B pin 14                                      | 0956 | 0539   | Connector 2         | 5   | Connector 8B       | 14     | 0430               | 1000      | Sensors 4-7 T5 - (blue)                                        |        |                                |
| 023             | Conn 2 pin 6_Conn 8B pin 15                                      | 0956 | 0539   | Connector 2         | 6   | Connector 8B       | 15     | 0430               | 1000      | Sensors 4-7 T5 + (brown)                                       |        |                                |
| 024             | Conn 2 pin 7_Conn 8B pin 16                                      | 0956 | 0539   | Connector 2         | 7   | Connector 8B       | 16     | 0430               | 1000      | Sensors 4-7 T6 - (green)                                       |        |                                |
| 025             | Conn 2 pin 9 Conn 8B pin 17                                      | 0956 | 0539   | Connector 2         | 9   | Connector 8B       | 18     | 0430               | 1000      | Sensors 4-7 T6 + (orange)<br>Sensors 4-7 T7 - (red)            |        |                                |
| 027             | Conn 2 pin 10_Conn 8B pin 19                                     | 0956 | 0539   | Connector 2         | 10  | Connector 8B       | 19     | 0430               | 1000      | Sensors 4-7 T7 + (yellow)                                      |        |                                |
| 028             | Conn 2 pin 11_Conn 8B pin 20                                     | 0956 | 0539   | Connector 2         | 11  | Connector 8B       | 20     | 0430               | 1000      | Sensors 4-7 T8 - (black)                                       |        |                                |
| 029             | Conn 2 pin 12_Conn 8B pin 21                                     | 0956 | 0539   | Connector 2         | 12  | Connector 8B       | 21     | 0430               | 1000      | Sensors 4-7 T8 + (white)                                       |        |                                |
| 030             | Conn 2 pin 13_Conn 8B pin 22<br>Conn 2 pin 14 Conn 8B pin 23     | 0956 | 0539   | Connector 2         | 14  | Connector 8B       | 22     | 0430               | 1000      | High Pres. Sw (White)                                          |        |                                |
|                 |                                                                  |      |        |                     |     |                    |        |                    |           |                                                                |        |                                |
| 032             | Conn 3 pin 1_Plint GND 1                                         | 1130 | 9075   | Connector 3         | 1   | Plint GND          | 1      | 6mm                | 800       | Mains Controller GND                                           |        |                                |
| 033             | Conn 3 pin 2_Plint 0 1                                           | 1128 | 9075   | Connector 3         | 2   | Plint 0            |        | 6mm                | 800       | Mains Controller 0                                             |        |                                |
| 034             | Conn 3 pin 4 Conn 7A pin 1                                       | 1129 | 9075   | Connector 3         | 4   | Connector 7A       | 1      | 4472               | 800       | Comp. Red                                                      |        |                                |
| 036             | Conn 3 pin 4_Conn 7A pin 2                                       | 1118 |        |                     |     | Connector 7A       | 2      | 4472               | 800       | Comp. Red                                                      |        |                                |
| 037             | Conn 3 pin 5_Conn 7A pin 3                                       | 1118 | 9075   | Connector 3         | 5   | Connector 7A       | 3      | 4472               | 800       | Comp. Blue                                                     |        |                                |
| 038             | Conn 3 pin 5_Conn 7A pin 4                                       | 1118 | 0075   | "                   |     | Connector 7A       | 4      | 4472               | 800       | Comp. Blue                                                     |        |                                |
| 039             | Conn 3 pin 6 Conn 7A pin 6                                       | 1118 | 9075   | "                   | 0   | Connector 7A       | 6      | 4472               | 800       | Comp. Black                                                    |        |                                |
| 041             | Conn 3 pin 7_Conn 7A pin 8                                       | 1090 | 9075   | Connector 3         | 7   | Connector 7A       | 8      | 4472               | 800       | P2 0                                                           |        |                                |
| 042             | Conn 3 pin 7_G-427 O3N                                           | 1115 |        | •                   |     | G427               | O3N    | 4635               | 1130      | P2 0                                                           |        |                                |
| 043             | Conn 3 pin 8_Conn 7A pin 9                                       | 1090 | 9075   | Connector 3         | 8   | Connector 7A       | 9      | 4472               | 800       | P2 L1                                                          |        |                                |
| 044             | Conin 3 pin 8_0427 03E                                           | 1110 |        |                     |     | 6427               | UJL    | 4035               | 1130      | F2 L1                                                          |        |                                |
| 045             | Conn 3 pin 9_Conn 7A pin 11                                      | 1090 | 0452   | Connector 3         | 9   | Connector 7A       | 11     | 4472               | 800       | P3 0                                                           |        |                                |
| 046             | Conn 3 pin 10_Conn 7A pin 12                                     | 1090 | 0452   | Connector 3         | 10  | Connector 7A       | 12     | 4472               | 800       | P3 L1                                                          |        |                                |
| 047             | Conn 3 pin 11_Conn 7A pin 14                                     | 1090 | 0452   | Connector 3         | 11  | Connector 7A       | 14     | 4472               | 800       | P4 0                                                           |        |                                |
| 048             | Conn 3 pin 12_Conn 7A pin 13<br>Conn 3 pin 13 Conn 7A pin 19     | 1090 | 0452   | Connector 3         | 13  | Connector 7A       | 19     | 4472               | 800       | V2 A                                                           |        |                                |
| 050             | Conn 3 pin 14_Conn 7A pin 20                                     | 1090 | 0452   | Connector 3         | 14  | Connector 7A       | 20     | 4472               | 800       | V2 Com                                                         |        |                                |
| 051             | Conn 3 pin 15_Conn 7A pin 21                                     | 1090 | 0452   | Connector 3         | 15  | Connector 7A       | 21     | 4472               | 800       | V2 B                                                           |        |                                |
| 052             | Copp 4 pin 1 G-923 05                                            | 0956 | 0488   | Connector 4         | 1   | G-923              | 5      | 4621               | 940       | G-923.05 (GND)                                                 |        |                                |
| 053             | Conn 4 pin 2_G-923 03                                            | 0956 | 0488   | Connector 4         | 2   | G-923              | 3      | 4621               | 940       | G-923 03 (B)                                                   |        |                                |
| 054             | Conn 4 pin 3_G-923 04                                            | 0956 | 0488   | Connector 4         | 3   | G-923              | 4      | 4621               | 940       | G-923 04 (A)                                                   |        |                                |
| 055             | Conn 4 pin 4_Conn 8A pin 22                                      | 0956 | 0488   | Connector 4         | 4   | Connector 8A       | 22     | 0429               | 750       | High Pres. Sw (white)                                          |        |                                |
| 056             | Conn 4 pin 5_Conn 8A pin 23                                      | 0956 | 0488   | Connector 4         | 5   | Connector 8A       | 23     | 0429               | 750       | High Pres. Sw. + (black)<br>Tank sensor T9 - (black)           |        |                                |
| 0               | Conn 4 pin 7_Conn 8A pin 25                                      | 0956 | 0488   | Connector 4         | 7   | Connector 8A       | 25     | 0429               | 750       | Tank sensor T9 + (black)                                       |        |                                |
| 059             | Conn 4 pin 8_Conn 8A pin 46                                      | 0956 | 0488   | Connector 4         | 8   | Connector 8A       | 46     | 0429               | 750       | Brine Pressure Switch -                                        |        |                                |
| 060             | Conn 4 pin 9_Conn 8A pin 47                                      | 0956 | 0488   | Connector 4         | 9   | Connector 8A       | 47     | 0429               | 750       | Brine Pressure Switch +                                        |        |                                |
| 061             | Conn 4 pin 10_Conn 10A pin 1<br>Conn 4 pin 11_Conn 10A pin 2     | 0956 | 0488   | Connector 4         | 10  | Connector 10A      | 2      | 4472               | 900       | Air/water<br>Air/water                                         | IOW.   | RY1/U: CN50 on converter board |
| 063             | Conn 4 pin 12_Conn 10A pin 3                                     | 0956 | 0488   | Connector 4         | 12  | Connector 10A      | 3      | 4472               | 900       | Air/water                                                      | medium | RY2/V: CN48 on converter board |
| 064             | Conn 4 pin 13_Conn 10A pin 4                                     | 0956 | 0488   | Connector 4         | 13  | Connector 10A      | 4      | 4472               | 900       | Air/water                                                      | high   | RY3/W: CN49 on converter board |
| 065             | Conn 4 pin 14_Conn 7A pin 25                                     | 0956 | 0488   | Connector 4         | 14  | Connector 7A       | 25     | 4472               | 900       | 4 way valve                                                    |        |                                |
| 000             | Conin 4 pin 15_Conn 7A pin 26                                    | 0900 | 0488   | Connector 4         | 10  | Connector /A       | 20     | 44/2               | 900       | 4 way Valve                                                    |        |                                |
| 067             | Conn 5 pin 1_Conn 8A pin 10                                      | 0956 | 0539   | Connector 5         | 1   | Connector 8A       | 10     | 0429               | 800       | Sensors 1-3 Cond (red)                                         |        |                                |
| 068             | Conn 5 pin 2_Conn 8A pin 11                                      | 0956 | 0539   | Connector 5         | 2   | Connector 8A       | 11     | 0429               | 800       | Sensors 1-3 Cond. + (yellow)                                   |        |                                |
| 069             | Conn 5 pin 3_Conn 8A pin 12<br>Conn 5 pin 4_Conn 8A pin 13       | 0956 | 0539   | Connector 5         | 3   | Connector 8A       | 12     | 0429               | 800       | Sensors 1-3 Comp. Ex (blue)<br>Sensors 1-3 Comp. Ex. + (brown) |        |                                |
| 071             | Conn 5 pin 5_Conn 8A pin 26                                      | 0956 | 0539   | Connector 5         | 5   | Connector 8A       | 26     | 0429               | 800       | Sensors 1-3 T10 - (black)                                      |        |                                |
| 072             | Conn 5 pin 6_Conn 8A pin 27                                      | 0956 | 0539   | Connector 5         | 6   | Connector 8A       | 27     | 0429               | 800       | Sensors 1-3 T10 + (white)                                      |        |                                |
| 073             | Conn 5 pin 7_Conn 8A pin 14                                      | 0956 | 0539   | Connector 5         | 7   | Connector 8A       | 14     | 0429               | 800       | Sensors 4-7 T5 - (blue)                                        |        |                                |
| 074             | Conn 5 pin 8_Conn 8A pin 15                                      | 0956 | 0539   | Connector 5         | 8   | Connector 8A       | 15     | 0429               | 800       | Sensors 4-7 T5 + (brown)                                       |        |                                |
| 076             | Conn 5 pin 10 Conn 8A pin 17                                     | 0956 | 0539   | Connector 5         | 10  | Connector 8A       | 17     | 0429               | 800       | Sensors 4-7 T6 + (orange)                                      |        |                                |
| 077             | Conn 5 pin 11_Conn 8A pin 18                                     | 0956 | 0539   | Connector 5         | 11  | Connector 8A       | 18     | 0429               | 800       | Sensors 4-7 T7 - (red)                                         |        |                                |
| 078             | Conn 5 pin 12_Conn 8A pin 19                                     | 0956 | 0539   | Connector 5         | 12  | Connector 8A       | 19     | 0429               | 800       | Sensors 4-7 T7 + (yellow)                                      |        |                                |
| 079             | Conn 5 pin 13_Conn 8A pin 20                                     | 0956 | 0539   | Connector 5         | 13  | Connector 8A       | 20     | 0429               | 800       | Sensors 4-7 T8 - (black)<br>Sensors 4-7 T8 + (white)           |        |                                |
|                 | John o par r _ John or pir 21                                    |      |        | - 511100001 0       |     | - 511100001 011    |        | 0.20               |           | concore r r ro · (winte)                                       |        |                                |
| 081             | Conn 6A pin 1_Plint GND 2                                        | 1130 | 7,5mm  | Connector 6A        | 1   | Plint GND          | 2      | 6mm                | 600       | MAINS GND                                                      |        |                                |
| 082             | Conn 6A pin 2_Plint MAINS N 1                                    | 1128 | 7,5mm  | Connector 6A        | 2   | Plint MAINS N      |        | 6mm                | 600       | MAINS N                                                        |        |                                |
| 084             | Conn 6A pin 3_Plint MAINS L1 1<br>Conn 6A pin 4 Plint MAINS L2 2 | 1129 | 7.5mm  | Connector 6A        | 4   | Plint MAINS L1     | 2      | 6mm                | 600       | MAINS L1<br>MAINS L2                                           |        |                                |
| 085             | Conn 6A pin 5_Plint MAINS L3 3                                   | 1125 | 7,5mm  | Connector 6A        | 5   | Plint MAINS L3     | 3      | 6mm                | 600       | MAINS L3                                                       |        |                                |
| 1               |                                                                  |      |        |                     |     |                    |        |                    |           |                                                                |        |                                |
| 086             | Conn 6B nin 1. Power Coble CMD                                   | 1120 | 7.5mm  | Connector PP        | 1   | Power cablo        | GNID   | 7mm                | 2000      | MAINS OND                                                      |        |                                |
| 087             | Conn 6B pin 2 Power Cable GND                                    | 1128 | 7.5mm  | Connector 6B        | 2   | Power cable        | N      | 7mm                | 4000      | MAINS N                                                        |        |                                |
| 088             | Conn 6B pin 3_Power Cable L1                                     | 1129 | 7,5mm  | Connector 6B        | 3   | Power cable        | L1     | 7mm                | 4000      | MAINS L1                                                       |        |                                |
| 089             | Conn 6B pin 4_Power Cable L2                                     | 1123 | 7,5mm  | Connector 6B        | 4   | Power cable        | L2     | 7mm                | 4000      | MAINS L2                                                       |        |                                |
| 090             | Conn 6B pin 5_Power Cable L3                                     | 1125 | 7,5mm  | Connector 6B        | 5   | Power cable        | L3     | /mm                | 4000      | MAINS L3                                                       |        |                                |
| $ \rightarrow $ |                                                                  |      |        |                     |     |                    |        |                    |           |                                                                |        |                                |
| 091             | Conn 7A pin 22_Plint GND 4                                       | 1117 | 4472   | Connector 7A        | 22  | Plint GND          | 4      | 4635               | 300       | P1 GND                                                         |        |                                |
| 092             | Conn 7A pin 23_G-427 O1N                                         | 1115 | 4472   | Connector 7A        | 23  | G-427              | 01N    | 4635               | 400       | P1 -                                                           |        |                                |
| 093             | Conn /A pin 24_G-427 O1L                                         | 1116 | 4472   | Connector 7A        | 24  | G-427<br>Plint GND | U1L    | 4635               | 400       | P1 +                                                           |        |                                |
| 095             | Conn 7A pin 7_Pint GND 5                                         | 1117 | 4472   | Connector 7A        | 10  | Plint GND          | 6      | 4635               | 300       | P3 GND                                                         |        |                                |
|                 | Cons 74 sis 12 Blist CND 7                                       | 1117 | 4472   | Connector 7A        | 13  | Plint GND          | 7      | 4635               | 300       | P4 GND                                                         |        |                                |
| 096             | Conin 7A pin 13_Plint GND 7                                      |      |        |                     |     |                    |        |                    |           |                                                                |        |                                |

|     |                                                          |              | KOP          | PLINGSL                      | IS.      | IA                           |              |                  |                |                                   |                                                                    |                                |
|-----|----------------------------------------------------------|--------------|--------------|------------------------------|----------|------------------------------|--------------|------------------|----------------|-----------------------------------|--------------------------------------------------------------------|--------------------------------|
|     |                                                          |              |              | Artikelnr                    |          | 2458001                      | 0            | )<br>Datum / Rev | 160921         |                                   |                                                                    |                                |
|     | Free Energy                                              |              |              | Elschema                     |          |                              | Elsch        | ema utgåva       |                |                                   |                                                                    |                                |
|     |                                                          |              |              | Ingár i                      |          |                              |              | Sign             | PAN            |                                   |                                                                    |                                |
| ID  | edningspr                                                | Dim          | Ände 1       | FRÂN                         |          | TIL                          | CM           | Ände 2           | a<br>Längd(mm) | Forklaring                        |                                                                    |                                |
| 098 | Conn 7A pin 17_G-427 O4N                                 | 1115         | 4472         | Connector 7A                 | 17       | G-427                        | O4N          | 4635             | 400            | V1 N (blue)                       |                                                                    |                                |
| 099 | Conn 7A pin 18_G-427 02S1                                | 1116         | 4472         | Connector 7A                 | 18       | G-427                        | 02S1         | 4635             | 450            | V1 L (brown)                      |                                                                    |                                |
|     |                                                          |              |              |                              |          |                              |              | 0.100            | 1050           | 24 2012                           |                                                                    |                                |
| 100 | Conn 7B pin 22_Conn P1 1<br>Conn 7B pin 23 Conn P1 2     | 1095         | 4427         | Connector 7B                 | 22       | Connector P1<br>Connector P1 | 2            | 2400             | 1250           | P1 GND<br>P1 0                    |                                                                    |                                |
| 102 | Conn 7B pin 24_Conn P1 3                                 | 1094         | 4427         | Connector 7B                 | 24       | Connector P1                 | 3            | 2466             | 1250           | P1 L1                             |                                                                    |                                |
| 103 | Conn 7B pin 7_Conn P2 1                                  | 1095         | 4427         | Connector 7B                 | 7        | Connector P2                 | 1            | 2466             | 1050           | P2 GND                            |                                                                    |                                |
| 104 | Conn 7B pin 8_Conn P2 2                                  | 1093         | 4427         | Connector 7B                 | 8        | Connector P2                 | 2            | 2466             | 1050           | P2 0                              |                                                                    |                                |
| 105 | Conn 7B pin 9_Conn P2 3<br>Conn 7B pin 10, Conn P3 1     | 1094         | 4427         | Connector 7B                 | 9        | Connector P2<br>Connector P3 | 3            | 2400             | 1050           | P2L1<br>P3 GND                    |                                                                    |                                |
| 107 | Conn 7B pin 11_Conn P3 2                                 | 1093         | 4427         | Connector 7B                 | 11       | Connector P3                 | 2            | 2466             | 1150           | P3 0                              |                                                                    |                                |
| 108 | Conn 7B pin 12_Conn P3 3                                 | 1094         | 4427         | Connector 7B                 | 12       | Connector P3                 | 3            | 2466             | 1150           | P3 L1                             |                                                                    |                                |
| 109 | Conn 7B pin 13_Conn P4 GND                               | 1117         | 4427         | Connector 7B                 | 13       | Connector P4                 | GND          | 5mm              | 750            | P4 GND                            |                                                                    |                                |
| 111 | Conn 7B pin 15 Conn P4 L1                                | 1116         | 4427         | Connector 7B                 | 15       | Connector P4                 | L1           | 5mm              | 750            | P4 U                              |                                                                    |                                |
| 112 | Conn 7B pin 16_Conn V1 3                                 | 1088         | 4427         | Connector 7B                 | 16       | Connector V1                 | 3            | 2466             | 1200           | V1 K (black)                      |                                                                    |                                |
| 113 | Conn 7B pin 17_Conn V1 2                                 | 1093         | 4427         | Connector 7B                 | 17       | Connector V1                 | 2            | 2466             | 1200           | V1 N (blue)                       |                                                                    |                                |
| 114 | Conn 7B pin 18_Conn V1 1                                 | 1094         | 4427         | Connector 7B                 | 18       | Connector V1                 | 1            | 2466             | 1200           | V1 L (brown)                      |                                                                    |                                |
| 116 | Conn 7B pin 10 Conn V2 1                                 | 1093         | 4427         | Connector 7B                 | 20       | Connector V2                 | 2            | 2466             | 1000           | V2 Com (black) (blue)             |                                                                    |                                |
| 117 | Conn 7B pin 21_Conn V2 3                                 | 1088         | 4427         | Connector 7B                 | 21       | Connector V2                 | 3            | 2466             | 1000           | V2 B Room (blue) (black)          |                                                                    |                                |
|     |                                                          |              |              |                              |          |                              |              |                  |                |                                   |                                                                    |                                |
| 118 | Conn 8A pin 1_EVD 4                                      | 3686         | 0429         | Connector 8A                 | 1        | EVD                          | 4            | 4621             | 1070           | EEV C (white)                     |                                                                    |                                |
| 120 | Conn 8A pin 3 EVD 1                                      | 3686         | 0429         | Connector 8A                 | 3        | EVD                          | 1            | 4621             | 1070           | EEV C (green)                     |                                                                    |                                |
| 121 | Conn 8A pin 4_EVD 3                                      | 3686         | 0429         | Connector 8A                 | 4        | EVD                          | 3            | 4621             | 1070           | EEV C (brown)                     |                                                                    |                                |
| 122 | Conn 8A pin 5_EVD S1                                     | 3686         | 0429         | Connector 8A                 | 5        | EVD                          | S1           | 4621             | 1650           | EEV PS (white)                    |                                                                    |                                |
| 123 | Conn 8A pin 6_EVD VREF<br>Conn 8A pin 7_EVD GND          | 3686         | 0429         | Connector 8A<br>Connector 84 | 6        | EVD                          | GND          | 4621             | 1650           | EEV PS (black)<br>EEV PS (green)  |                                                                    |                                |
| 125 | Conn 8A pin 8_EVD S2                                     | 3686         | 0429         | Connector 8A                 | 8        | EVD                          | S2           | 4621             | 1650           | EEV TS (black)                    |                                                                    |                                |
| 126 | Conn 8A pin 9_EVD GND                                    | 3906         | 0429         | Connector 8A                 | 9        | EVD                          | GND          | 4621             | 1650           | EEV TS (black)                    |                                                                    |                                |
| 127 | EVD DI1_EVD GND                                          | 3906         | 4621         | EVD                          | DI1      | EVD                          | GND          | 6mm              | 100            |                                   |                                                                    |                                |
| 128 | Conn 8A pin 28_G-427 T1<br>Conn 8A pin 29_G-427 T1       | 3086         | 0429         | Connector 8A<br>Connector 8A | 28       | G-427                        | T1-1         | 4621             | 600            | 11-<br>T1+                        |                                                                    |                                |
| 130 | Conn 8A pin 30_G-427 T2                                  | 3686         | 0429         | Connector 8A                 | 30       | G-427                        | T2-1         | 4621             | 600            | T2 -                              |                                                                    |                                |
| 131 | Conn 8A pin 31_G-427 T2                                  | 0953         | 0429         | Connector 8A                 | 31       | G-427                        | T2-1         | 4621             | 600            | T2 +                              |                                                                    |                                |
| 132 | Conn 8A pin 32_G-427 T3                                  | 3686         | 0429         | Connector 8A                 | 32       | G-427                        | T3-1         | 4621             | 600            | T3 -                              | Længde ændret fra 600 til 1200                                     | 6.9.: Ændret tilbage pga. fejl |
| 133 | Conn 8A pin 33_G-427 13                                  | 0953         | 0429         | Connector 8A                 | 33       | G-427                        | 13-1<br>T4-1 | 4621             | 600            | 13 +<br>T4 -                      | Længde ændret fra 600 til 1200                                     | 6.9.: Andret tilbage pga. fejl |
| 135 | Conn 8A pin 35_G-427 T4                                  | 0953         | 0429         | Connector 8A                 | 35       | G-427                        | T4-1         | 4621             | 600            | T4 +                              | Længde ændret fra 600 til 1200                                     | 6.9.: Ændret tilbage pga. fejl |
|     | · _                                                      |              |              |                              |          |                              |              |                  |                |                                   |                                                                    |                                |
| 136 | Conn 8A pin 40_G-427 9                                   | 3906         | 0429         | Connector 8A                 | 40       | G-427                        | 9            | 4621             | 600            | FM1 GND (black)                   | Længde ændret fra 600 til 850                                      | 6.9.: Ændret tilbage pga. fejl |
| 137 | Conn 8A pin 41_G-427 10                                  | 0953         | 0429         | Connector 8A                 | 41       | G-427                        | 10           | 4621             | 600            | FM1 +12V (red)                    | Længde ændret fra 600 til 850                                      | 6.9.: Andret tilbage pga. fejl |
| 139 | Conn 8A pin 43 G-922 17                                  | 3906         | 0429         | Connector 8A                 | 43       | G-922                        | 17           | 4621             | 850            | FM2 GND                           | Længde ændret fra 850 til 1700                                     | 6.9.: Ændret tilbage pga. fejl |
| 140 | Conn 8A pin 44_G-922 19                                  | 0953         | 0429         | Connector 8A                 | 44       | G-922                        | 19           | 4621             | 850            | FM2 +12V                          | Længde ændret fra 850 til 1700                                     | 6.9.: Ændret tilbage pga. fejl |
| 141 | Conn 8A pin 45_G-922 18                                  | 3686         | 0429         | Connector 8A                 | 45       | G-922                        | 18           | 4621             | 850            | FM2 FRQ                           | Længde ændret fra 850 til 1700                                     | 6.9.: Ændret tilbage pga. fejl |
| 142 | Conn 8A pin 48_G-427 PWM+                                | 3900         | 0429         | Connector 8A                 | 48       | G-427                        | PWM          | 4621             | 600            | P1 PWM +                          |                                                                    |                                |
| 144 | Conn 8A pin 50_G-922 13                                  | 3686         | 0429         | Connector 8A                 | 50       | G-922                        | 13           | 4621             | 200            | T1b                               |                                                                    |                                |
| 145 | Conn 8A pin 51_G-922 14                                  | 0953         | 0429         | Connector 8A                 | 51       | G-922                        | 14           | 4621             | 200            | T1b                               |                                                                    |                                |
| 146 | Conn 8A pin 52_G-922 15                                  | 3686         | 0429         | Connector 8A                 | 52       | G-922                        | 15           | 4621             | 200            | T11                               |                                                                    |                                |
| 147 | Conn 8A pin 53_G-922 16<br>Conn 8A pin 54, G-922 9       | 0953         | 0429         | Connector 8A                 | 53       | G-922<br>G-922               | 16           | 4621             | 200            | 111<br>T12                        |                                                                    |                                |
| 149 | Conn 8A pin 55_G-922 10                                  | 0953         | 0429         | Connector 8A                 | 55       | G-922                        | 10           | 4621             | 200            | T12                               |                                                                    |                                |
| 150 | Conn 8A pin 56_G-922 11                                  | 3686         | 0429         | Connector 8A                 | 56       | G-922                        | 11           | 4621             | 200            | T13                               |                                                                    |                                |
| 151 | Conn 8A pin 57_G-922 12                                  | 0953         | 0429         | Connector 8A                 | 57       | G-922                        | 12           | 4621             | 200            | T13                               |                                                                    |                                |
| 152 | Conn 8B pin 24 T9 2                                      | 3906         | 0430         | Connector 8B                 | 24       | т9                           | 2            | 4394             | 2000           | Tank sensor T9 - (black)          |                                                                    |                                |
| 153 | Conn 8B pin 25_T9 1                                      | 0953         | 0430         | Connector 8B                 | 25       | Т9                           | 1            | 4394             | 2000           | Tank sensor T9 + (black)          |                                                                    |                                |
| 154 | Conn 8B pin 26_T10 2                                     | 3906         | 0430         | Connector 8B                 | 26       | T10                          | 2            | 4394             | 2000           | Outdoor sensor T9 - (black)       |                                                                    |                                |
| 155 | Conn 8B pin 27_T10 1                                     | 0953         | 0430         | Connector 8B                 | 27       | T10                          | 1            | 4394             | 2000           | Outdoor sensor T9 + (black)       |                                                                    |                                |
| 157 | Conn 8B pin 29 T1 1                                      | 0953         | 0430         | Connector 8B                 | 29       | T1                           | 1            | 4394             | 2000           | T1+                               |                                                                    |                                |
| 158 | Conn 8B pin 30_T2 2                                      | 3906         | 0430         | Connector 8B                 | 30       | T2                           | 2            | 4394             | 2000           | T2 -                              |                                                                    |                                |
| 159 | Conn 8B pin 31_T2 1                                      | 0953         | 0430         | Connector 8B                 | 31       | T2                           | 1            | 4394             | 2000           | T2 +                              | Lange and the states                                               |                                |
| 160 | Conn 8B pin 32_T3 2<br>Conn 8B pin 33_T3 1               | 3906         | 0430         | Connector 8B                 | 32       | 13<br>T3                     | 2            | 4394             | 1120           | T3 -<br>T3 +                      | Længde ændret fra 1120 til 1800                                    |                                |
| 162 | Conn 8B pin 34_T4 2                                      | 3906         | 0430         | Connector 8B                 | 34       | T4                           | 2            | 4394             | 1200           | T4 -                              | Længde ændret fra 1200 til 1800                                    |                                |
| 163 | Conn 8B pin 35_T4 1                                      | 0953         | 0430         | Connector 8B                 | 35       | T4                           | 1            | 4394             | 1200           | T4 +                              | Længde ændret fra 1200 til 1800                                    |                                |
| 184 | Com SD -i- 40 Ettit 0                                    | 2004         | 0400         | Connector 02                 | 40       | EM1                          |              | 4004             | 1040           | EM4 OND /blocks                   | I manda multis ( 14040 - 14040                                     |                                |
| 104 | Conn 8B pin 40_FM1 2<br>Conn 8B pin 41 FM1 1             | 3901         | 0430         | Connector 8B                 | 40       | FM1                          | 1            | 4394             | 1240           | FM1 GND (D(ack)<br>FM1 +12V (red) | Længde ændret fra 1240 til 1500<br>Længde ændret fra 1240 til 1500 |                                |
| 166 | Conn 8B pin 42_FM1 3                                     | 3686         | 0430         | Connector 8B                 | 42       | FM1                          | 3            | 4394             | 1240           | FM1 FRQ (white)                   | Længde ændret fra 1240 til 1500                                    |                                |
| 167 | Conn 8B pin 43_FM2 2                                     | 3901         | 0430         | Connector 8B                 | 43       | FM2                          | 2            | 4394             | 860            | FM2 GND (black)                   | Længde ændret fra 860 til 1700                                     |                                |
| 168 | Conn 8B pin 44_FM2 1<br>Conn 8B pin 45_FM2 2             | 0953<br>3696 | 0430         | Connector 8B                 | 44       | FM2<br>FM2                   | 1            | 4394             | 860            | FM2 +12V (red)<br>FM2 FRQ (white) | Længde ændret fra 860 til 1700                                     |                                |
| 170 | Conn 8B pin 46_PM2 3                                     | 3906         | 0430         | Connector 8B                 | 46       | BPS                          | 1            | 2466             | 1200           | Brine Pressure Switch -           | Længue ændret fra 660 til 1700                                     |                                |
| 171 | Conn 8B pin 47_BPS 2                                     | 4593         | 0430         | Connector 8B                 | 47       | BPS                          | 2            | 2466             | 1200           | Brine Pressure Switch +           |                                                                    |                                |
| 172 | Conn 8B pin 48_P1 PWM 1                                  | 3906         | 0430         | Connector 8B                 | 48       | P1 PWM                       | 1            | 4394             | 1200           | P1 PWM -                          |                                                                    |                                |
| 173 | Conn 88 pin 49_P1 PWM 2<br>Conn 88 pin 50_T15 2          | 4593<br>3008 | 0430         | Connector 8B                 | 49       | F1 PWM<br>T1b                | 2            | 4394             | 2000           | P1 PWM +                          |                                                                    |                                |
| 175 | Conn 8B pin 51_T1b 1                                     | 0953         | 0430         | Connector 8B                 | 51       | T1b                          | 1            | 4394             | 2000           | T1b                               |                                                                    |                                |
| 176 | Conn 8B pin 52_T11 2                                     | 3906         | 0430         | Connector 8B                 | 52       | T11                          | 2            | 4394             | 2000           | T11                               |                                                                    |                                |
| 177 | Conn 8B pin 53_T11 1                                     | 0953         | 0430         | Connector 8B                 | 53       | T11                          | 1            | 4394             | 2000           | T11                               |                                                                    |                                |
| 179 | Com 88 pin 54_112.2<br>Conn 88 pin 55_T12.1              | 3906         | 0430         | Connector 8B                 | 04<br>55 | T12                          | 1            | 4394             | 2000           | T12                               |                                                                    |                                |
| 180 | Conn 8B pin 56_T13 2                                     | 3906         | 0430         | Connector 8B                 | 56       | T13                          | 2            | 4394             | 2000           | T13                               |                                                                    |                                |
| 181 | Conn 8B pin 57_T13 1                                     | 0953         | 0430         | Connector 8B                 | 57       | T13                          | 1            | 4394             | 2000           | T13                               |                                                                    |                                |
| 192 | Costs 04 pin 1. Dist CND FUI                             | 1120         | E3P4         | Connector 04                 |          | Plint EU4                    | GND          | 7                | 800            | Fleetris heater 1 CND             |                                                                    |                                |
| 183 | Conn 9A pin 1_Plint GND EH1<br>Conn 9A pin 2 Plint EH1 N | 1128         | 5364         | Connector 9A                 | 2        | Plint N EH1                  | N            | 7mm<br>7mm       | 600            | Electric heater 1 GND             |                                                                    |                                |
| 184 | Conn 9A pin 3_EH1 Relay 1 L                              | 1129         | 5364         | Connector 9A                 | 3        | Relay 1                      | L            | 7mm              | 1100           | Electric heater 1 L1              |                                                                    |                                |
| 185 | Conn 9A pin 4_Plint GND EH2                              | 1130         | 5364         | Connector 9A                 | 4        | Plint EH2                    | GND          | 7mm              | 600            | Electric heater 2 GND             |                                                                    |                                |
| 186 | Conn 9A pin 5_Plint EH2 N<br>Conn 9A pin 8_EH2 Palaw 21  | 1128         | 5364<br>5384 | Connector 9A                 | 5<br>8   | Plint EH2<br>Relay 2         | N            | 7mm              | 600<br>1100    | Electric heater 2 N               |                                                                    |                                |
| .ar | oom on pin o_cn2 Kelay 2 c                               | 1128         |              | Someotor 8A                  |          | . wany 2                     | -            |                  | 1100           | Lieutio neater 2 L2               |                                                                    |                                |
| 188 | Conn 9B pin 1_GND EH1                                    | 1130         | 5336         | Connector 9B                 | 1        | Lose                         |              | 7mm              | 1000           |                                   |                                                                    |                                |
| 189 | Conn 9B pin 2_N EH1                                      | 1128         | 5336         | Connector 9B                 | 2        | Lose                         |              | 7mm              | 1000           |                                   |                                                                    |                                |
| 190 | Conn 9B pin 3_L EH1<br>Conn 9B pin 4_GND EH2             | 1129         | 5336<br>5336 | Connector 9B                 | 3        | Lose                         |              | /mm<br>7mm       | 1000           |                                   |                                                                    |                                |
| 192 | Conn 9B pin 5_N EH2                                      | 1128         | 5336         | Connector 9B                 | 5        | Lose                         |              | 7mm              | 1000           |                                   |                                                                    |                                |
| 193 | Conn 9B pin 6_L EH2                                      | 1129         | 5336         | Connector 9B                 | 6        | Lose                         |              | 7mm              | 1000           |                                   |                                                                    |                                |
|     |                                                          |              |              | 0                            |          | 0                            |              |                  |                |                                   |                                                                    |                                |
| 194 | G-Out pin 1_Conn 10A pin 5<br>G-Out pin 2_Conn 10A pin 6 | 1090         | 4621         | G-out                        | 2        | Conn 10A<br>Conn 10A         | 5<br>8       | 44/2             | 800            |                                   |                                                                    |                                |
| 196 | G-Out pin 3_Conn 10A pin 7                               | 1090         | 4621         | G-out                        | 3        | Conn 10A                     | 7            | 4472             | 600            |                                   |                                                                    |                                |

|     |                                 |      | IKOP   | PLINGSL       | IS          | A         |          |                |           |            |      |
|-----|---------------------------------|------|--------|---------------|-------------|-----------|----------|----------------|-----------|------------|------|
|     |                                 |      |        | Anthene -     |             | 0450004   |          | anter ( Dec    | 100001    |            |      |
|     | Free Eperation                  |      |        | Artikeinr     |             | 2408001   | Church L | Jatum / Rev    | 100921    |            |      |
|     | Thee Energy                     |      |        | Eischema      |             |           | Elsch    | ema utgava     | DAN       |            |      |
|     |                                 |      |        | ingar i       |             |           |          | Sign           | FAN       |            |      |
|     |                                 |      |        |               |             |           | QN       | 0902 Rev 05 PE | s         |            |      |
| ID  | Ledningsnr.                     | Dim. | Ande 1 | FRAN          |             | TILL      |          | Ande 2         | Längd(mm) | Forklaring |      |
| 197 | G-Out pin 4_Conn 10A pin 8      | 1090 | 4621   | G-out         | 4           | Conn 10A  | 8        | 4472           | 600       |            | <br> |
| 198 | G-Out pin 5_Conn 10A pin 9      | 1090 | 4621   | G-out         | 5           | Conn 10A  | 9        | 4472           | 600       |            |      |
| 199 | G-Out pin 6_Conn 10A pin 10     | 1090 | 4621   | G-out         | 6           | Conn 10A  | 10       | 4472           | 600       |            | <br> |
| 200 | G-Out pin 7_Conn 10A pin 11     | 1090 | 4621   | G-out         | 7           | Conn 10A  | 11       | 4472           | 600       |            | <br> |
| 201 | G-Out pin 8_Conn 10A pin 12     | 1090 | 4621   | G-out         | 8           | Conn 10A  | 12       | 4472           | 600       |            |      |
| 202 | G-Out pin 9_Conn 10A pin 13     | 1090 | 4621   | G-out         | 9           | Conn 10A  | 13       | 4472           | 600       |            | <br> |
|     |                                 |      |        |               |             |           |          |                |           |            |      |
| 203 | G-Out pin I1+_Conn 10A pin 15   | 1090 | 4621   | G-out         | 11+         | Conn 10A  | 15       | 4472           | 600       | T14+       |      |
| 204 | G-Out pin I1Conn 10A pin 16     | 1090 | 4621   | G-out         | 11-         | Conn 10A  | 16       | 4472           | 600       | T14-       |      |
| 205 | G-Out pin I2+_Conn 10A pin 17   | 1090 | 4621   | G-out         | 12+         | Conn 10A  | 17       | 4472           | 600       | T15+       |      |
| 206 | G-Out pin I2Conn 10A pin 18     | 1090 | 4621   | G-out         | 12-         | Conn 10A  | 18       | 4472           | 600       | T15-       |      |
| 207 | G-Out pin I3+_Conn 10A pin 19   | 1090 | 4621   | G-out         | 13+         | Conn 10A  | 19       | 4472           | 600       | T16+       |      |
| 208 | G-Out pin I3Conn 10A pin 20     | 1090 | 4621   | G-out         | 13-         | Conn 10A  | 20       | 4472           | 600       | T16-       |      |
| 209 | G-Out pin I4+_Conn 10A pin 21   | 1090 | 4621   | G-out         | 14+         | Conn 10A  | 21       | 4472           | 600       | T17+       |      |
| 210 | G-Out pin I4Conn 10A pin 22     | 1090 | 4621   | G-out         | <b>I4</b> - | Conn 10A  | 22       | 4472           | 600       | T17-       |      |
|     |                                 |      |        |               |             |           |          |                |           |            |      |
| 211 | Conn 10B pin 1_Air/water pin 1  | 1090 | 4427   | Connector 10B | 1           | Air/water | 1        | 2466           | 3000      |            |      |
| 212 | Conn 10B pin 2_Air/water pin 2  | 1090 | 4427   | Connector 10B | 2           | Air/water | 2        | 2466           | 3000      |            |      |
| 213 | Conn 10B pin 3_Air/water pin 3  | 1090 | 4427   | Connector 10B | 3           | Air/water | 3        | 2466           | 3000      |            |      |
| 214 | Conn 10B pin 4_Air/water pin 4  | 1090 | 4427   | Connector 10B | 4           | Air/water | 4        | 2466           | 3000      |            |      |
|     |                                 |      |        |               |             |           |          |                |           |            |      |
| 215 | Conn 10B pin 5_Conn OUT1 pin 1  | 1090 | 4427   | Connector 10B | 5           | OUT1      | 1        | 2466           | 3000      |            |      |
| 216 | Conn 10B pin 6_Conn OUT1 pin 2  | 1090 | 4427   | Connector 10B | 6           | OUT1      | 2        | 2466           | 3000      |            |      |
| 217 | Conn 10B pin 7_Conn OUT1 pin 3  | 1090 | 4427   | Connector 10B | 7           | OUT1      | 3        | 2466           | 3000      |            |      |
| 218 | Conn 10B pin 8_Conn OUT2 pin 1  | 1090 | 4427   | Connector 10B | 8           | OUT2      | 1        | 2466           | 3000      |            |      |
| 219 | Conn 10B pin 9_Conn OUT2 pin 2  | 1090 | 4427   | Connector 10B | 9           | OUT2      | 2        | 2466           | 3000      |            |      |
| 220 | Conn 10B pin 10_Conn OUT2 pin 3 | 1090 | 4427   | Connector 10B | 10          | OUT2      | 3        | 2466           | 3000      |            |      |
| 221 | Conn 10B pin 11_Conn OUT3 pin 1 | 1090 | 4427   | Connector 10B | 11          | OUT3      | 1        | 2466           | 3000      |            |      |
| 222 | Conn 10B pin 12_Conn OUT3 pin 2 | 1090 | 4427   | Connector 10B | 12          | OUT3      | 2        | 2466           | 3000      |            |      |
| 223 | Conn 10B pin 13_Conn OUT3 pin 3 | 1090 | 4427   | Connector 10B | 13          | OUT3      | 3        | 2466           | 3000      |            |      |
|     |                                 |      |        |               |             |           |          |                |           |            |      |
| 224 | Conn 10B pin 15_Conn T14 1      | 0953 | 4427   | Connector 10B | 15          | T14       | 1        | 4394           | 3000      |            |      |
| 225 | Conn 10B pin 16_Conn T14 2      | 3906 | 4427   | Connector 10B | 16          | T14       | 2        | 4394           | 3000      |            |      |
| 226 | Conn 10B pin 17_Conn T15 1      | 0953 | 4427   | Connector 10B | 17          | T15       | 1        | 4394           | 3000      |            |      |
| 227 | Conn 10B pin 18_Conn T15 2      | 3906 | 4427   | Connector 10B | 18          | T15       | 2        | 4394           | 3000      |            |      |
| 228 | Conn 10B pin 19_Conn T16 1      | 0953 | 4427   | Connector 10B | 19          | T16       | 1        | 4394           | 3000      |            | <br> |
| 229 | Conn 10B pin 20_Conn T16 2      | 3906 | 4427   | Connector 10B | 20          | T16       | 2        | 4394           | 3000      |            |      |
| 230 | Conn 10B pin 21_Conn T17 1      | 0953 | 4427   | Connector 10B | 21          | T17       | 1        | 4394           | 3000      |            |      |
| 231 | Conn 10B pin 22 Conn T17 2      | 3906 | 4427   | Connector 10B | 22          | T17       | 2        | 4394           | 3000      |            |      |

# 4. Værktøjer til analyse af driftstilstande og alarmer

Som installatør og Free Energy medarbejder er der tilgang til en række værktøjer i Free Energys kundesystem CRM bl.a. kundeoplysninger om alle de projekter installatøren er ansvarlig for.

### **Inspect tool i CRM**

På crm.hyss.com kan installatøren (og Free Energys medarbejdere) se alle kunders anlæg, vælges et bestemt anlæg og se udvalgte parametre for udvalgte dage:

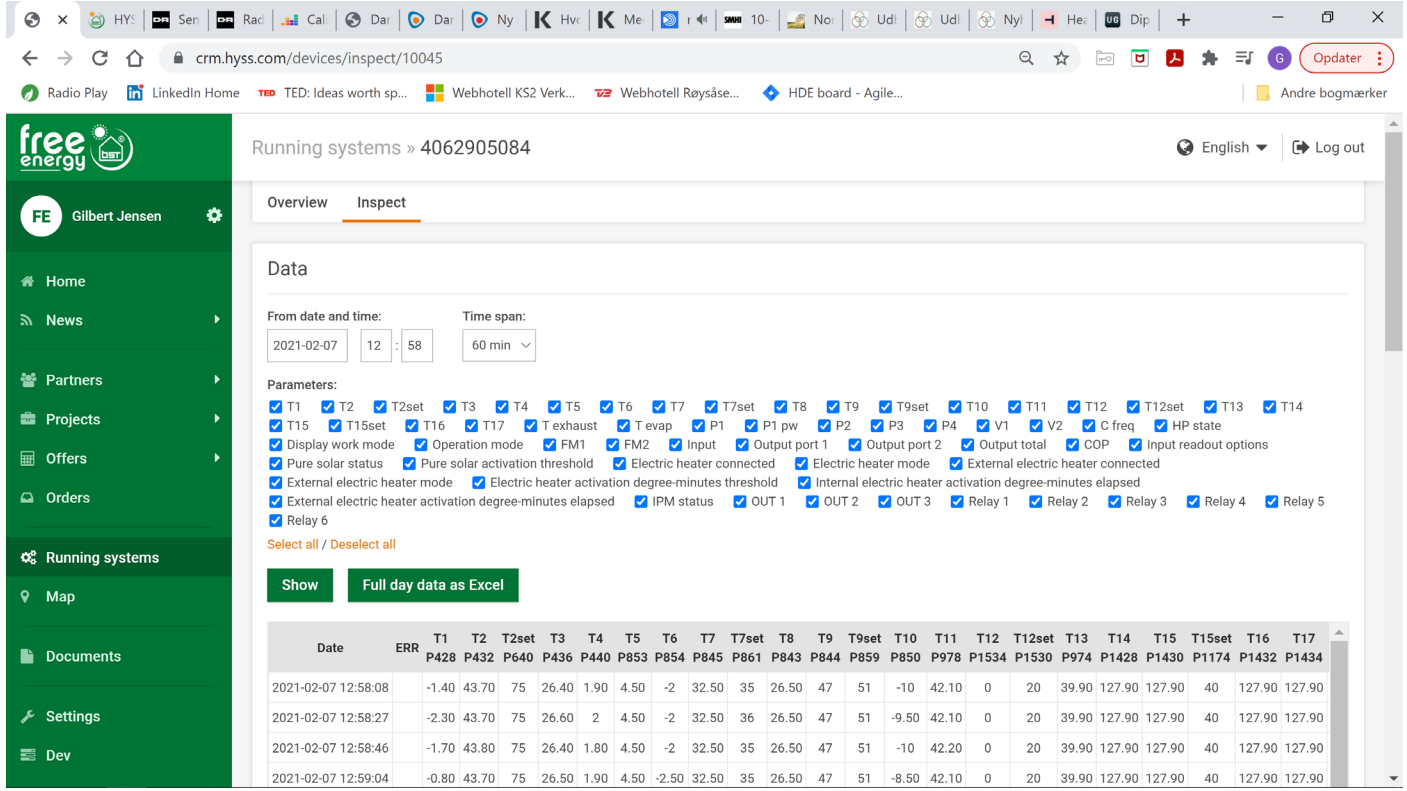

#### For en udvalgt dato kan man også vælge at få vist alle data for en bestemt dag i en XL logfil, som kan se sådan ud:

| Automatisk                                                                                                    | lagring 🤇        |              | 5                         | 5.        |               |         |              | .1.202               | 21 Testi      | ng 4.7                      | '8 and                  | eth a    | e - Gen    | nt     | ∕⊃ S¢             | g                                                     |                                            |                      |                             |           |           |                               | Gilbe                    | ert Jensen            | G                  | Ŧ      | - 6           | ) ×          |
|----------------------------------------------------------------------------------------------------|------------------|--------------|---------------------------|-----------|---------------|---------|--------------|----------------------|---------------|-----------------------------|-------------------------|----------|------------|--------|-------------------|-------------------------------------------------------|--------------------------------------------|----------------------|-----------------------------|-----------|-----------|-------------------------------|--------------------------|-----------------------|--------------------|--------|---------------|--------------|
| Filer Hje                                                                                                    | em In            | dsæt         | Te                        | egning    | Sid           | elayo   | ut           | For                  | mler          | Da                          | ata                     | Genr     | nemse      | Vis    | Hjæl              | p Acrobat                                             |                                            |                      |                             |           |           |                               |                          | ¢.                    | )el 🛛              | ⊐ Kor  | nment         | arer         |
| Standard                                                                                                    | Afslut •         | 🗣 Ny         |                           | ndstillin | ger           | Norma   | al V<br>side | /is<br>eskift<br>Pro | Bru           | lelayo<br>ugerde<br>opevisi | ut<br>efinere<br>ninger | de visr  | ninger     | ☑ Line | eal<br>terlinjer  | <ul> <li>Formellinje</li> <li>Overskrifter</li> </ul> | Zoom                                       | 100%                 | Zoom på<br>markeringen<br>m |           | Arra      | vindue<br>nger all<br>ruder Y | e Skjul<br>Vis<br>Vindue | el CC<br>CĴ           | Skift<br>vindue ~  | Ma     | akroer        |              |
| Opposing     riopexamply programminger     vis     zoon     vis     vis       1     TILGÆNGELIGE OPDATERINGER     Opdateringer til Office er klar til at blive installeret, men vi skal først lukke nogle apps.     Opdater nu |                  |              |                           |           |               |         |              |                      |               |                             |                         |          |            | ×      |                   |                                                       |                                            |                      |                             |           |           |                               |                          |                       |                    |        |               |              |
| AB34                                                                                                    | -                | ×            | ~                         | fx        | 0             |         |              |                      |               |                             |                         |          |            |        |                   |                                                       |                                            |                      |                             |           |           |                               |                          |                       |                    |        |               | ~            |
| A A                                                                                                    | K<br>T7set °C T8 | . л<br>°С Т9 | и<br>I <sup>O</sup> C Т95 | N O       | Y<br>C Texhau | st℃ Tev | Z<br>Tap °C  | AA<br>P1             | AB<br>P1 pw W | AC<br>P2                    | AD<br>P3                | AE<br>P4 | AF V1      | AG AH  | Al<br>Hz HP state | AJ<br>Display work mode                               | Op                                         | AK<br>eration mode   |                             | AL<br>FM1 | AM<br>FM2 | AN<br>Input kW                | AO<br>Output port 1 kW   | AP<br>Output port 2 k | AQ<br>W Output tot | tal kW | AR<br>COP Inp | A<br>ut read |
| 2                                                                                                    | P861 P8          | 43 P8        | 544 P                     | 859 P85   | 0 P85         | 2 P     | 851          |                      | P500          |                             |                         | P869     | **         | P843   | P839              | P254                                                  |                                            |                      | ·                           |           |           | inpac are                     | Compart port 2 MM        | output port 2 k       | a output tota      | F      | P310          | P10          |
| 3 2021-01-10 00:00:16                                                                                                    | 30               | 26,5         | 50,5                      | 53        | 6,5           | 60      | -1,5         | FALSK                | 0             | SAND                        | SAND                    | FALSK    | B B<br>R R |        | 45 45             | 2 0 Heat                                              | t pump to room heat<br>t nump to room heat | ting(15)<br>ting(15) |                             |           | 25,8      | 1,38                          |                          | 7,                    | 22                 | 7,22   | 5,23          |              |
| 5 2021-01-10 00:00:34                                                                                                    | 30               | 26,5         | 50,5                      | 53        | 6,5           | 60      | -1           | FALSK                | 0             | SAND                        | SAND                    | FALSK    | B B        |        | 45                | 0 Heat                                                | pump to room heat                          | ting(15)             |                             |           | 25,9      | 1,38                          |                          | 7,                    | ,25                | 7,25   | 5,25          |              |
| 6 2021-01-10 00:00:53                                                                                                    | 30               | 26,5         | 50,5                      | 53        | 5,5           | 60      | -1,5         | FALSK                | 0             | SAND                        | SAND                    | FALSK    | B B        |        | 45                | 2 0 Heat                                              | t pump to room heat                        | ting(15)             |                             | 0         | 25,9      | 1,38                          | (                        | 7,                    | ,23                | 7,23   | 5,25          |              |
| 7 2021-01-10 00:01:12                                                                                                    | 31               | 26,5         | 50,5                      | 53        | 6             | 60      | -1,5         | FALSK                | 0             | SAND                        | SAND                    | FALSK    | B B        |        | 45 2              | 2 0 Heat                                              | t pump to room heat                        | ting(15)             |                             |           | 25,9      | 1,38                          |                          | 7,                    | 23                 | 7,23   | 5,23          |              |
| 9 2021-01-10 00:01:50                                                                                                    | 31               | 26,5         | 50,5                      | 53        | 6.5           | 60      | -1,5         | FALSK                | 0             | SAND                        | SAND                    | FALSK    | B B        |        | 45 3              | 2 0 Heat                                              | t pump to room heat                        | ting(15)             |                             |           | 25.8      | 1,38                          |                          | 7,                    | .22                | 7,23   | 5,23          |              |
| 10 2021-01-10 00:02:08                                                                                                    | 30               | 26,5         | 50,5                      | 53        | 6,5           | 60      | -1,5         | FALSK                | 0             | SAND                        | SAND                    | FALSK    | B B        |        | 45                | 2 0 Heat                                              | t pump to room heat                        | ting(15)             |                             | (         | 26,1      | 1,38                          | (                        | 7,                    | ,28                | 7,28   | 5,28          |              |
| 11 2021-01-10 00:02:30                                                                                                    | 31               | 26           | 50,5                      | 53        | 5,5           | 60      | -1,5         | FALSK                | 0             | SAND                        | SAND                    | FALSK    | B B        |        | 45 3              | 2 0 Heat                                              | t pump to room heat                        | ting(15)             |                             | 0         | 26        | 1,38                          | 0                        | 7,                    | ,28                | 7,28   | 5,27          | _            |
| 12 2021-01-10 00:02:49                                                                                                    | 30               | 26           | 50,5                      | 53        | 6,5           | 59      | -1           | FALSK                | 0             | SAND                        | SAND                    | FALSK    | 8 8<br>8 8 |        | 45 3              | 2 0 Heat                                              | t pump to room heat                        | ting(15)<br>ting(15) |                             |           | 26        | 1,38                          |                          | 8,                    | 17                 | 8,17   | 5,91          | _            |
| 14 2021-01-10 00:03:27                                                                                                    | 31               | 26,5         | 50,5                      | 53        | 6             | 60      | -1,5         | FALSK                | 0             | SAND                        | SAND                    | FALSK    | 8 B        |        | 44 .              | 0 Heat                                                | t pump to room heat                        | ting(15)             |                             |           | 26        | 1,35                          |                          | 7                     | 27                 | 7,27   | 5,4           |              |
| 15 2021-01-10 00:03:45                                                                                                    | 30               | 26,5         | 50,5                      | 53        | 5,5           | 60      | -1,5         | FALSK                | 0             | SAND                        | SAND                    | FALSK    | 8 B        |        | 44 :              | 2 0 Heat                                              | pump to room heat                          | ting(15)             |                             | 0         | 25,9      | 1,35                          |                          | 7,                    | ,23                | 7,23   | 5,35          |              |
| 16 2021-01-10 00:04:04                                                                                                    | 30               | 26,5         | 50,5                      | 53        | 5,5           | 60      | -1,5         | FALSK                | 0             | SAND                        | SAND                    | FALSK    | B B        |        | 44                | 2 O Heat                                              | t pump to room heat                        | ting(15)             |                             | 0         | 25,9      | 1,35                          |                          | 7,                    | ,23                | 7,23   | 5,35          | _            |
| 17 2021-01-10 00:04:23                                                                                                    | 31               | 26,5         | 50                        | 53        | 5,5           | 59      | -1,5         | FALSK                | 0             | SAND                        | SAND                    | FALSK    | B B        |        | 44 .              | 2 U Heat                                              | t pump to room heat                        | ting(15)             |                             |           | 25,9      | 1,35                          |                          | 7                     | 22                 | 7.26   | 5,35          | _            |
| 19 2021-01-10 00:05:01                                                                                                    | 30               | 26,5         | 50                        | 53        | 5,5           | 60      | -1           | FALSK                | 0             | SAND                        | SAND                    | FALSK    | B B        |        | 44                | 2 0 Heat                                              | pump to room heat                          | ting(15)             |                             |           | 26,1      | 1,35                          |                          | 7,                    | ,28                | 7,28   | 5,39          |              |
| 20 2021-01-10 00:05:01                                                                                                    | 30               | 26,5         | 50                        | 53        | 5,5           | 60      | -1           | FALSK                | 0             | SAND                        | SAND                    | FALSK    | B B        |        | 44 3              | 2 0 Heat                                              | t pump to room heat                        | ting(15)             |                             | (         | 26,1      | 1,35                          | (                        | 7,                    | ,28                | 7,28   | 5,39          |              |
| 21 2021-01-10 00:05:19                                                                                                    | 30               | 26,5         | 50                        | 53        | 6,5           | 59      | -1           | FALSK                | 0             | SAND                        | SAND                    | FALSK    | B B        |        | 44 1              | 2 0 Heat                                              | t pump to room heat                        | ting(15)             |                             | 0         | 26,1      | 1,35                          | 0                        | 7,                    | ,29                | 7,29   | 5,4           | _            |
| 23 2021-01-10 00:05:58                                                                                                    | 31               | 26,5         | 50                        | 53        | 5.5           | 60      | -1.5         | FALSK                | 0             | SAND                        | SAND                    | FALSK    | B B        |        | 44 3              | 0 Heat                                                | t pump to room heat                        | ting(15)             |                             |           | 26        | 1,35                          |                          | 7,                    | .26                | 7,26   | 5,38          | _            |
| 24 2021-01-10 00:06:17                                                                                                    | 30               | 26,5         | 50                        | 53        | 6,5           | 59      | -1           | FALSK                | 0             | SAND                        | SAND                    | FALSK    | B B        |        | 43                | 0 Heat                                                | t pump to room heat                        | ting(15)             |                             | Ċ         | 26,1      | 1,32                          |                          | 7                     | ,28                | 7,28   | 5,5           |              |
| 25 2021-01-10 00:06:36                                                                                                    | 31               | 26,5         | 50                        | 53        | 6             | 59      | -1,5         | FALSK                | 0             | SAND                        | SAND                    | FALSK    | B B        |        | 43                | 2 0 Heat                                              | t pump to room heat                        | ting(15)             |                             | 0         | 25,9      | 1,32                          | 0                        | 7,                    | ,23                | 7,23   | 5,47          |              |
| 26 2021-01-10 00:06:54                                                                                                    | 31               | 26,5         | 50                        | 53        | 5,5           | 59      | -1           | FALSK                | 0             | SAND                        | SAND                    | FALSK    | 8 8        |        | 43                | 2 0 Heat                                              | t pump to room heat                        | ting(15)             |                             |           | 25,9      | 1,32                          |                          | 7,                    | 23                 | 7,23   | 5,47          | _            |
| 28 2021-01-10 00:07:32                                                                                                    | 31               | 26,5         | 50                        | 53        | 6,5           | 59      | -1           | FALSK                | 0             | SAND                        | SAND                    | FALSK    | B B        |        | 43                | 2 0 Heat                                              | t pump to room heat                        | ting(15)             |                             |           | 25,9      | 1,32                          |                          | 8                     | 15                 | 8,15   | 6,15          |              |
| 29 2021-01-10 00:07:51                                                                                                    | 30               | 26,5         | 50                        | 53        | 6,5           | 59      | -1           | FALSK                | 0             | SAND                        | SAND                    | FALSK    | B B        |        | 43                | 2 0 Heat                                              | pump to room heat                          | ting(15)             |                             | 0         | 26        | 1,32                          |                          | 7,                    | ,27                | 7,27   | 5,5           |              |
| 30 2021-01-10 00:08:10                                                                                                    | 30               | 26,5         | 50                        | 53        | 5,5           | 59      | -1           | FALSK                | 0             | SAND                        | SAND                    | FALSK    | B B        |        | 43                | 2 0 Heat                                              | t pump to room heat                        | ting(15)             |                             | 0         | 26        | 1,32                          | 0                        | 7,                    | ,25                | 7,25   | 5,48          |              |
| 31 2021-01-10 00:08:28                                                                                                    | 30               | 26,5         | 50                        | 53        | 6,5           | 59      | -1           | FALSK                | 0             | SAND                        | SAND                    | FALSK    | B B        |        | 43 .              | C U Heat                                              | t pump to room heat                        | ting(15)             |                             |           | 20        | 1,32                          |                          | 7,                    | 26                 | 7,25   | 5,48          |              |
| 33 2021-01-10 00:09:06                                                                                                    | 30               | 26,5         | 49,5                      | 53        | 5             | 59      | -1           | FALSK                | 0             | SAND                        | SAND                    | FALSK    | B B        |        | 42 3              | 2 0 Heat                                              | t pump to room heat                        | ting(15)             |                             |           | 26        | 1,3                           |                          | 7                     | ,27                | 7,27   | 5,62          | _            |
| 34 2021-01-10 00:09:25                                                                                                    | 31               | 26,5         | 50                        | 53        | 5             | 59      | -1,5         | FALSK                | 0             | SAND                        | SAND                    | FALSK    | B B        |        | 42 3              | 2 0 Heat                                              | t pump to room heat                        | ting(15)             |                             | (         | 25,8      | 1,29                          | (                        | 7,                    | ,21                | 7,21   | 5,57          |              |
| 35 2021-01-10 00:09:44                                                                                                    | 31               | 26,5         | 49,5                      | 53        | 5,5           | 59      | -1           | FALSK                | 0             | SAND                        | SAND                    | FALSK    | B B        |        | 42 3              | 2 0 Heat                                              | t pump to room heat                        | ting(15)             |                             | 0         | 25,9      | 1,29                          | 0                        | 7,                    | ,23                | 7,23   | 5,58          | _            |
| 36 2021-01-10 00:10:02                                                                                                    | 30               | 26,5         | 50                        | 53        | 6,5           | 59      | -1           | FALSK                | 0             | SAND                        | SAND                    | FALSK    | 8 8        |        | 42 1              | 0 Heat                                                | t pump to room heat                        | ting(15)             |                             |           | 25,9      | 1,3                           |                          | 7,                    | 25                 | 7,25   | 5,59          |              |
| 38 2021-01-10 00:10:21                                                                                                    | 31               | 26,5         | 50                        | 53        | 6             | 59      | -1           | FALSK                | 0             | SAND                        | SAND                    | FALSK    | 8 8        |        | 42                | 0 Heat                                                | t pump to room heat                        | ting(15)             |                             |           | 25,9      | 1,29                          |                          | 7,                    | .24                | 7,24   | 5,59          |              |
| 39 2021-01-10 00:10:40                                                                                                    | 31               | 26,5         | 49,5                      | 53        | 5             | 59      | -1           | FALSK                | 0             | SAND                        | SAND                    | FALSK    | B B        |        | 42 3              | 2 0 Heat                                              | t pump to room heat                        | ting(15)             |                             | (         | 25,8      | 1,3                           | 0                        | 7,                    | ,22                | 7,22   | 5,57          |              |
| 40 2021-01-10 00:10:59                                                                                                    | 30               | 26,5         | 50                        | 53        | 6,5           | 59      | -1           | FALSK                | 0             | SAND                        | SAND                    | FALSK    | B B        |        | 42 2              | 2 0 Heat                                              | t pump to room heat                        | ting(15)             |                             | 0         | 26        | 1,3                           | 0                        | 7,                    | .27                | 7,27   | 5,61          |              |
| 41 2021-01-10 00:11:18                                                                                                    | 30               | 26,5         | 50                        | 53        | 6 C C         | 59      | -1           | FALSK                | 0             | SAND                        | SAND                    | FALSK    | в В<br>0 0 |        | 42 2              | 0 Heat                                                | t pump to room heat                        | ting(15)             |                             |           | 26        | 1,3                           |                          | 7,                    | 20                 | 7.25   | 5,6           |              |
| 42 2021 01/10 00:11:37                                                                                                    |                  | 20,5         | ~                         |           |               |         |              |                      | -             |                             |                         | FALSE    | 0 B        |        |                   | 0 Heat                                                | pamp to room near                          | (4.5)                |                             |           | 20        | 1,29                          |                          |                       |                    |        |               |              |
| $\leftarrow$ $\rightarrow$                                                                                                    | HYS              | S dat        | a                         | +         |               |         |              |                      |               |                             |                         |          |            |        |                   |                                                       | : [                                        | •                    |                             |           |           |                               |                          |                       |                    |        |               | Þ            |
|                                                                                                    |                  |              |                           |           |               |         |              |                      |               |                             |                         |          |            |        |                   |                                                       |                                            |                      |                             |           |           | E                             |                          | 巴 -                   |                    |        | +             | - 50 %       |

## Værktøjet JIRA

For Free Energy medarbejdere er der adgang til et online værktøj, hvor der er registreret servicesager hos kunder som er opstået fra 2020 og frem. I dette værktøj kan der søges på en specifik kunde eller en specifik fejl – på den måde kan Free Energy medarbejdere hurtigt finde frem til lignende feil fra tidligere, og på den måde bidrage til hurtigere løsning af et konkret problem.

| incaurse                        |                                                                                                    | 50     | inde nem til n                                       | Shenac icj         | i na tiun          | sere, og pu      | ucii iii        | ade blarage til i                                | luitigere i       | poining ar ct                        | Normal et pr                                           | obiciii.   |  |  |
|---------------------------------|----------------------------------------------------------------------------------------------------|--------|------------------------------------------------------|--------------------|--------------------|------------------|-----------------|--------------------------------------------------|-------------------|--------------------------------------|--------------------------------------------------------|------------|--|--|
| 🕙 Rur 😂                         | нү: 💠 🗙 🗖                                                                                                    | a Ser  | Ra: Cal S                                            | Da 💽 Da 💽          | ▶ Ny   <b>K</b> Hv | 🔣 🔣 Me 🛛 🔊 🐠     | <b>SMHI</b> 10- | 🛃 No   😚 Ud   🛞 Ud                               | 🛞 Ny   📕 H        | le 🛛 💵 Dip 🕇 🕂                       | -                                                      | J X        |  |  |
| $\leftrightarrow \rightarrow c$ | 🖒 🔒 free                                                                                                    | e-ene  | rgy.atlassian.net/secure                             | e/RapidBoard.jsp   | a?rapidView=       | 5&projectKey=HS  | Scelected       | sue=HS-33                                        | Q \$\$            | ro 🔽 📙 🖠                             | ) 🗊 🚺                                                  | pdater 😧   |  |  |
| 🕖 Radio Play                    | 🔊 Radio Play 🚡 LinkedIn Home 🚥 TED: Ideas worth sp 🚦 Webhotell KS2 Verk 😼 Webhotell Røysåse 💠 HDE board - Agile |        |                                                      |                    |                    |                  |                 |                                                  |                   |                                      |                                                        |            |  |  |
| 🚻 💠 Jira S                      | Software You                                                                                                    | r work | Projects V Filters V                                 | Dashboards 👻       | People 🗸 Ap        | ps 👻 Create      |                 |                                                  |                   | Q Search                             | ₽ 0                                                    | <b>0</b> 💿 |  |  |
| Classic soft                    | <b>vice</b><br>ware project                                                                                     |        | Projects / HYSS Service /<br>Kanban board            | HS board           |                    |                  |                 |                                                  |                   | Ø ☆                                  | Release Y 😪                                            | ••••       |  |  |
| HS board<br>Board               | ~                                                                                                    |        | Q                                                    |                    | nly My Issues      | Recently Updated |                 |                                                  |                   |                                      |                                                        |            |  |  |
| 🛄 Kanban b                      | oard                                                                                                    | Ļ      |                                                      | )                  |                    |                  |                 |                                                  |                   |                                      |                                                        | <b>A</b>   |  |  |
| Market Reports                  |                                                                                                    |        | BACKLOG 2                                            |                    | SELECTED FOR I     | DEVELOPMENT 0    |                 | IN PROGRESS 6                                    |                   | DONE 0                               |                                                        |            |  |  |
| Issues                          |                                                                                                    |        | Robert Vigert - verification<br>calculated SCOP      | n of actual versus |                    |                  |                 | Christian Gvein - error in en<br>management      | ergy              | We're only showing r<br>Q Looking fo | ecently modified iss<br><mark>r an older issue?</mark> | .ies.      |  |  |
| Compone                         | ante                                                                                                    |        | <b>2</b> ↑ ••••                                      | HS-25              |                    |                  |                 | ☑ ↑ ••••                                         | HS-15 🗛           |                                      |                                                        |            |  |  |
| <ul><li>4/&gt; Code</li></ul>   |                                                                                                    |        | Joel UH #55 - B5 Outdoor<br>pipe temp sensor failure | heat exchanger     |                    |                  |                 | Erik Haakaas - V3 valve has<br>turned 45 degrees | no flow except if |                                      |                                                        |            |  |  |
| 📤 Releases                      |                                                                                                    |        | 1                                                    | HS-33              |                    |                  |                 | 1 1 100                                          | HS-3              |                                      |                                                        |            |  |  |
| Project p                       | ages                                                                                                    |        |                                                      |                    |                    |                  |                 | Baustad - wrong electric hea                     | ater installed    |                                      |                                                        |            |  |  |
| Ct Add item                     |                                                                                                    |        |                                                      |                    |                    |                  |                 | Foshan                                           |                   |                                      |                                                        |            |  |  |
| Project se                      | ettings                                                                                                    |        |                                                      |                    |                    |                  |                 | ✓ ↑ ••••                                         | HS-8              |                                      |                                                        |            |  |  |
|                                 |                                                                                                    |        |                                                      |                    |                    |                  |                 | Dalia Pilkauskiene - compres<br>all the time     | ssor run at 28 Hz |                                      |                                                        |            |  |  |
|                                 |                                                                                                    |        |                                                      |                    |                    |                  |                 | ✓ ↑ ••••                                         | HS-20             |                                      |                                                        |            |  |  |
|                                 |                                                                                                    |        |                                                      |                    |                    |                  |                 | Svein Aslan - leakage on bri<br>somewhere        | ne side           |                                      |                                                        |            |  |  |
|                                 |                                                                                                    |        |                                                      |                    |                    |                  |                 | 1 1 100                                          | HS-24             |                                      |                                                        |            |  |  |

CRM systemet tænkes udvidet med en række funktioner, der skal gøre det endnu nemmere for installatører at fejlfinde og afhjælpe kundeproblemer.

# 5. Alarmer

Her er tabel over alarmer i HYSS Model R med forklaring af mulig årsag og forslag til korrigerende opgave. Gule alarmer er til orientering og forsvinder som regel af sig selv eller er ikke afgørende for anlæggets fortsatte drift. Røde alarmer er mere alvorlige og kræver indgreb fra installatøren og eventuelt hjælp fra Free Energys specialister.

| Alarm                                                                                    | Mulig årsag                                                                                 | Gul/rød<br>Alarm | Opgave                                                                                                    |
|------------------------------------------------------------------------------------------|---------------------------------------------------------------------------------------------|------------------|----------------------------------------------------------------------------------------------------|
| 1 Komprosov /kontrollov                                                                  |                                                                                             | 7.101111         |                                                                                                    |
| IPM module cooling                                                                       | IPM modul for varm                                                                          | Gul              | Kontrollér og afhjælp først tryk<br>og flow på kold side og varm<br>side.                                                                                                    |
| IPM module persistent error (hvis IPM<br>fejlen har været der i mere end 20<br>minutter) | IPM modul for varm                                                                          | Rød              | Kontrollér og afhjælp først tryk<br>og flow på kold side og varm<br>side. Kan også være tegn på for<br>lidt kølemiddel (se kapitel 8)                                                                   |
| Communication failure between converter board and main board                             | Ingen elektrisk forbindelse<br>mellem de to kort                                            | Rød              | Kontrollér sikringen på<br>converter board og kabel<br>mellem de to kort                                                                                                    |
| Communication failure between main board and IPM module                                  | Ingen elektrisk forbindelse<br>mellem de to kort                                            | Rød              | Kontrollér at der er lys i LED på<br>main board. Hvis fejlen ikke<br>forsvinder af sig selv, kan det<br>være tegn på at IPM-modulet<br>er defekt, og så må det eller<br>hele kontrollerboksen udskiftes |
| Outdoor ambient temperature sensor<br>failure                                            | Udeføler defekt eller<br>forbindelsen er afbrudt                                            | Rød              | Start med at kontrollere kabling<br>fra HYSS til udeføler. Hvis det<br>ikke hjælper, må udeføler<br>skiftes                                                                                             |
| Voltage over top/too low protection                                                      | Spændingen til HYSS er udenfor<br>normalområdet                                             | Gul              | Kontrollér at spændingen til<br>HYSS er 230-240V. Sluk HYSS i<br>mindst 2 minutter og tænd igen                                                                                                    |
| Converter board EEPROM failure                                                           | Fejl i program på konverterkort                                                             | Rød              | Udskift konverterkort eller få<br>hjælp af Free Energy til at<br>omprogrammere kortet                                                                                                    |
| Source side inlet temp. too high protection                                              | T5 overstiger T5max på 43<br>grader, som er maks. tilladte<br>temperatur ind til kompressor | Rød              | Afvent at temperaturen T5<br>falder under 43 grader.<br>Undersøg fejl på P2 pumpe<br>eller V1 ventil/motor                                                                                              |
| Source inlet temp. T5 sensor fault                                                       | Stikforbindelse til føler er dårlig<br>eller føler er defekt                                | Rød              | Kontrollér stikforbindelser. T5<br>kan erstattes af en føler der<br>monteres på kold side ind røret<br>til kompressormodulet                                                                            |
| Source inlet temp. too low protection                                                    | For kort borehul/jordslange                                                                 | Rød              | Følg udviklingen af T4 og T5<br>gennem længere tid                                                                                                    |
| Source outlet temp. T6 sensor fault                                                      | Stikforbindelse til føler er dårlig<br>eller føler er defekt                                | Rød              | Kontrollér stikforbindelser. T6<br>kan erstattes af en føler der<br>monteres på kold side ud røret<br>til kompressormodulet                                                                             |

| Compressor exhaust temperature sensor failure                                     | Stikforbindelse til føler er dårlig<br>eller føler er defekt                    | Gul | Kontrollér stikforbindelser. Hvis<br>det ikke hjælper, må<br>kompressormodul tages ud,<br>åbnes og føler udskiftes                |
|-----------------------------------------------------------------------------------|---------------------------------------------------------------------------------|-----|----------------------------------------------------------------------------------------------------|
| User side back temp. T8 sensor failure                                            | Stikforbindelse til føler er dårlig<br>eller føler er defekt                    | Rød | Kontrollér stikforbindelser. T8<br>kan erstattes af en føler der<br>monteres på user side back<br>røret til kompressormodulet     |
| Tank upper part temp. T9 sensor failure                                           | Stikforbindelse til føler er dårlig<br>eller føler er defekt                    | Rød | Kontrollér stikforbindelser. Hvis<br>det ikke hjælper, må føler<br>udskiftes                                                      |
| User side outlet temp. T7 sensor failure                                          | Stikforbindelse til føler er dårlig<br>eller føler er defekt                    | Rød | Kontrollér stikforbindelser. T8<br>kan erstattes af en føler der<br>monteres på user side back<br>røret til kompressormodulet     |
| Low pressure brine circuit                                                        | For lidt glykolblanding i sol-<br>/brinekredsen – kan være luft<br>eller lækage | Rød | Kontrollér trykket og led efter<br>evt. lækager. Påfyld og luft ud                                                                |
| Outdoor exchanger temp. sensor failure                                            | For lav temp. ved<br>fordamperveksleren                                         | Rød | Kontrollér filtre i sol-<br>/brinekredsen – kan være tegn<br>på dårligt flow. Stor forskel<br>mellem T5 og T6 er et andet<br>tegn |
| System pressure too low protection                                                | Kan være tegn på for lidt<br>kølemiddel                                         | Rød | Mål tryk i kølekredsen. Ved<br>stillestående anlæg bør tryk på<br>lavtryk/højtryk være 10-12 bar                                  |
| System pressure too high protection                                               | Tegn på at HYSS ikke kan<br>komme af med varmen                                 | Rød | Kontrollér filter på varm side,<br>samt pumpe P3 da det er tegn<br>på manglende flow                                              |
| Transmission Foshan hp-PCo error                                                  | Data i HYSS app kan virke<br>forkert                                            | Rød | Afvent af fejlen forsvinder selv.<br>Hvis fejlen vedbliver må stik og<br>PCo-modulet kontrolleres                                 |
| PCo was hanged and restarted                                                      | Data i HYSS app kan virke<br>forkert                                            | Gul | Afvent af fejlen forsvinder selv                                                                                                  |
| <ol> <li>Solar kontroller modul</li> <li>Solar temp. T1 sensor failure</li> </ol> | Forkert visning                                                                 | Rød | Kontrollér forbindelser og føler                                                                                                  |
| Tank lower part temp. T2 sensor failure                                           | Forkert visning                                                                 | Rød | Kontrollér forbindelser og føler                                                                                                  |
| Solar temp. T3 sensor failure                                                     | Forkert visning                                                                 | Gul | Kontrollér forbindelser og føler                                                                                                  |
| Ground inlet temp. T4 sensor failure                                              | Forkert visning                                                                 | Rød | Kontrollér forbindelser og føler                                                                                                  |
| Too high /Too Low / Lack of flow FM1                                              | Luft i solkredsen                                                               | Gul | Efterfyld og udluft solkredsen                                                                                                    |
| Solar collector overheated                                                        | For lavt flow eller for højt T2set                                              | Rød | Kontrollér flow, P1 og T2set                                                                                                    |
| Exceeded max. allowed temp. in tank                                               | V1 skifter ikke rigtigt når solen<br>skal dumpes i jorden                       | Gul | Kontrollér at V1 skifter fra A til<br>B når HYSS går til tilstand sol-<br>til-energilager                                         |

| 3. Master Display modul                                |                                                                                                    |     |                                                                                                    |
|--------------------------------------------------------|----------------------------------------------------------------------------------------------------|-----|----------------------------------------------------------------------------------------------------|
| Communication to SC error                              | Defekt solmodul eller dårlig<br>forbindelse intern mellem<br>moduler                                                                                                    | Rød | Kontrollér at der er lys i<br>solmodul og at alle RS-485<br>forbindelser er intakte                                 |
| Communication to COP error                             | Defekt COP-modul eller dårlig<br>forbindelse intern mellem<br>moduler                                                                                                    | Gul | Kontrollér at der vises<br>energidata i HYSS app, og at<br>alle RS-485 forbindelser er<br>intakte                   |
| Communication to PCo error                             | Defekt PCo-modul eller dårlig<br>forbindelse intern mellem<br>moduler                                                                                                    | Rød | Kontrollér at det er muligt at<br>opdatere varmekurven i HYSS,<br>og at alle RS-485 forbindelser<br>er intakte      |
| Communication to LAN/GSM error                         | Defekt modem eller dårlig<br>forbindelse intern mellem<br>moduler                                                                                                    | Gul | Kontrollér i HYSS app at data<br>opdateres, og at alle RS-485<br>forbindelser er intakte                            |
| Display hanged and restarted                           | Tilfældigt                                                                                                    | Gul | Forsvinder af sig selv                                                                                              |
| SD card transmission error                             | Automatisk opdatering går galt                                                                                                    | Gul | Ved gentagne gange må Master<br>Display byttes                                                                      |
| Electric heater is not working                         | Termostat ved tank er defekt,<br>eller rød sikkerhedsknap ude.<br>Mulig defekt relæ 1 eller relæ 2<br>i døren. Ved 3-fase kan det<br>være manglende fase 2 eller<br>fase 3 | Gul | Kontrollér<br>termostat/sikkerhedsknap ved<br>tank. Hvis det ikke hjælper<br>kontrolleres elkolbe-relæer i<br>døren |
| Heat pump anti-legionella mode<br>initialization error | Samme som "Electric heater is not working"                                                                                                    | Gul | Kontrollér<br>termostat/sikkerhedsknap ved<br>tank. Hvis det ikke hjælper<br>kontrolleres elkolbe-relæer i<br>døren |

## Alarm om IPM køling

Begrebet "IPM køling" dækker over en række af forskellige fejlmuligheder ved kompressor eller kontrollerboks. Med de nye single-PCB kontrollere er der mulighed for at udlæse IPM-fejlen og finde den ved hjælp af CRM-systemets inspect-værktøjer. Der er ikke denne detaljegrad ved de ældre multiple-print kontrollere.

| Her er listen over mulige IPM fejl: |                |                            |  |
|-------------------------------------|----------------|----------------------------|--|
| Fejlkode (hex)                      | Fejlkode (dec) | Fejltype                   |  |
| 0x10                                | 16             | FAULT STARTUP FAILURE      |  |
| 0x20                                | 32             | FAULT SPEED FEEDBACK       |  |
| 0x30                                | 48             | FAULT BRAKE ON             |  |
| 0x40                                | 64             | FAULT OVER HEAT            |  |
| 0x50                                | 80             | FAULT HW OVER CURRENT      |  |
| 0x60                                | 96             | FAULT SW OVER CURRENT A    |  |
| 0x61                                | 97             | FAULT SW OVER CURRENT B    |  |
| 0x62                                | 98             | FAULT SW OVER CURRENT      |  |
| 0x70                                | 112            | FAULT OVER VOLTAGE         |  |
| 0x80                                | 128            | FAULT UNDER VOLTAGE        |  |
| 0x90                                | 144            | FAULT PHASE ERROR A        |  |
| 0x91                                | 145            | FAULT PHASE ERROR B        |  |
| 0x92                                | 146            | FAULT PHASE ERROR C        |  |
| 0x93                                | 147            | FAULT PHASE A OFFSET ERROR |  |
| 0x94                                | 148            | FAULT PHASE B OFFSET ERROR |  |
| 0x95                                | 149            | FAULT PHASE C OFFSET ERROR |  |
| 0xA0                                | 160            | FAULT LOST POSITION        |  |
| 0xB0                                | 176            | FAULT SPEED REVERSE        |  |
| 0xC0                                | 192            | FAULT ROTOR STALLE         |  |
| 0xD3                                | 211            | PFC ERROR                  |  |

Hvis der opstår alarmer med "IPM køling", kontrollér og afhjælp først tryk og flow på kold side og varm side. Typisk er det her der er fejl, som så trigger alarmen om "IPM køling".

En anden fejlmulighed er, at der ved FE07 og FE12 modellerne er overbelastning i stikforbindelserne – her anbefales at installere et specialkabel (se side 42). Endvidere kan fejlen også være tegn på for lidt kølemiddel (se kapitel 8).

# 6. Komfortproblemer

Komfortproblemer kan være at huset f.eks. ikke er tilstrækkeligt varmt, at det varme vand ikke er tilstrækkeligt varmt, eller at der er dele af huset som mangler varme. Nedenstående tabel viser mulige årsager og forslag til korrigerende opgaver.

| Symptom                | Mulig årsag                                                                          | Opgave                                                                                          |
|------------------------|--------------------------------------------------------------------------------------|-------------------------------------------------------------------------------------------------|
| lkke varmt nok i huset | Ingen strøm til HYSS                                                                 | Kontroller sikringen                                                                            |
|                        | IPM module persistens error (hvis fejlen<br>har været der i mere end 20 minutter)    | Kontroller og afhjælp først tryk og flow på<br>kold side og varm side                           |
|                        | IPM køling alarm                                                                     | Kontroller og afhjælp først tryk og flow på<br>kold side og varm side                           |
|                        | Varmekurven er ikke indstillet rigtig                                                | Gå ind i HYSS app SYSTEM-> system<br>konfigurations menuen og indstil<br>varmekurven            |
|                        | Anlægget laver VV hele tiden                                                         | Det kan ske hvis T9set sættes for højt f.eks.<br>over 50 grader.                                |
|                        | Dele af huset er koldt -<br>varmefordelingessystemet er ikke<br>indreguleret korrekt | Lav rigtig indregulerings af varmekredsene                                                      |
| VV ikke varmt nok      | T9set er ikke indstillet rigtig                                                      | Gå ind i HYSS app SYSTEM ->system konfigurations menuen og indstil T9set                        |
|                        | Sparefunktion er på                                                                  | Gå ind i DRIFT->Indstillinger og slå<br>sparefunktion fra (det gør at hele tanken<br>varmes op) |
| Elkolben virker ikke   | Forkert indstilling af elkolbens brug                                                | Følg anvisningen nedenfor                                                                       |
|                        |                                                                                      |                                                                                                 |

# 1-fase eller 3-fase HYSS med elkolber

HYSS anlæg kan være forsynet med:

- 1-fase HYSS modeller med 1 styk elkolbe 230V/3kW kan kun benyttes til nøddrift
- 3-fase HYSS modeller med 2 styk elkolber 230V/2,5 kW kan benyttes til nøddrift og spidslast opvarmning i VV tank

Dette billede viser 1-fase tilkobling af elkolbe, hvor ledningerne EH1 benyttes, mens EH2 er afsluttet med endemuffer:

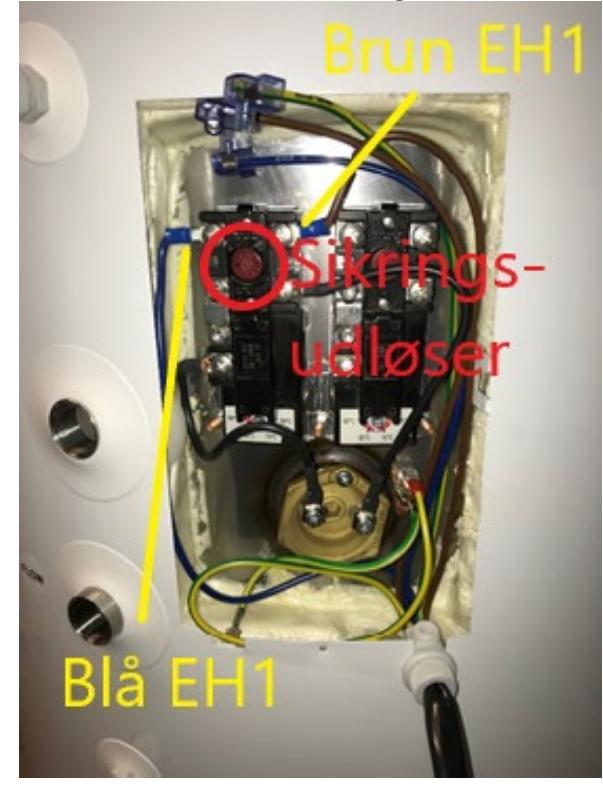

Dette billeder viser anlæg med 2 elkolber á 2,5 kW:

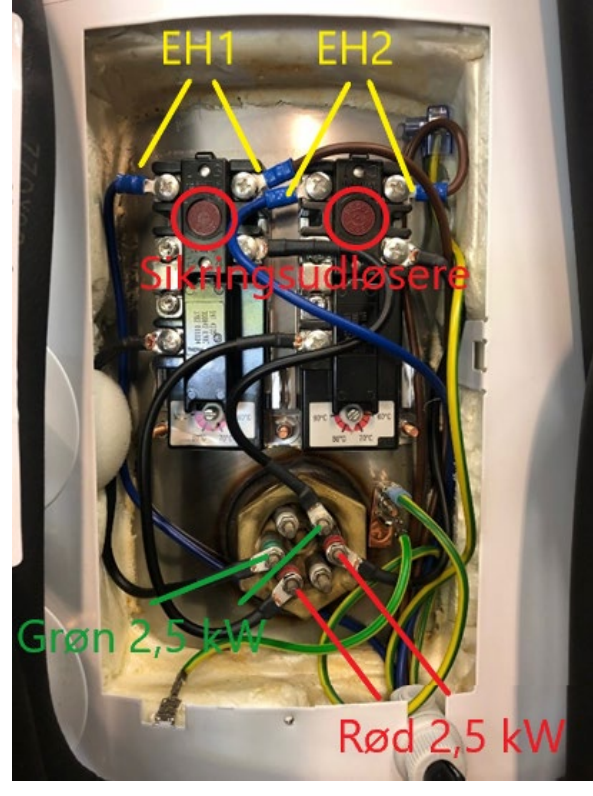

# Instruktion til setup af elpatron drift med Master Display

Denne instruktion er tænkt til de anvendere/installatører, som vil køre HYSS på elpatron alene f.eks. inden hele brine- og solkredsløbet er installeret færdig. Løsningen kan opvarme vand i tanken og samtidig shunte varme ud på varmesystemet. HYSS behøver ikke være koblet op mod Internet, eftersom instruktionen anvender den indbyggede styring på indersiden af døren, herefter kaldet Master Display.

#### INDEN DU STARTER:

Hvis der ikke er påfyldt brinevæske, skal BPS-anslutningen (vist nedenfor med rød cirkel) afbrydes ved stikket og en speciel kortslutningskontakt kan rekvireres hos Free Energy og monteres i stedet for BPS føleren. VIGTIGT: Denne kortslutningskontakt må kun anvendes når der ikke er tryk i brine- og solkredsen og NÅR VARMEPUMPEN IKKE TÆNDES.

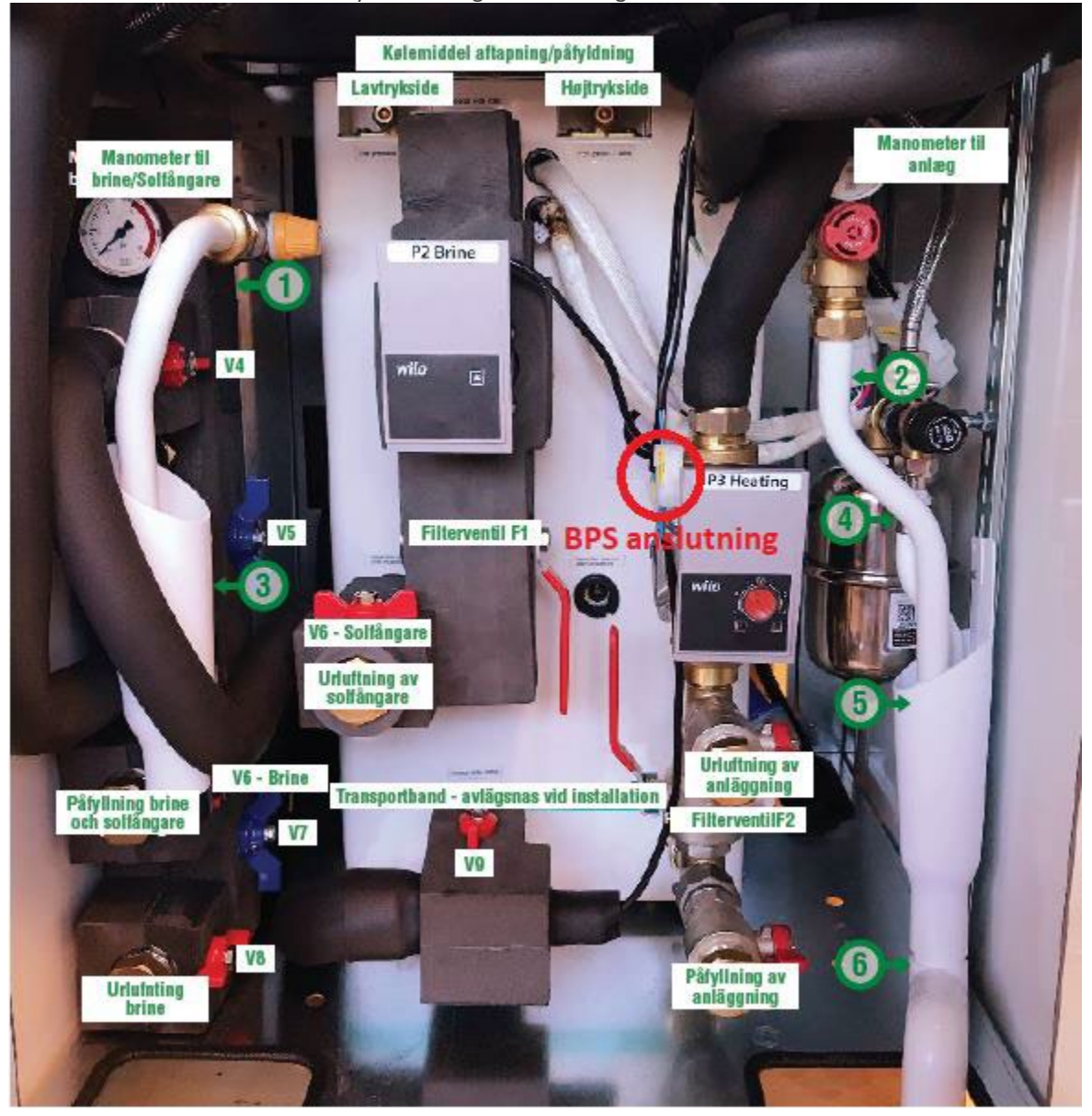

Af andre forudsætninger, skal udeføleren T10 også være monteret.

BEMÆRK: Dit anlæg kan være forsynet med enten 3 kW (1x230V) eller 6 kW (3x400V eller 3x230V) og det er ikke altid nok til at holde huset varmt. Funktionen her er kun tænkt til nøddrift.

Start med indstille HYSS i installatør-tilstand, som gør at anlægget bliver i denne tilstand indtil strømmen afbrydes (BEMÆRK: Hvis strømmen afbrydes skal denne instruktion gentages).

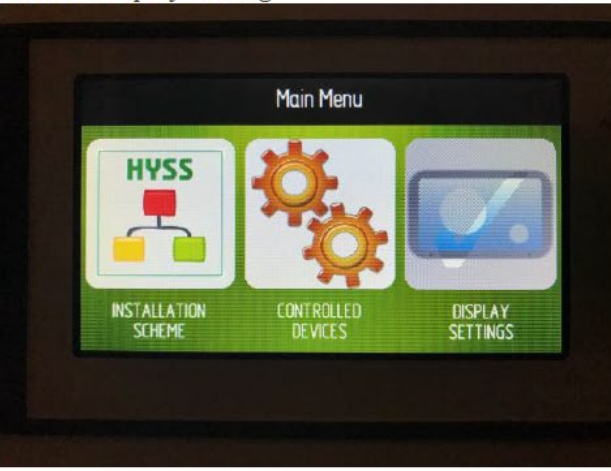

Derefter vælges INSTALLER Password

# Parameter description Current value Disce INSTALLER password Image: Status password Disce LCD module hardware LCD ver.A Disce Solar heating connected (SHC) Yes Disce Heat pump connected (HPC) Yes

og Installer Setting:

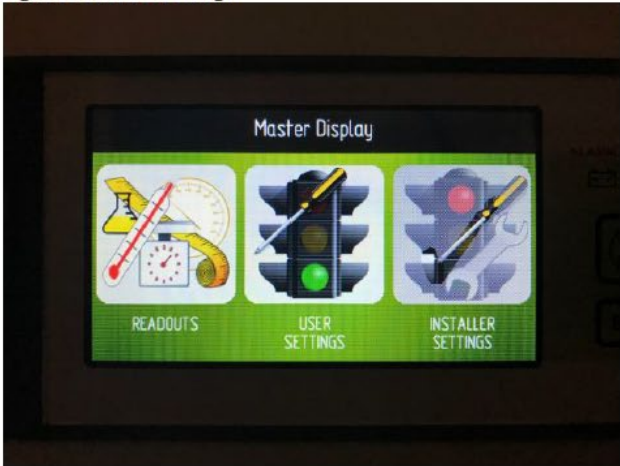

og indtast password (f.eks. 2534 eller 1000)

|   | Enter Installer Password |
|---|--------------------------|
| Ľ | 0000                     |
|   |                          |

Nu er HYSS i installatør-tilstand. Du skal ændre forskellige parametre og det sker alt sammen i menuen HYSS MANAGEMENT.

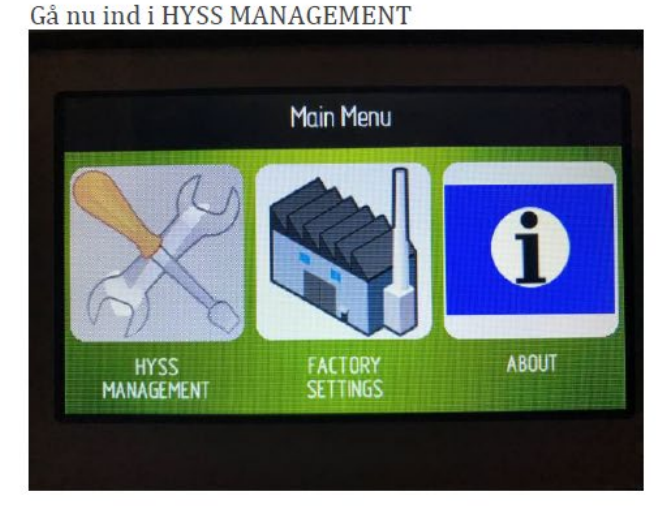

#### og sæt Heat Pump Connected til Yes

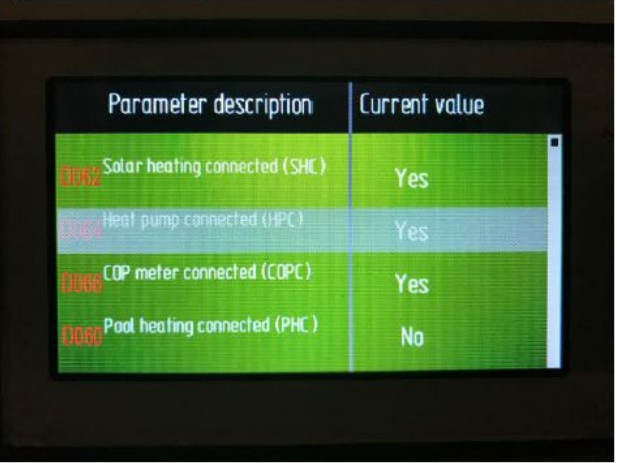

Gå ind i Display Setting

#### Tryk på højre-pil hvor tilkobler elpatronen

| Parameter description                          | Current value |
|------------------------------------------------|---------------|
| Belaternal electric heater<br>connected (IEHC) | Yes           |
| DExternal electric heater                      | No            |
| 3410 module connected (IDC)                    | Yes           |
| 86 <sup>PV</sup> module connected (PVC)        | No            |

#### og videre med højre-pil til Internal Electric Heater mode til On

| Parameter description                                          | Current value |
|----------------------------------------------------------------|---------------|
| Internal Electric heater mode                                  | On            |
| Internal anti-legionella (IAL)                                 | Yes           |
| Hours elapsed from last internal anti-leg.successful execution | 28 h          |
| 24 External electric heater mode                               | Off           |

Tryk på højre-pil og sæt Display Work Mode=Full Manual og højre-pil til Change heat pump work mode=Manual Mode

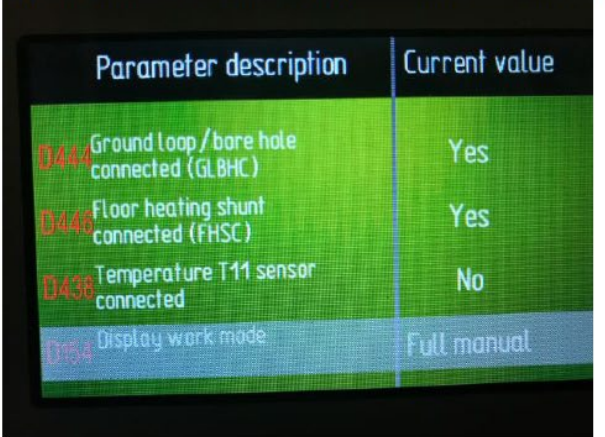

| Parameter descript                                         | ion Current value |
|------------------------------------------------------------|-------------------|
| 40<br>Set point temp for botton<br>from water tank - T2set | n sensor 75 °C    |
| Change heat pump work mode                                 | Manual Mode       |
| Heat pump current work mode                                | Manual Mode       |
| NS2 Manual control of pump<br>(only if HP allows)          | P2 Off            |

Med højre-pil sættes P3=On

| Parameter description                                        | Current value |
|--------------------------------------------------------------|---------------|
| 1053 Manual control of pump P3<br>(ontu if HP attows)        | On            |
| U056 Manual control of valve V2<br>(only for HP manual mode) | Port A        |
| UNST Set mode for V2                                         | Normal        |
| UD61 Change compressor frequency                             | 0             |

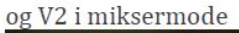

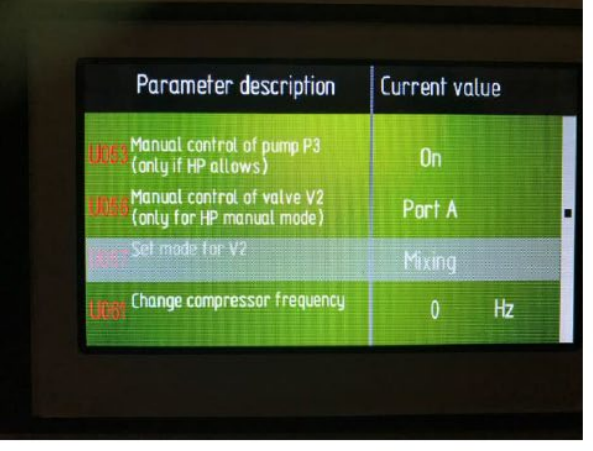

Hvis du allerede har indstillet en varmekurve med HYSS app, behøver du ikke gøre mere. Men hvis du gerne vil ændre fremløbstemperaturen til varmesystemet, kan du gøre det ved at trykke højre-pil og ændre T7set til ønsket temperatur:

| Current value of compressor<br>frequency             | 52  | Hz |
|------------------------------------------------------|-----|----|
| Source side inlet temperature<br>- T5                | - 1 | °C |
| Maximal temperature for source<br>side inlet - T5max | 43  | °C |
| Selpoint temperature for user side outlet - T7set    | 44  | °C |

Så er alt klart – god fornøjelse.

På de næste sider beskrives hvorledes elkolben kan konfigureres ved hjælp af HYSS app'en.

## Instruktion til brug af elpatron drift med HYSS app

- 1. Gå ind via CRM og vælg kunde under Running System, så kommer du automatisk ind i Installatørmenuen
- Hvis du i stedet går ind ved at logge ind på systemet, må du først gå ind i Installatørmenuen ved at trykke på det lille værktøjsikon nede til venstre og derefter indtaste installatørkoden
- I værktøjsmenuen Systemkonfiguration vælges under "Intern elpatron ansluten": Tilstånd for elpatron = På. Normalt vælges Backup, så elpatron slår ind i tilfælde af alvorlige (røde) fejl.
- 1. Husk at trykke på "Välj" knappen for at gemme

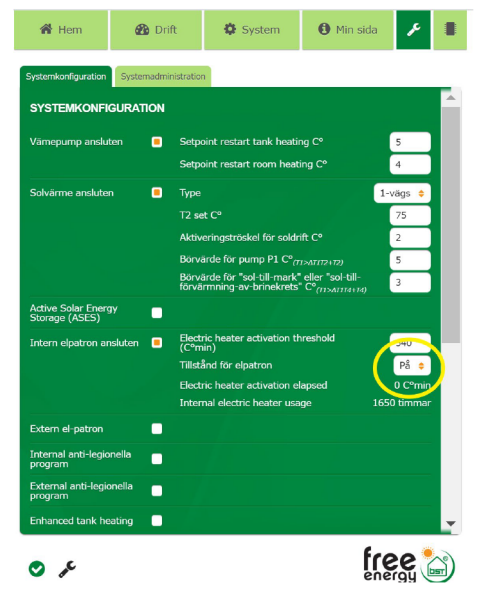

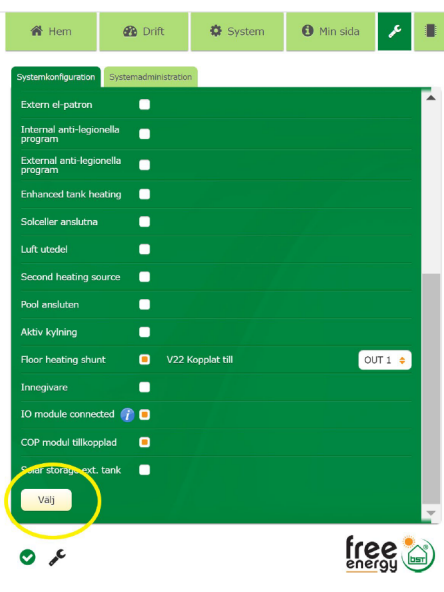

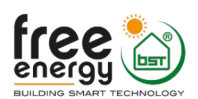

# Indkobling af elpatron i parallel mode

- 1. Den indbyggede elkolbe i VV tanken kan hjælpe med at opvarme VV, hvis HYSS ønskes brugt mest mulig tid til at lave rumvarme. I så fald vælges "Tilstånd for elpatron" til "Parallell" og du kan samtidig vælges antallet af gradminutter før elpatron slår ind. Mindste værdi er 60 gradminutter
- 2. Husk at trykke på "Välj" knappen nederst for at gemme

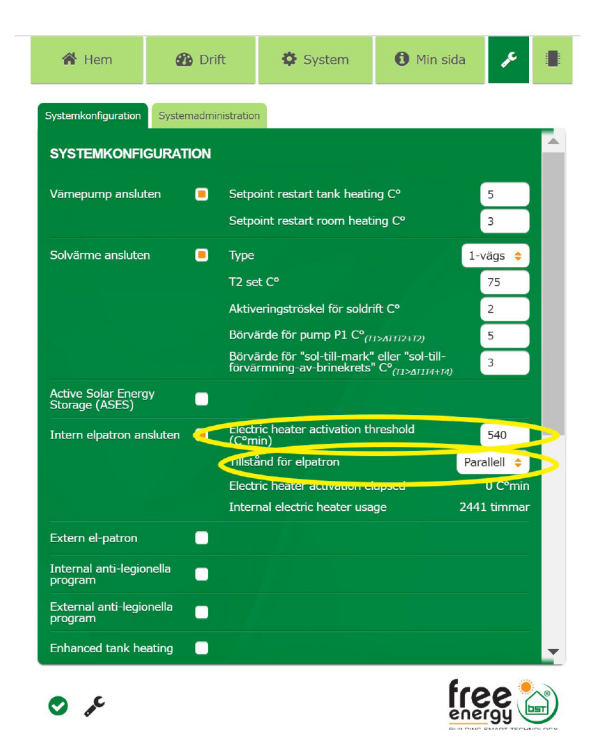

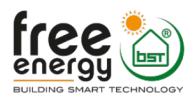

# Indkobling af Enhanced Tank Heating

- Den indbyggede elkolbe i VV tanken kan hjælpe med at opvarme VV, hvis HYSS ønskes brugt mest mulig tid til at lave rumvarme. Vælges "Tilstånd for elpatron" til "Parallell" og "Enhanced Tank Heating" kan du vælge hvilken temperatur kompressoren skal varme vandet op til og derefter hvilken temperatur elkolben skal varme op til
- 2. Husk at trykke på "Välj" knappen nederst for at gemme

| 倄 Hjem                                 | 🙆 Drift      | 🔅 System                                                                                               | 🚯 Mir                                  | i side 🔎                                  |   |
|----------------------------------------|--------------|----------------------------------------------------------------------------------------------------|----------------------------------------|-------------------------------------------|---|
| Systemkonfigurasjon                    | Systemadmini | strasjon<br>P1 nominal flow I/min                                                                      | 970                                    | 6                                         |   |
| Active Solar Energ<br>Storage (ASES)   | av 🗖         |                                                                                                    |                                        |                                           |   |
| Intern elektrisk<br>varmekolbe tilkob  | let 😐        | Elkolbe aktiveringsters<br>Tilstand for elektrisk va<br>Elkolbe aktiveringsters<br>Intern elkolbe bruk | kel (C⁰min)<br>armekolbe<br>kel utløpt | 60<br>Paralell ¢<br>0. C°rrin<br>33 timer |   |
| Ekstern elkolbe<br>Internt anti-legior | nella        |                                                                                                    |                                        |                                           |   |
| Ekstern anti-legio<br>kjøring          | nella        |                                                                                                    |                                        |                                           |   |
| Enhanced tank he                       | ating 📒      | Compressor heats tank<br>Electric heater heats ta                                                      | k to:<br>ank to:                       | 48<br>53                                  | P |
| Solceller tilknyttet<br>Luft utedel    |              |                                                                                                    |                                        |                                           |   |
| 2. varmekilde                          | •            |                                                                                                    |                                        |                                           |   |
| Basseng tilkoblet<br>Aktiv kjøling     |              |                                                                                                    |                                        |                                           |   |
| Gulvvarme shunt                        |              |                                                                                                    |                                        |                                           | - |
| عر 📀                                   |              |                                                                                                    |                                        | energy                                    |   |

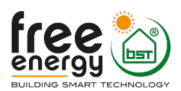

# Aktivering af manual mode med V2 i mikserposition

- 1. Hvis du vil aktivere Manual Mode uden at kompressoren kører vælges Systemadminstration
- 2. Her vælges punkterne 1-4
- 3. I denne menu aktiveres funktionerne når du vælger dem
- 4. Kontroller i menuen Systemparametre at P3=På, V2=A+B, Hpmode=Manuelt program at Elpatron er På

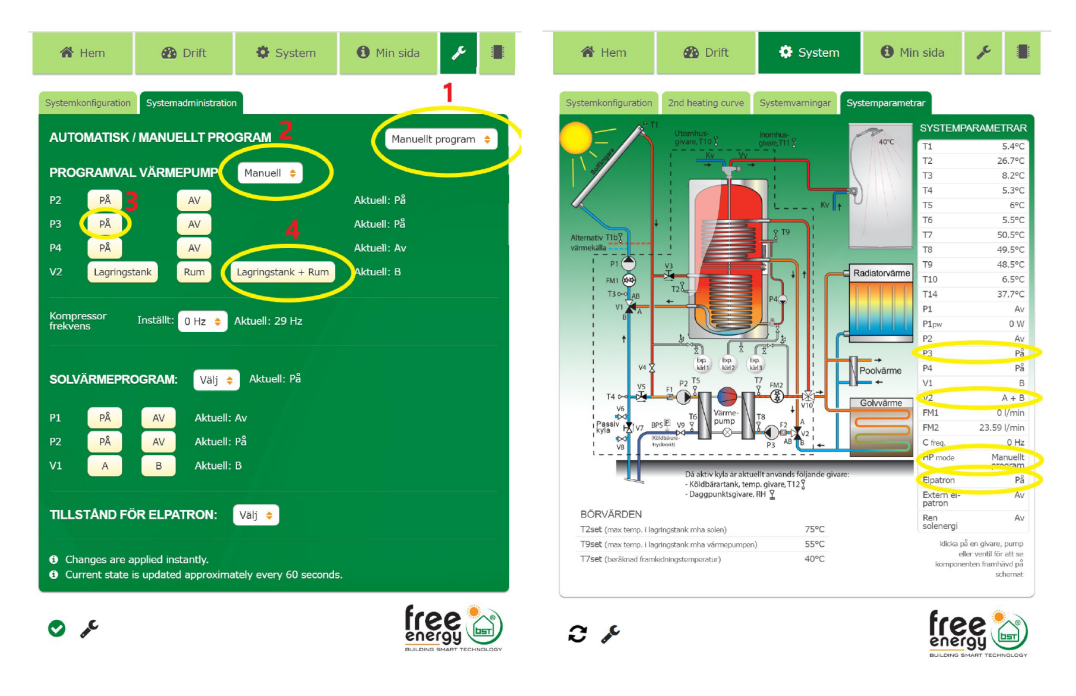

# 7. Udskiftning af komponenter i HYSS Model

## Udskiftning af V1 motor

V1 motortypen er original af fabrikatet Hewalex og lavet i rød plastboks. Ved defekt udskiftes den med en grå type fra Honeywell.

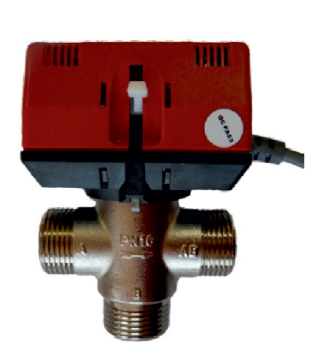

Original rød Hewalex type

0,5 mm slibes af centertap Power off (actuator is up)

Der slibes 0,5 mm

af centertap

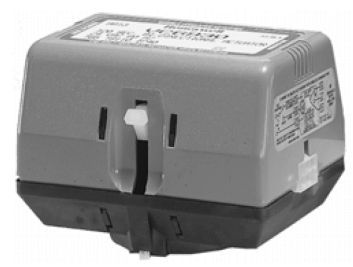

Grå Honeywell type

Honeywell motorens kabel består af 3 ledninger og påmonteres et 6-polet AMP-stik sådan her:

A

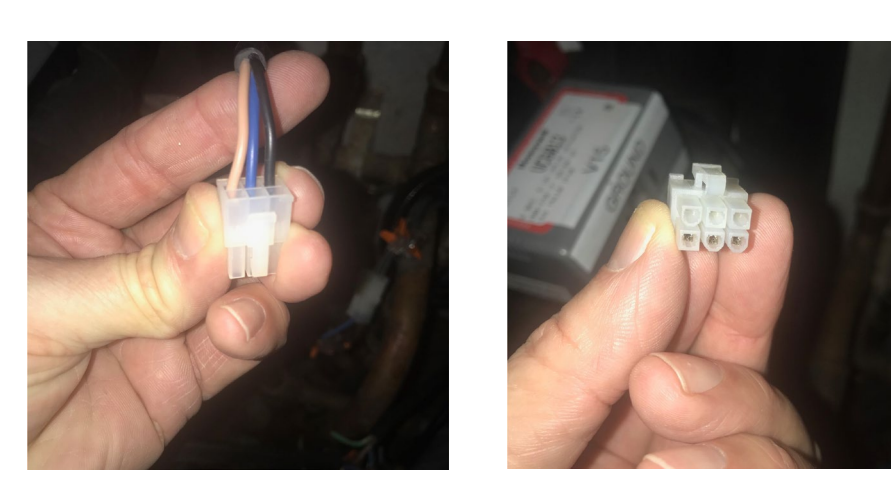

Kontrol: Når centertappen er slebet 0,5 mm ned og den nye motor er monteret, kontrolleres funktionen ved at skiftes motor fra position A (tank) til position B (jord/ground) og i endepositionen skal motoren stoppe med det samme og må ikke stå og "knurre", for så skal der slibes lidt mere af centertappen.

## Udskiftning af pumper

Alle pumper er af mærket Wilo – hvis de skal udskiftes, er det tilstrækkeligt at udskifte selve motorhuset mens pumpehuset kan sidde urørt. Wilo pumperne P1-P3 har kabel, der består af 3 ledninger og påmonteres et 6-polet AMP-stik sådan her:

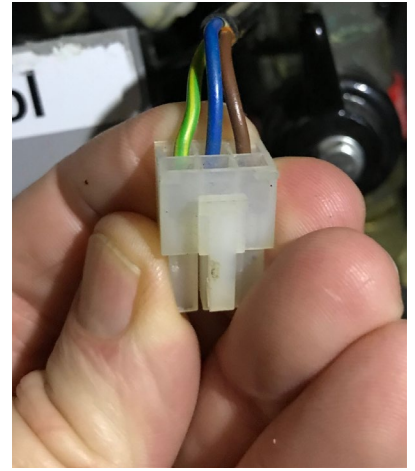

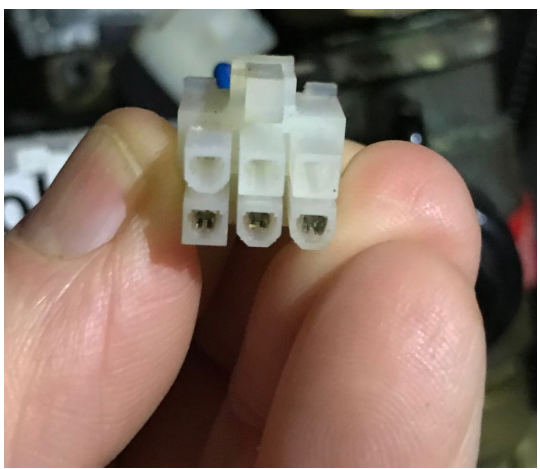

37

# Udskiftning af kontrollerboks

HUSK: Sluk for strømmen Når boksen byttes

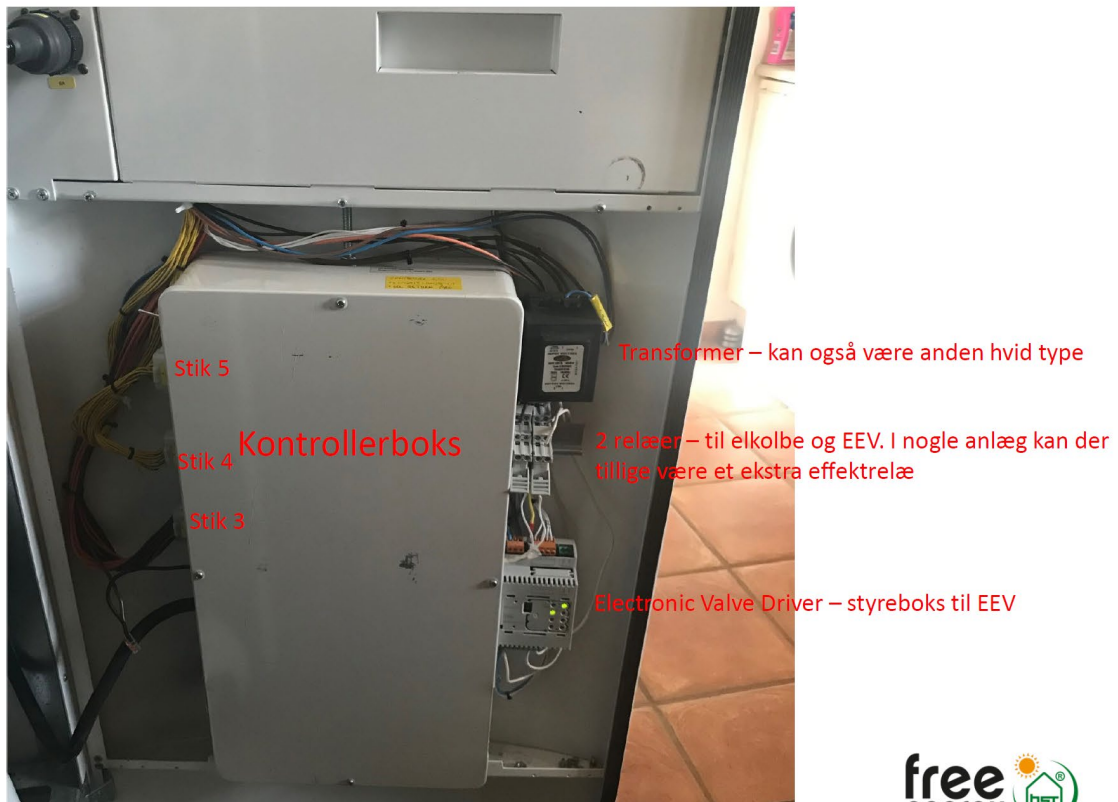

1. Afmonter de 3 stik i venstre side

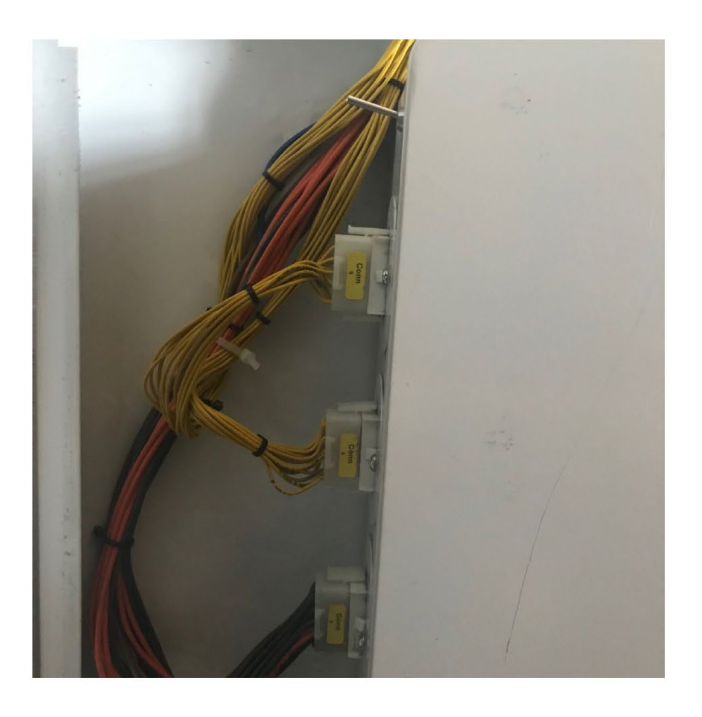

2. Afmonter de 3 komponenter i højre side. De sidder på DIN-skinner og kan skubbes ud mod højre

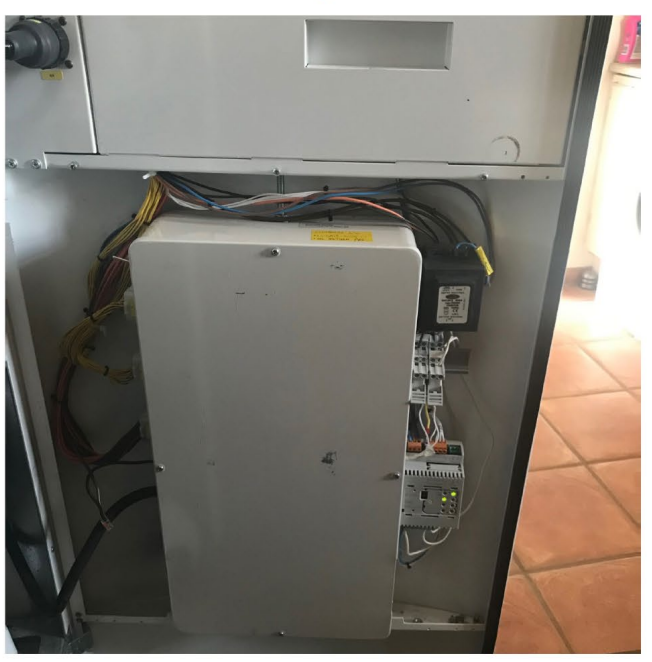

3. Afmonter de 2 ledninger der kommer fra kontrollerboksen og ind i relæet med den grønne LED Bemærk at I nogle anlæg kan de to ledninger fra kontrollerboksen også være forbundet via en ekstra relæudgang i det IO-modul, som sidder i dørens midtersektion. Sørg for at forbindelserne er de samme før og efter byttet af kontrollerboksen. De to ledninger er hhv. N og 230V, og rækkefølgen af tilslutningen på relæet er ligegyldig.

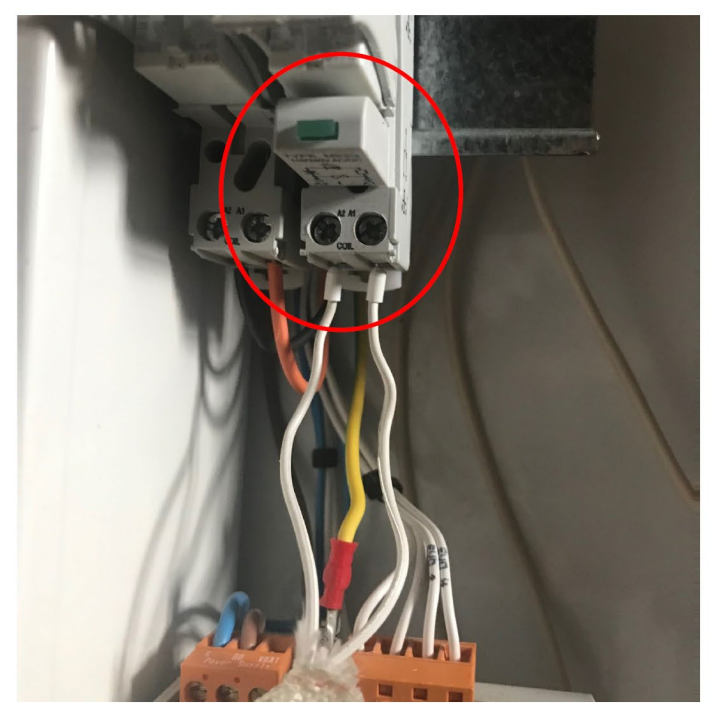

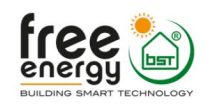

4. I nogle kontrollerbokse er der monteret et ekstra kabel, som også skal fjernes.

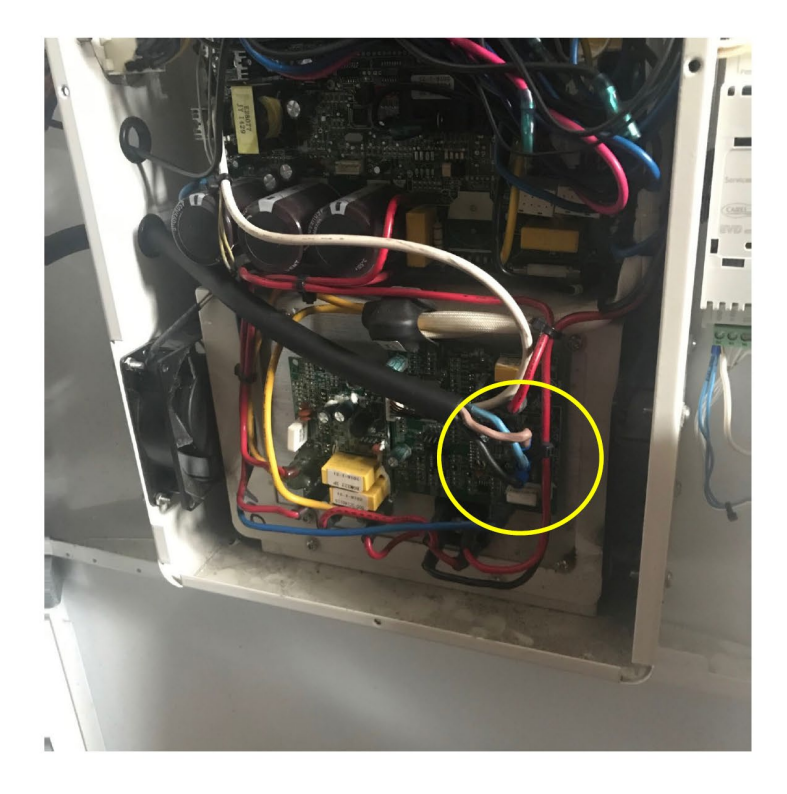

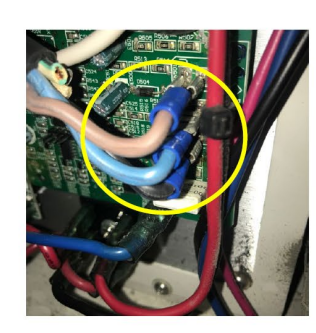

Flere printkort, rækkefølge: Rød eller brun Blå Sort

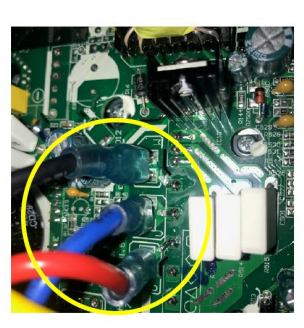

Enkelt printkort, rækkefølge: Sort Blå Rød

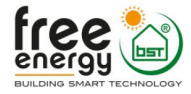

5. Skru denne bolt op 3-4 cm, fjern den bolt der sidder nedenunder og inde i boksen. Boksen sidder forneden ovenpå et boltstag. Nu kan hele boksen løftes op, ud fra nederste boltstag, og løftes nedad ud fra de øverste boltstag.

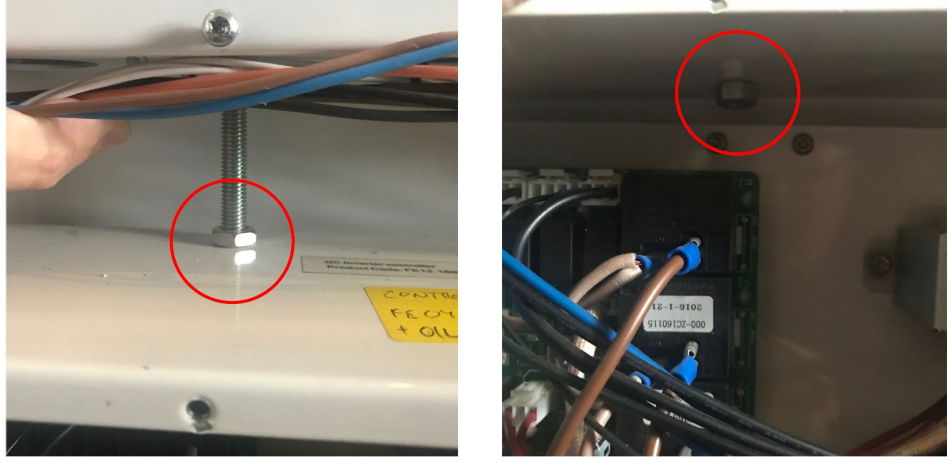

- 6. Nu kan den nye boks sættes på plads. Alt gøres i modsatte rækkefølge.
- 7. Husk at montere de to ledninger til relæet med den grønne LED

# Udskiftning af kompressormodul

HYSS Model R er designet, så det er muligt at udskifte kompressormodulet, som findes inde bag ved alle pumper, ventiler m.m. Her findes en beskrivelse med de punkter som skal følges for at bytte modulet:

- 1. Placer opsamlingsbakke under HYSS
- 2. Afmonter kar og afløbsrør
- 3. Luk V4, V5, V9,
- 4. Afmonter V1 motor så ventil står i pos. A
- 5. Drej V10 180 grader
- 6. Afmonter ledninger til V2, BPS, P2, P3 og læg stamkabel af vejen
- 7. Afmonter V2 motor; indstil ventil til kl. 6
- 8. Løsn samling under V4 og træk delen fremad og helt til venstre side
- 9. Løsn 4 andre flexslanger og brug afpropning
- 10. Løsn samling ved FM2
- 11. Afmonter to stik til vp modul og FM2
- 12. Tag forsigtigt modulet ud
- 13. Flyt komponenter over på nyt modul
- 14. Husk isolering
- 15. Saml ved at gøre 2-12 i omvendt rækkefølge

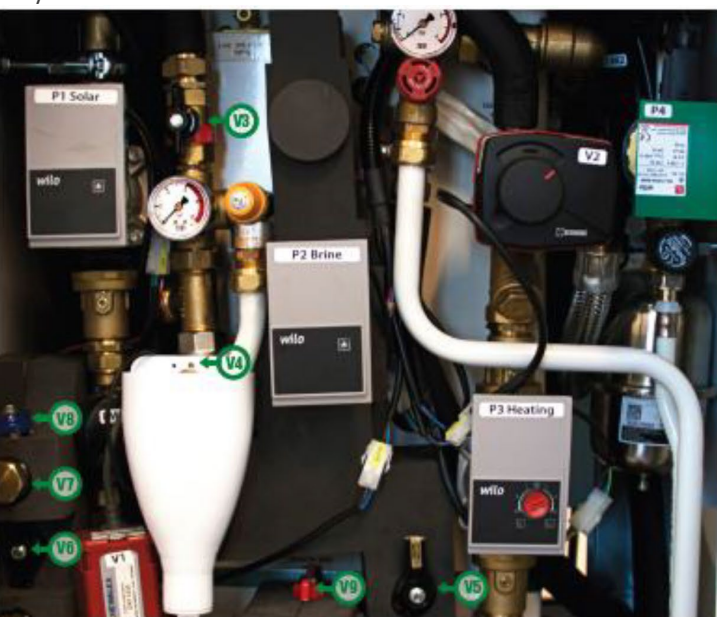

iontraventil/tukkeventil V3 ukkeventil V4 ukkeventil V8

Lukkeventil V6 Kontraventil/lukkeventil V5 (bagved miljøpressostat) Lukkeventil V9

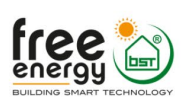

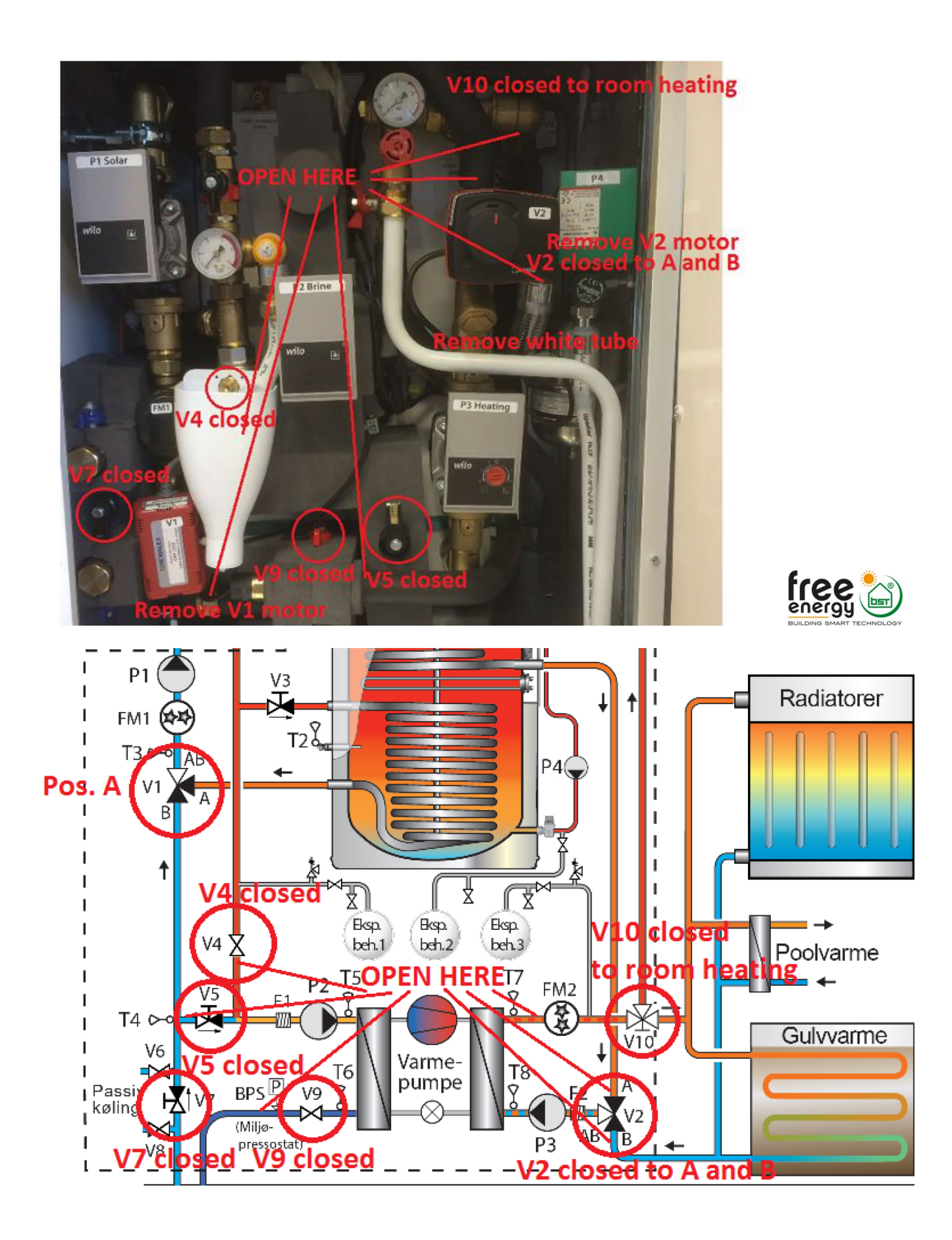

# Udskiftning af elektronikmoduler i døren

Alle elektronikmodulerne er monteret på DIN-skinner og designet til nem udskiftning – blot følg denne simple vejledning:

- 1. Fjern den midterste dækplade så de DIN-monterede moduler bliver synlige
- 2. Solmodul er det øverste modul der hedder G-427
- 3. Kommunikationsmodul til varmepumpe er nummer to fra oven og hedder G-923
- 4. COP-modul er nummer to fra neden og hedder G-922
- 5. IO-modul er det nederste modul og hedder G-530
- 6. Når du skal bytte solmodul, kommunikationsmodul eller IO-modul, skal du følge punkt 7-10. For COPmodul, gå til næste side
- 7. Afmontér alle stik i modulet
- 8. Fjern modulet fra DIN-skinnen ved at udløse den sorte lås i siden af modulet
- 9. Sæt den nye modul fast på DIN skinnen og lås med den sorte lås
- 10. Montér stik igen
- 1. Når du skal bytte COP-modul gør du følgende
- 2. Fjern 4 stik i henhold til tegning markeret med sort
- 3. Afmontér ledninger til N, L1, L2 og L3 markeret med rød og gul cirkel
- 4. Fjern COP modul ved at løsne den sorte DIN skinne lås
- 5. Sæt den nye COP modul fast på DIN skinnen og lås med den sorte lås
- 6. Montér ledninger til N, L1, L2 og L3
- 7. Isæt 4 stik

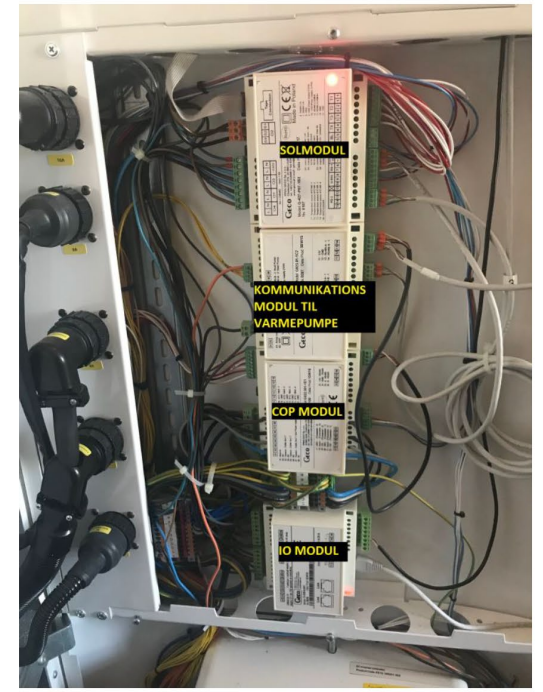

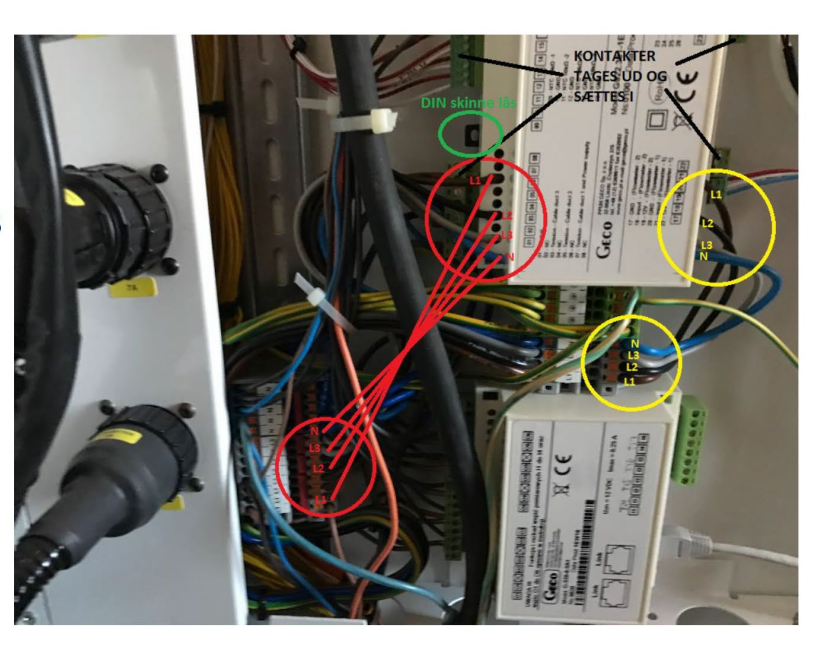

# Installation af speciel kabel til kompressor i HYSS FE07 og FE12 anlæg

Nogle FE07 og FE12 anlæg kan overbelaste de sorte stikforbindelser (hurtigkoblinger) i døren og derfor anbefales at installere et specialtilvirket kabel, som forbinder kontrollerboksens IPM-modul til de 3 ledninger ind til kompressoren. Her følger instruktion til installation af kablet.

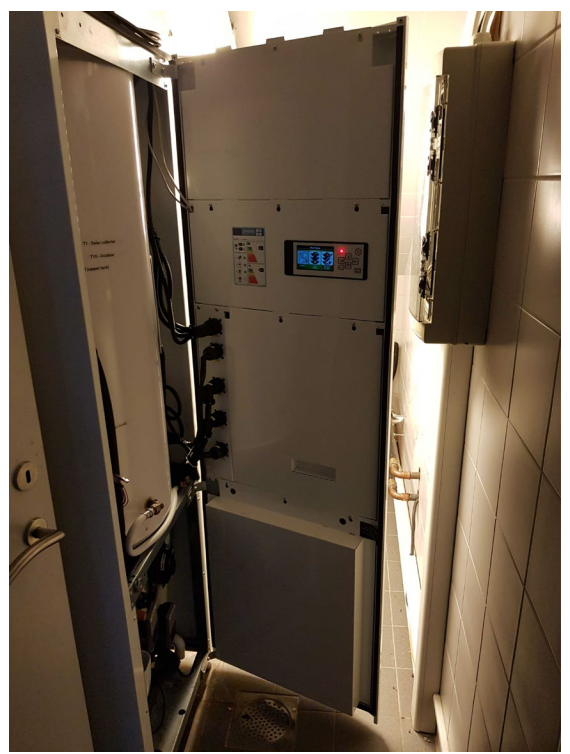

HUSK AT SLUKKE HYSS NÅR DU INSTALLERER KABLET!

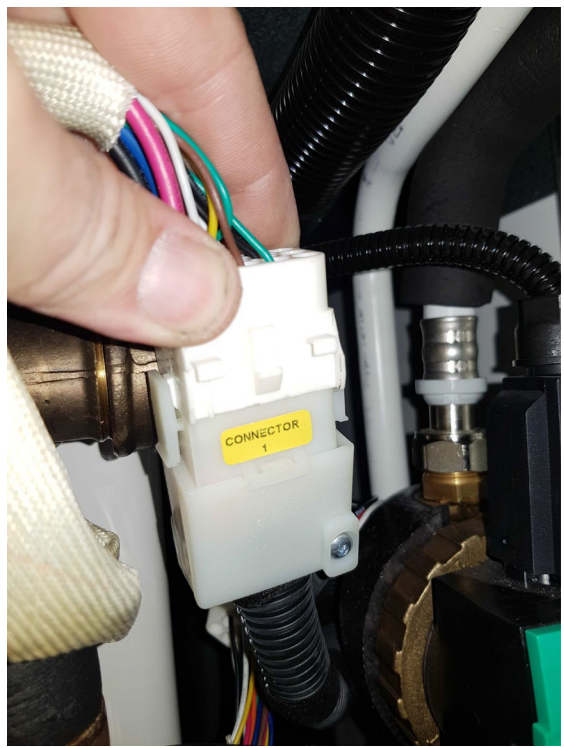

Frakobl stik Connector 1

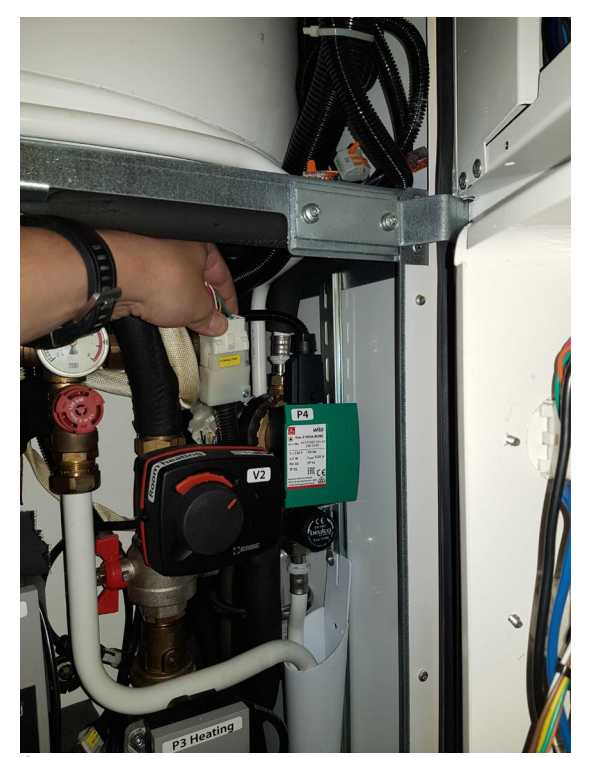

Åbn døren og find Connector 1 – den kan være gemt bag rør og pumper, og kan være svær at se

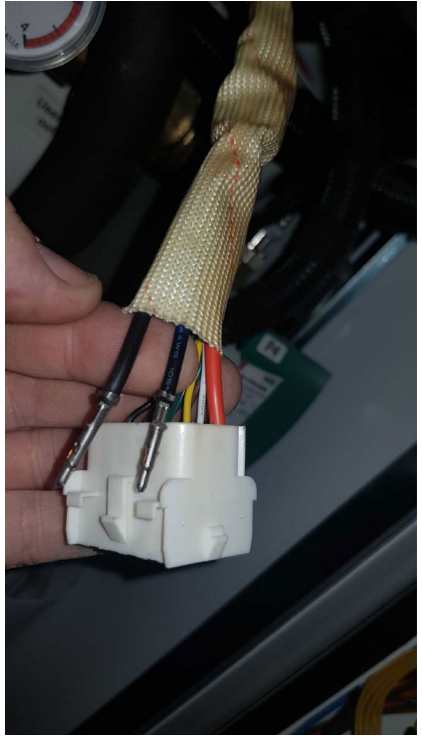

Med specialværktøj fra Free Energy løsner du de 3 pins med sort, blå og rød ledning

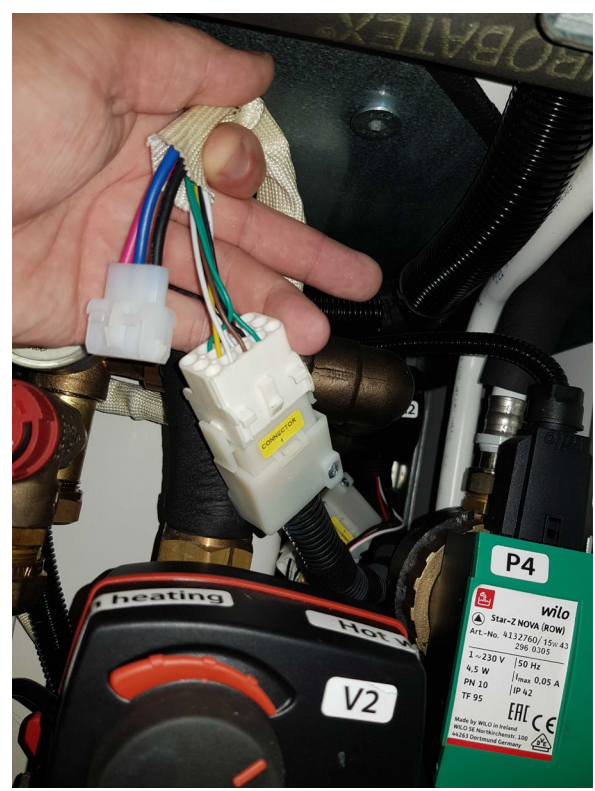

Montér de 3 ledninger i det nye 3-polede stik nye udleverede

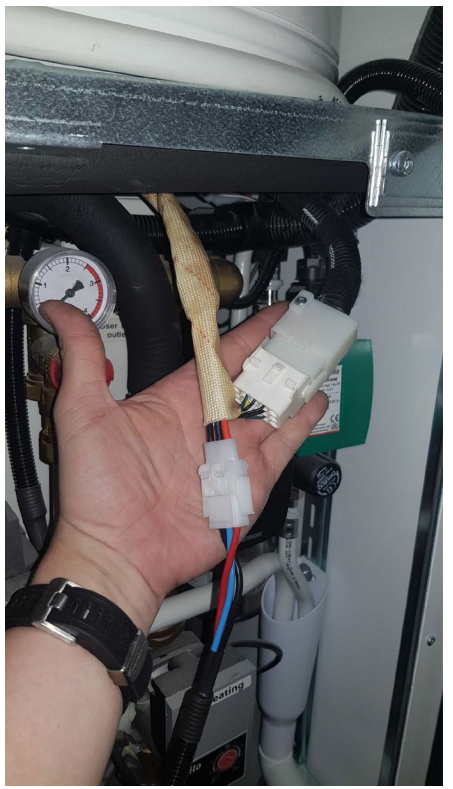

Monteres så farverne passer sammen med det kabel fra Free Energy

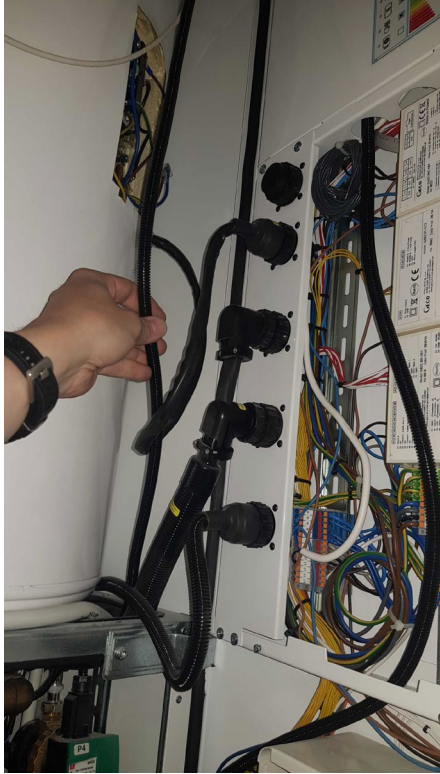

Montér det nye kabel op langs med tanken

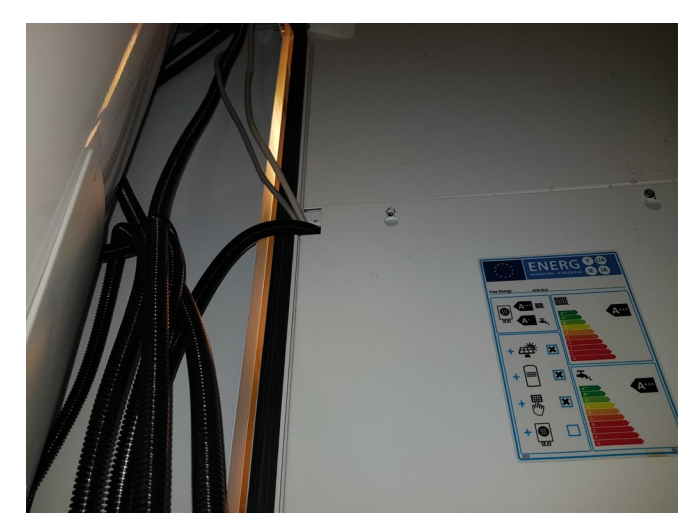

Før det ind gennem åbning ved dækplader eller eventuelt helt oppe i toppen af døren, og ned til sektion i døren, hvor kontrolleren findes

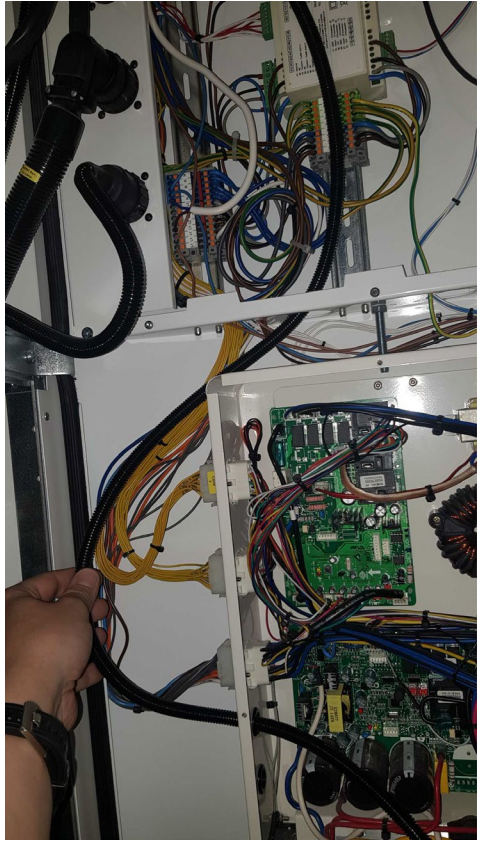

Kablet føres ind i kontrollerboksen

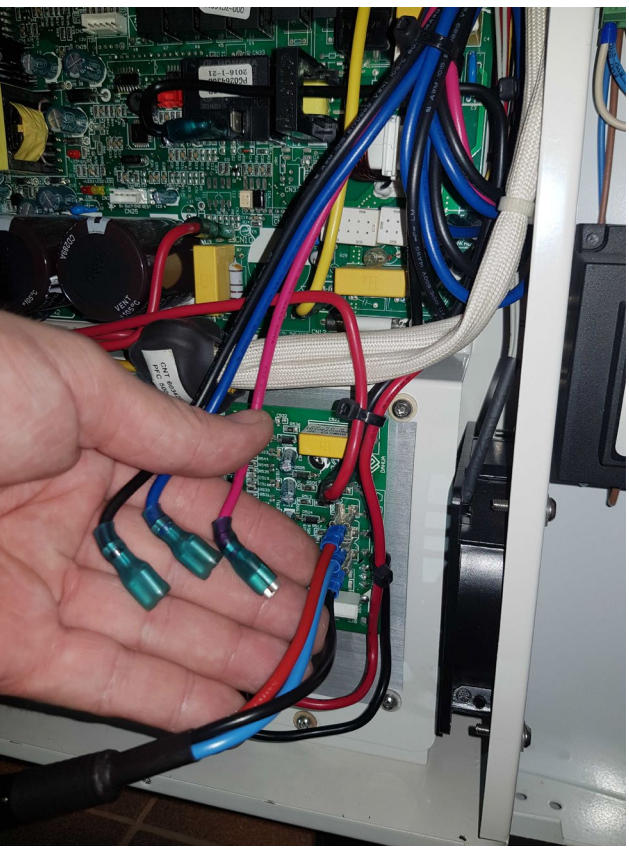

Frakobl de 3 originale ledninger rød, blå, sort fra print og montér de 3 nye ledninger i samme farverækkefølge. De originale 3 ledninger pakkes pænt af vejen

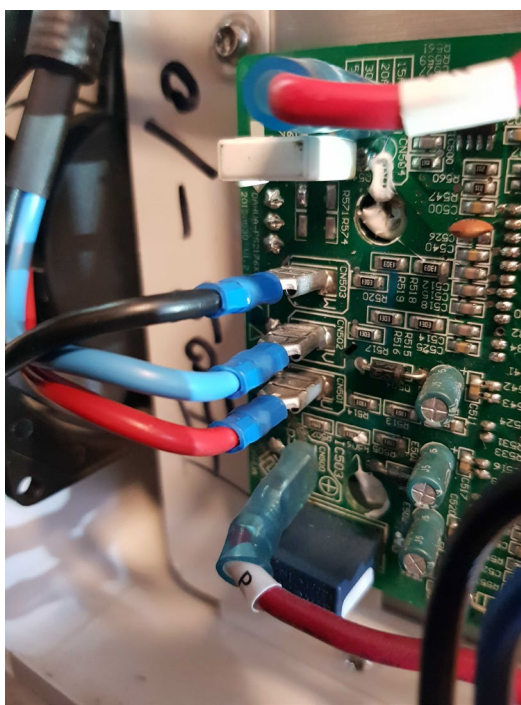

Rækkefølgen af de 3 ledninger kan variere. På Kontroller med 1 print er rækkefølgen sort (øverst), blå (midten) og rød (nederst).

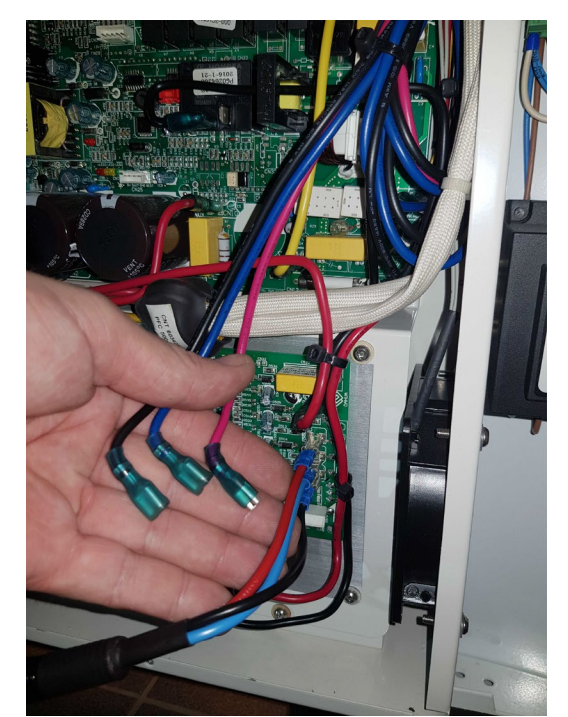

I kontrollere med 3 print er rækkefølgen rød (øverst), blå (midten) og sor (nederst).

# Rensning af filter F1

- 1. Afmonter hvid kar til opsamling fra brinekredsens sikkerhedsventil
- 2. Luk V4, V5 og V9
- 3. Afmonter det runde låg til filter F1
- 4. Åben for filter F1 og rens det
- 5. Isæt filter F1 og monter det runde låg
- 6. Åbn for V4, V5 og V9

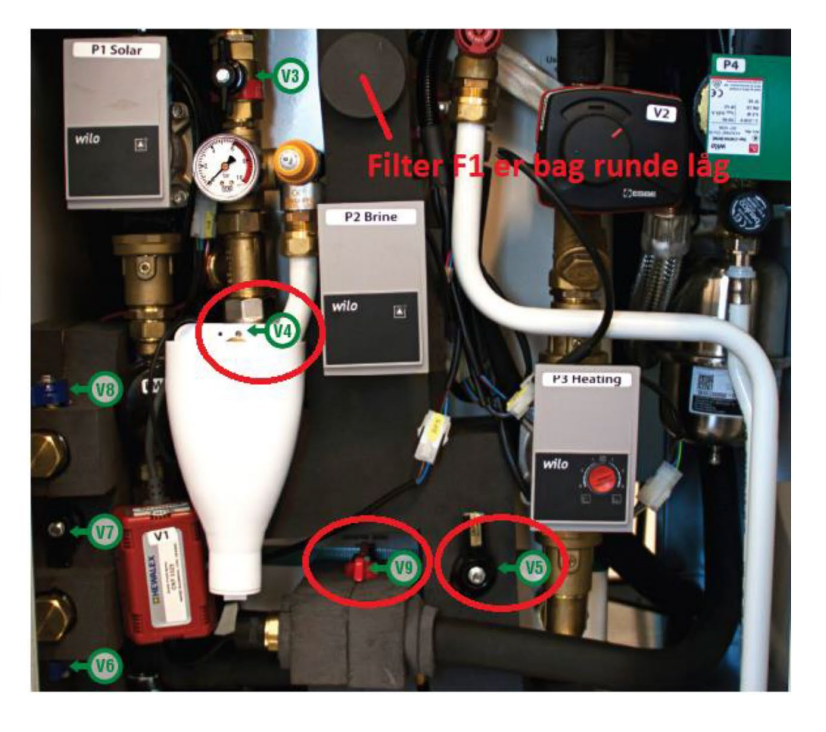

# Rensning af filter F2

- 1. Luk ved pumpeunion over P3
- 2. Afmonter V2 motor
- Notér position af udfræsning på den hvide plastkobling (peger enten mod kl. 12 eller kl. 3)
- 4. Indstil den hvide plastkobling så udfræsning peger mod kl. 6
- 5. Åben for låg til F2 og fjern/rens filter
- 6. Isæt filter F2 og monter det runde låg
- 7. Indstil udfræsning på den hvide plastkobling tilbage til oprindelig position
- 8. Montér V2 motor
- 9. Åbn ved pumpeunion over P3

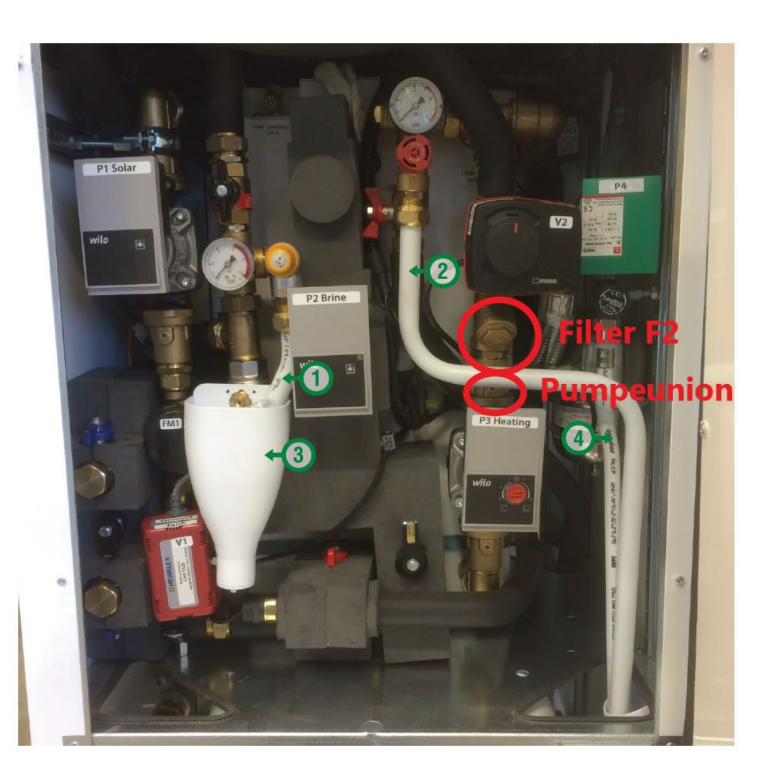

# Udskiftning af rørdele i tilfælde af lækage

I tilfælde, hvor der opstår lækage inden i dele af HYSS-kabinettet, er det vigtig først at forsøge at afhjælpe, det vil sige forsøge at stoppe lækagen. Lækage på kold side (sol- eller brinekredsen) medfører at der lækker glykol ud og det kan potentielt være skadeligt, hvis det f.eks. kommer i forbindelse med stik eller elektriske komponenter som pumper eller ventiler. Den vigtigste del af elektronikken en monteret inden i døren og beskyttet bag dækplader, så risikoen for vandskader er minimale.

Nedenfor er en liste over de rørdele der indgår i Model R. Hvis der er lækage, kan installatøren hjælpe med at identificere hvilke dele lækagen kommer fra og fra nedenstående liste udvælge og bestille de dele hos Free Energy, som skal udskiftes.

| VARUNR SETART | VARUNR KOMP. | BETECKNING KOMPONENT           |  |
|---------------|--------------|--------------------------------|--|
|               | 0440250001   |                                |  |
|               | 0166212500   |                                |  |
|               | 0100312300   | Summa: EREE_1                  |  |
| . 🤐           |              | Summa. TRE-1                   |  |
| FRFF-2        | 0440250001   | ΡΠΜΡΚΗΙ VENTIL 40254 INV ΕΡΟΜ  |  |
|               | 0115025150   | BUSSNING 150-25X15 UTV X INV   |  |
|               | 0268441500   | FÖRLÄNGNINGSNIPPFL 6844-R15 19 |  |
| 2             | 0268011201   |                                |  |
|               |              | Summa: FREE-2                  |  |
| - 8           |              |                                |  |
| FREE-3        | 0268011201   | LÖPMUTTER TILL KOMPLÄTT        |  |
| 3             | 0169112515   | FÖRMINSKNINGSMUFF 6911-G25XG15 |  |
|               | 0268441500   | FÖRLÄNGNINGSNIPPEL 6844-R15 19 |  |
|               |              | Summa: FREE-3                  |  |
|               |              |                                |  |
| FREE-4        | 0166082250   | T-RÖR UTVXINV 66082-R25XG20    |  |
|               | 0166320250   | VINKEL INV 6632-G25            |  |
|               | 0432325000   | KULBACKVENTIL 323-25 INV       |  |
|               | 0412520000   | KULVENTIL 125-20 UTVxUTV       |  |
| STEA          | 0410771020   | VRED 180-10-20 TILL BA 108     |  |
|               | 0138022800   | PRESSKOPPLING RAK 3802-28XR25  |  |
|               | 0268012000   | VATTENMÄT.KOPPL. 6801-20 G25XR |  |
|               | 0106852000   | HUV 685IC-20 INV               |  |
|               | 0155404151   | KLINGERSILPACKNING 23X16X2 130 |  |
|               |              | Summa: FREE-4                  |  |
|               |              |                                |  |
| FREE-5        | 0166182250   | T-RÖR UTV 66182-R25            |  |
|               | 0169112515   | FÖRMINSKNINGSMUFF 6911-G25XG15 |  |
|               | 0115015080   | BUSSNING 150-15X8 UTV X INV    |  |
|               | 0419302500   | KULVENTIL 193-25 INV X UTV VRE |  |
|               |              | Summa: FREE-5                  |  |

| VARUNR SETART | VARUNR KOMP.   | BETECKNING KOMPONENT           |
|---------------|----------------|--------------------------------|
|               |                |                                |
| FREE-6A       | 0166342500     | VINKEL INVXUTV 6634-G25XR25    |
|               | 0115302500     | SEXKANTNIPPEL 153-25 UTV       |
|               | 0432325000     | KULBACKVENTIL 323-25 INV       |
|               | 0166182250     | T-ROR UTV 66182-R25            |
| DIC           | 0440250001     | PUMPKULVENTIL 4025A INV EPDM   |
|               | 0169002500     | MUFF 690-G25                   |
|               | 0268012000     | VATTENMAT.KOPPL. 6801-20 G25XR |
|               | 0115025200     | BUSSNING 150-25X20 UTV X INV   |
|               |                | Summa: FREE-6A                 |
|               | 044500000      |                                |
| FREE-6B       | 0115302000     | SEXKANTNIPPEL 153-20 UTV       |
|               | 0115252000     | SEXKANTNIPPEL 15-25X20 UTV X U |
|               | 0412025000     |                                |
| 8             | 0166182250     | I-ROR UTV 66182-R25            |
|               | 0169122520     | FORMINSKNINGSNIPPEL 6912-G25XR |
|               | 0720523000     | SAMLINGSROR R20 TYP V          |
| G             | 0432320000     | KULBACKVENTIL 323-20 INV       |
|               | 0744730600     | SAKERHETSVENTIL SOL 4473 1/2 I |
|               | 0115020150     | BUSSNING 150-20X15 UTV X INV   |
|               | 1061745010     | TRYCKMATARE 617.D D=50 0-10 BA |
|               | 0114022201     | KLAMR.KOPPL. RAK 1402M-22XR20  |
|               | 0166311501     | VINKEL UTV 6631E-R15           |
|               |                | Summa: FREE-6B                 |
| FRFF-7        | 0440250001     | PUMPKUI VENTIL 4025A INV FPDM  |
|               | 0816802500     | SMUTSEILTER 168/0-25 INV MÄSSI |
|               | 0115302500     | SEXKANTNIPPEL 153-25 UTV       |
|               | 0166312500     | VINKEL UTV 6631-825            |
|               | 0100312300     | Summa: EREF-7                  |
|               |                |                                |
|               |                |                                |
|               |                |                                |
| CHARLES .     |                |                                |
|               |                |                                |
|               |                |                                |
| FREE-8        | 633-0743730250 | SÄKERHETSVENTIL 4373 3/4 INV/I |
|               | 0166182200     | T-RÖR UTV 66182-R20            |
|               | 0720523000     | SAMLINGSRÖR R20 TYP V          |
|               | 0168420000     | PROPP 684-R20                  |
|               | 0169122520     | FÖRMINSKNINGSNIPPEL 6912-G25XR |
|               | 1061845104     | TRYCKMÄTARE 618.D D=50 0-4BAR  |
| 2             | 0166182250     | T-RÖR UTV 66182-R25            |
| -             | 0268441500     | FÖRLÄNGNINGSNIPPEL 6844-R15 19 |
|               | 0268011201     | LÖPMUTTER TILL KOMPLÄTT        |
|               | 0115025150     | BUSSNING 150-25X15 UTV X INV   |
|               | 0114022201     | KLÄMR.KOPPL. RAK 1402M-22XR20  |
|               |                |                                |

| VARUNR SETART | LEVNR | VARUNR KOMP. | BETECKNING KOMPONENT           |
|---------------|-------|--------------|--------------------------------|
|               |       | -            |                                |
| FREE-9        | 2002  | 0115020150   | BUSSNING 150-20X15 UTV X INV   |
|               | 2002  | 0476202200   | KULVENTIL 7620T-20 INV TREVÄGS |
|               | 2002  | 0268011201   | LÖPMUTTER TILL KOMPLÄTT        |
|               | 2002  | 0115252000   | SEXKANTNIPPEL 15-25X20 UTV X U |
| EF            | 2002  | 0268441500   | FÖRLÄNGNINGSNIPPEL 6844-R15 19 |
|               | 2002  | 0138042800   | PRESSKOPPLING RAK 3804-28XG25  |
| 9             |       |              | Summa: FREE-9                  |
|               |       |              |                                |
|               |       |              |                                |
| FREE-10       | 2002  | 0438602500   | FILTERKULVENTIL 386-25 INV STÅ |
|               | 2002  | 0440250001   | PUMPKULVENTIL 4025A INV EPDM   |
|               | 2002  | 0438125200   | VRED TILL 381-20               |
|               | 2002  | 0115302500   | SEXKANTNIPPEL 153-25 UTV       |
|               |       |              | Summa: FREE-10                 |
|               |       |              |                                |
|               |       |              |                                |
|               |       |              |                                |
|               |       |              |                                |
|               |       |              |                                |
|               |       |              |                                |
| FREE-11       | 2002  | 0440250001   | PUMPKULVENTIL 4025A INV EPDM   |
| ( Branne      | 2002  | 0166312500   | VINKEL UTV 6631-R25            |
|               |       |              | Summa: FREE-11                 |
| Car Maine     |       |              |                                |
|               |       |              |                                |
|               |       |              |                                |
| FREE-12       | 2002  | 0268012000   | VATTENMÄT.KOPPL. 6801-20 G25XR |
|               | 2002  | 0115025200   | BUSSNING 150-25X20 UTV X INV   |
|               |       |              | Summa: FREE-12                 |
| a minut       |       |              |                                |
|               |       |              |                                |

| VARUNR SETART | LEVNR | VARUNR KOMP. | BETECKNING KOMPONENT           |
|---------------|-------|--------------|--------------------------------|
| FREE-13       | 2002  | 0166182200   | T-RÖR UTV 66182-R20            |
| -Cocto        | 2002  | 0115025200   | BUSSNING 150-25X20 UTV X INV   |
|               | 2002  | 0400502110   | UTLUFTNINGSVENTIL+BACKVENTIL   |
|               | 2002  | 0115015100   | BUSSNING 150-15X10 UTV X INV   |
|               | 2002  | 0169112015   | FÖRMINSKNINGSMUFF 6911-G20XG15 |
|               |       |              | Summa: FREE-13                 |
|               |       |              |                                |
| FREE-14       | 2002  | 0115252000   | SEXKANTNIPPEL 15-25X20 UTV X U |
|               | 2002  | 0166183202   | T-RÖR INV 66183E-G20           |
|               | 2002  | 0115302001   | SEXKANTNIPPEL 153E-20 UTV      |
|               | 2002  | 0115020151   | BUSSNING 150E-20X15 UTV X INV  |
|               | 2002  | 0437001500   | AVLUFTNINGSVENTIL 3700-15      |
|               |       |              | Summa: FREE-14                 |
|               |       |              |                                |
| FREE-15       | 2002  | 0166183150   | T-RÖR INV 66183-G15            |
|               | 2002  | 0115301500   | SEXKANTNIPPEL 153-15 UTV       |
|               |       |              | Summa: FREE-15                 |
|               |       |              |                                |
| FREE-16       | 2002  | 0166183150   | T-RÖR INV 66183-G15            |
|               | 2002  | 0115301500   | SEXKANTNIPPEL 153-15 UTV       |
|               | 2002  | 0114021506   | KLÄMR.KOPPL. RAK 1402VA-15XR15 |
|               | 2002  | 0740216000   | TRYCKTANK 1 L G15              |
|               | 2002  | 1120028233   | PROCLAMP SNAP 21-23 M8/M10 ELF |
|               | 2002  | 1120026598   | GÄNGAD PINNE M8X40 FZB ELFÖRZI |
|               | 2002  | 0630520000   | MUTTER M8 M6M FZB              |
|               | 2002  | 1121876608   | PRESSANSLUTNINGSKOPPLING LK RA |
|               | 2002  | 0741700900   | SÄKERHETSVENTIL 4170 1/2X15CU, |
|               |       |              | Summa: FREE-16                 |
|               |       |              |                                |
| FREE-17       | 2002  | 0155404251   | KLINGERSILPACKNING 30X23X2 130 |
|               | 2002  | 0166182250   | T-RÖR UTV 66182-R25            |
|               | 2002  | 1120026656   | PROCLAMP 38-45 M8/M10 ELFÖRZIN |
|               | 2002  | 0138172800   | PRESSKOPPLING BÖJ90 3817-28 CU |
|               | 2002  | 0138192800   | PRESSKOPPLING BÖJ90 3819-28 MU |
|               | 2002  | 0114022800   | KLÄMR.KOPPL. RAK 1402CR-28XR25 |
|               | 2002  | 0630520000   | MUTTER M8 M6M FZB              |
|               | 2002  | 1120026654   | PROCLAMP 28-35 M8/M10 ELFÖRZIN |
|               | 2002  | 0114102800   | KLÄMR.KOPPL. VINKEL 1410-28 GU |
|               |       |              | Summa: FREE-17                 |
|               |       |              |                                |
| FREE-18       | 2002  | 0115302000   | SEXKANTNIPPEL 153-20 UTV       |
|               | 2002  | 0411120000   | KULVENTIL 111-20 MED AVTAPPNIN |
|               |       |              | Summa: FREE-18                 |

# 8. Mulig lækage i kølekredsen

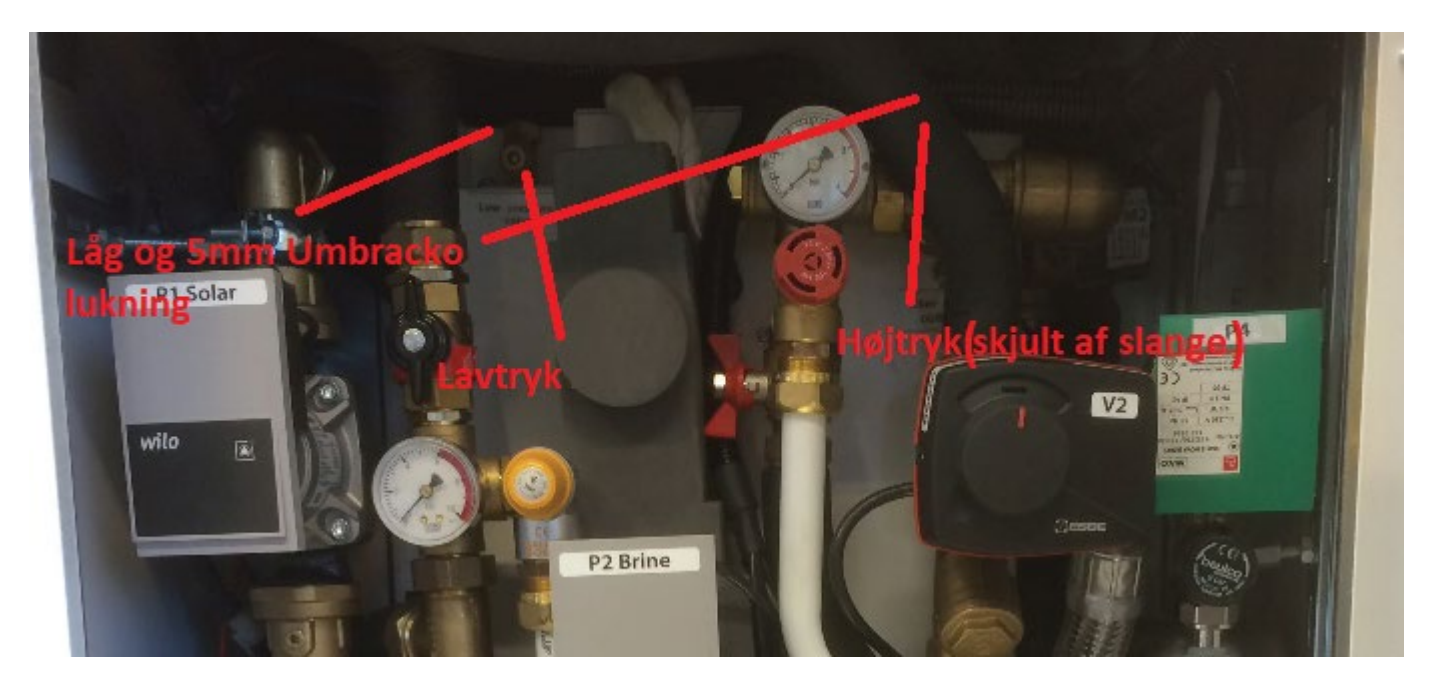

Følgende tegn kan tyde på, at der er en større eller mindre lækage i kølekredsen:

- 1. Anlægget yder dårligt dvs. kan ikke levere den ønskede fremløbstemperatur T7 i forhold til T7set ved rumvarme
- 2. Anlægget kan ikke lave VV, eller tager alt for lang tid om det
- 3. Texhaust er meget høj dvs. over 100 grader, selvom T7 bare er f.eks. 35 grader

Inden der tilkaldes kølemontør, er der en række kontrolpunkter som må gøres først:

- Kontrollér tryk og flowforhold på både kold og varm side det er som oftest her der er fejl, som kan mistolkes som manglende kølemiddel
- Kontrollér at EVD (styreboksen til EEV i kølekredsen) fungerer den skal blinke med grønne LED i OPEN og CLOSE felterne. Det indikerer at EVD virker og regulerer dvs. åbner og lukker den elektroniske ekspansionsventil i kølekredsen

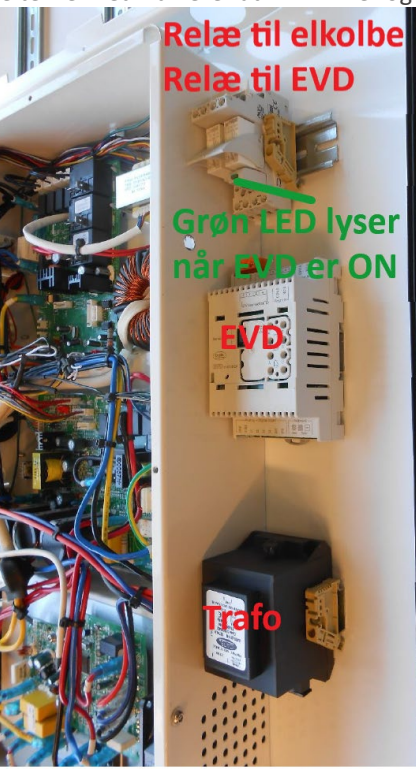